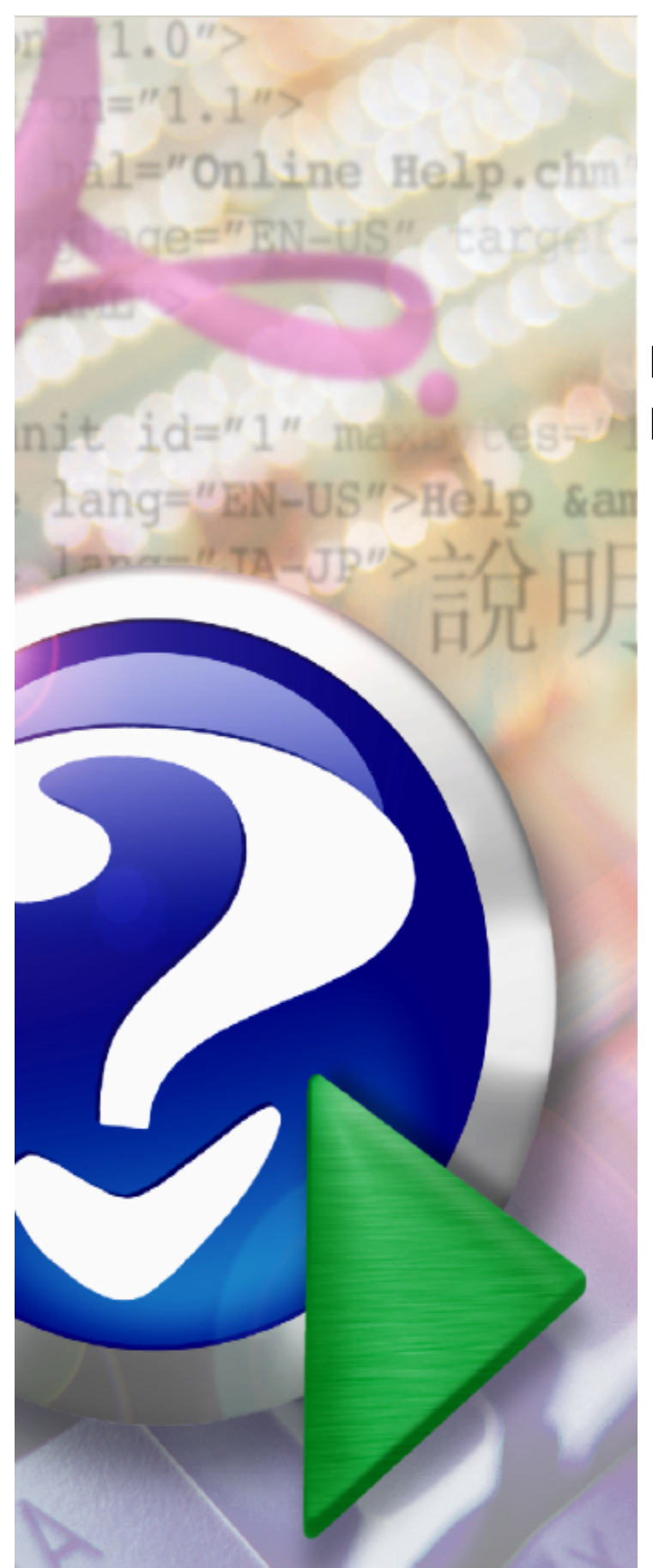

# Portal Personelu Medycznego

© 2024 Kamsoft S.A.

# KAMSOFT

Data utworzenia: 26.11.2024

3

# Spis treści

| Rozdział 1               | Wprowadzenie                                                                 | 5        |
|--------------------------|------------------------------------------------------------------------------|----------|
| Rozdział 2               | Logowanie                                                                    | 6        |
| 2.1 Zapomr               | niałem hasła                                                                 | 9        |
| 2.2 Resetov              | vanie hasła                                                                  | 10       |
| 2 3 Whicek               | i o dosten do nortalu                                                        | 11       |
| 2.5 WIIIUSK              | i o dostep do portalu                                                        | 17       |
| 2.3.1 Wh                 | iosek o dostęp do Portalu                                                    | 13       |
| 2.3.2 Wn                 | iosek o uzyskanie uprawnienia do pobierania numerow recept                   | 19       |
| Rozdział 3               | Strona główna                                                                | 28       |
| 3.1 Moje da              | ine                                                                          | 29       |
| 3.1.1 Mo                 | je podstawowe dane                                                           | 29       |
| 3.1.2 Wn                 | ioski                                                                        | 31       |
| 3.1.2.1                  | Wniosek o uzyskanie uprawnienia do pobierania numerów recept                 | 32       |
| 3.1.2.2                  | Wniosek o aktualizację danych osób uprawnionych do wystawiania recept        | 41       |
| 3.1.2.3<br>umowy         | Wniosek o utrzymanie uprawnienia do pobierania numerów recept po wygaśnięciu | 50       |
| 3.1.2.4                  | Wniosek o aktualizację danych dostępowych do portalu                         | 51       |
| 3.1.3 Rec                | eptv                                                                         | 56       |
| 3.1.3.1                  | Generowanie numerów recept                                                   | 57       |
| 3.1.3.2                  | Składanie wniosków o zastrzeganie recept                                     | 61       |
| 3.1.3.3                  | Zestawienie statystyczne recept                                              | 62       |
| 3.1.3.4                  | Przegląd wygenerowanych numerów recept                                       | 64       |
| 3.1.3.5                  | Przegląd wniosków na anulowanie/zastrzeganie recept                          | 67       |
| 3.1.4 Wia                | idomości i akcje                                                             | 68       |
| 3.1.4.1                  | Komunikaty                                                                   | 69       |
| 3.1.4.2                  | Akcje                                                                        | 72       |
| 3.1.4.3                  | Subskrypcje                                                                  | 74       |
| 3.1.5 Adr                | ninistracja i opcje                                                          | 75       |
| 3.1.5.1                  | Zmiana hasła                                                                 | 75       |
| 3.1.5.2                  | Zarządzanie kontami użytkowników                                             | 76       |
| 3.1.5                    | 5.2.1 Dodawanie użytkownika                                                  | 79       |
| 3.1.5.3                  | Uwierzytelnienie wieloskładnikowe (MFA)                                      | 79       |
| 3.1.5                    | 5.3.1 Zarządzanie uwierzytelnieniem wieloskładnikowym                        | /9       |
| 3.1.<br>3.1 <sup>r</sup> | 5.3.3 Wyświetlenie kodu OR                                                   | 00<br>89 |
| 3.1.5                    | 5.3.4 Lista kodów odzyskiwania                                               | 90       |
| 3.1.5                    | 5.3.5 Generowanie nowych kodów odzyskiwania                                  | 91       |
| 3.1.5.4                  | Wnioski o nadanie upoważnienia do korzystania z systemu eWUŚ                 | 92       |
| 3.1.5                    | 5.4.1 Wnioski o przedłużenie upoważnienia do korzystania z systemu eWUŚ      | 97       |
| 3.1.5.5                  | Zarządzanie uprawnieniami do korzystania z systemu eWUŚ                      | 99       |
| 3.1.5.6                  | Zarządzanie blokadami oraz granicami w systemie eWUŚ                         | 102      |

| 4 | Portal Personelu Medycznego |
|---|-----------------------------|

| 3.1.5      | .6.1 Wniosek o zdjęcie blokady eWUŚ           | 104 |
|------------|-----------------------------------------------|-----|
| 3.1.5      | .6.2 Wniosek o zmianę granicy zapytań do eWUŚ | 105 |
| Rozdział 4 | Wymagania techniczne                          | 107 |

# 1 Wprowadzenie

System obsługi **Portalu Personelu** jest systemem informatycznym NFZ odpowiedzialnym za udostępnienie (edycję), modyfikację i przesyłanie danych, umożliwiającym komunikację pomiędzy OW NFZ a Personelem.

# 2 Logowanie

Aby zainicjować serwis www, należy uruchomić przeglądarkę internetową (np. Google Chrome, Mozilla Firefox itp.) i w pasku adresu przeglądarki wpisać adres internetowy, pod którym znajduje się **Portal Personelu**.

| Porta   | l Personelu                                                                    | GSPLAN2                                                                                   |                                                                                                    | • |
|---------|--------------------------------------------------------------------------------|-------------------------------------------------------------------------------------------|----------------------------------------------------------------------------------------------------|---|
| Logowar | nie                                                                            |                                                                                           |                                                                                                    |   |
|         | Kod personelu:                                                                 | Kod parcopalu                                                                             | (nole wymagane dla użytkowników dodatkowych)                                                                    |   |
|         | Użytkownik <sup>.</sup>                                                        | Użytkownik                                                                                |                                                                                                    |   |
|         | Hasło:                                                                         | Hasło                                                                                     | -                                                                                                    |   |
|         | Zalogowanie do Portalu Personeli<br>postanowieniami Ustawy z dnia 29           | u oznacza zobowiązanie do przestrzega<br>0.08.1997 r. o ochronie danych osobow<br>Zaloguj | ania przepisów przy przetwarzaniu danych osobowych, zgodnie z<br>rych (Dz. U. 2002 r. nr 101, poz. 926, ze zm.) |   |
|         | Dodatkowe operacje:                                                            |                                                                                           |                                                                                                    |   |
|         | Pomoc<br>Zapomniałem hasła<br>Resetowanie hasła<br>Wniosek o dostęp do portalu |                                                                                           |                                                                                                    |   |
|         |                                                                                |                                                                                           |                                                                                                    |   |
|         |                                                                                |                                                                                           |                                                                                                    |   |

Po nawiązaniu połączenia z serwerem, na którym znajduje się serwis, pojawi się zamieszczona powyżej strona www, umożliwiająca wejście do systemu, po podaniu danych identyfikacyjnych oraz hasła. Dodatkowo umożliwia ona wykonanie następujących operacji:

- odzyskanie dostępu do Portalu Personelu sposób Odzyskania dostępu został opisany w rozdziale Zapomniałem hasła;
- resetowania hasła sposób resetowania hasła został opisany w rozdziale Resetowanie hasła;
- złożenie wniosku o dostęp do Portalu Personelu sposób złożenia wniosku opisany w rozdziale <u>Wniosek</u> o dostęp do Portalu;

Danymi identyfikacyjnymi są: numer PESEL w przypadku lekarza - głównego użytkownika; kod personelu oraz nazwa użytkownika w przypadku użytkowników dodatkowych. Numer PESEL lub nazwę użytkownika wprowadza się w polu *Użytkownik*. Lekarz - główny użytkownik podczas logowania pole *Kod personelu* pozostawia puste. Po wprowadzeniu danych identyfikacyjnych należy kliknąć przycisk Zaloguj . W przypadku podania błędnego kodu personelu, użytkownika lub błędnego hasła, po naciśnięciu przycisku Zaloguj , użytkownik zostanie powiadomiony o tym fakcie stosownym komunikatem.

7

| Bige uwierzytelnienia – nieprawidłowy kod personelu, nazwa użytkownika lub hasło.         Image: Status i Status i St | orta          | l Personel                                                                   | GSPLAN2                                                                                                    | • |
|----------------------------------------------------------------------------------------------------|---------------|------------------------------------------------------------------------------|----------------------------------------------------------------------------------------------------|---|
| Błąd uwierzytelnienia – nieprawidłowy kod personelu, nazwa użytkownika lub hasło.         Image: Status i i i i i i i i i i i i i i i i i i i                                                                                                    | ogowai        | nie                                                                          |                                                                                                    |   |
| Kod personelu:       Kod personelu       (pole wymagane dla użytkowników dodatkowych)         Użytkownik:       Użytkownik       (pole wymagane dla użytkowników dodatkowych)         Hasło:       Użytkownik       (pole wymagane dla użytkowników dodatkowych)         Zalogowanie do Portalu Personelu oznacza zobowiązanie do przestrzegania przepisów przy przetwarzaniu danych osobowych, zgodnie z postanowieniami Ustawy z dnia 29.08.1997 r. o ochronie danych osobowych (Dz. U. 2002 r. nr 101, poz. 926, ze zm.)         Zaloguj       Dodatkowe operacje:         Pomoc       Zapomniałem hasła         Resetowanie hasła       Wniosek o dostęp do portalu                                                                                                    | Błąd uwierzył | telnienia – nieprawidłowy kod per                                            | rsonelu, nazwa użytkownika lub hasło.                                                                                                    |   |
| VZYCKOWNIK:       UZYCKOWNIK         Hasło:       Hasło         Zalogowanie do Portalu Personelu oznacza zobowiązanie do przestrzegania przepisów przy przetwarzaniu danych osobowych, zgodnie z postanowieniami Ustawy z dnia 29.08.1997 r. o ochronie danych osobowych (Dz. U. 2002 r. nr 101, poz. 926, ze zm.)         Zaloguj         Dodatkowe operacje:         Pomoc         Zapomniałem hasła         Resetowanie hasła         Wniosek o dostęp do portalu                                                                                                    |               | Kod personelu:                                                               | Kod personelu (pole wymagane dla użytkowników dodatkowych)                                                                                                    |   |
| Zalogowanie do Portalu Personelu oznacza zobowiązanie do przestrzegania przepisów przy przetwarzaniu danych osobowych, zgodnie z<br>postanowieniami Ustawy z dnia 29.08.1997 r. o ochronie danych osobowych (Dz. U. 2002 r. nr 101, poz. 926, ze zm.)<br>Zaloguj<br>Dodatkowe operacje:<br>Pomoc<br>Zapomniałem hasła<br>Resetowanie hasła<br>Wniosek o dostęp do portalu                                                                                                    |               | Hasło:                                                                       | Hasio                                                                                                    |   |
| Zaloguj<br>Dodatkowe operacje:<br>Pomoc<br>Zapomniałem hasła<br>Resetowanie hasła<br>Wniosek o dostęp do portalu                                                                                                    |               | Zalogowanie do Portalu Pers<br>postanowieniami Ustawy z dn                   | onelu oznacza zobowiązanie do przestrzegania przepisów przy przetwarzaniu danych osobowych, zgodnie z<br>ja 29.08.1997 r. o ochronie danych osobowych (Dz. U. 2002 r. nr 101, poz. 926, ze zm.) |   |
| Dodatkowe operacje:<br>Pomoc<br>Zapomniałem hasła<br>Resetowanie hasła<br>Wniosek o dostęp do portalu                                                                                                    |               |                                                                              | Zaloguj                                                                                                    |   |
| Pomoc<br>Zapomniałem hasła<br>Resetowanie hasła<br>Wniosek o dostęp do portalu                                                                                                    |               | Dodatkowe operacje:                                                          |                                                                                                    |   |
|                                                                                                    |               | Pomoc<br>Zapomniałem hasła<br>Resetowanie hasła<br>Wniosek o dostęp do porta | alu                                                                                                    |   |
|                                                                                                    |               |                                                                              |                                                                                                    |   |
|                                                                                                    |               |                                                                              |                                                                                                    |   |

W przypadku prawidłowego zalogowania się do systemu wyświetlona zostanie strona główna Portalu.

Oddział Wojewódzki NFZ ma możliwość wysłania do użytkownika wiadomości wymagających przeczytania. W takim przypadku, po zalogowaniu użytkownikowi wyświetli się komunikat, w którym kliknięcie **OK** spowoduje przeniesienie użytkownika listy odebranych wiadomości. Nie ma możliwości pracy z aplikacją bez przeczytania takiej wiadomości.

| orta                         | l Personel                                                                                                    | <b>U</b> 1.2006                                                                                                    |                        | [ Wylc                                                                                                    |
|------------------------------|----------------------------------------------------------------------------------------------------|----------------------------------------------------------------------------------------------------|------------------------|----------------------------------------------------------------------------------------------------|
|                              | Kod personelu:<br>Imiona:<br>Nazwisko:<br>PESEL:                                                                                                    | ARRENTITIN<br>PERSINA AREA<br>REALIZED<br>REALIZED<br>REALIZED                                                                                       |                        |                                                                                                    |
| oba zalogow<br>.08.1997 r. c | ana w Portalu zobowiązany je<br>o ochronie danych osobowyc<br>Moje dane<br>Tu zapoznasz się z podstawa<br>zgromadzonymi w systemie<br>Moje podstawowe dan | est do przestrzegania przepisów przy przy<br>h (Dz. U. 2002 r. nr 101, poz. 926, ze zr<br><i>pwymi informacjami na Twój temat</i><br><i>NFZ</i><br>e | etwarzaniu dany<br>n.) | ych osobowych, zgodnie z postanowieniami Ustawy z dnia<br><b>Recepty</b><br><i>Grupa tematycznych funkcji umożliwiająca obsługę recept</i><br>> Generowanie numerów recept<br>> Składanie wniosków o zastrzeganie recept<br>> Zestawienie statystyczne recept<br>Pokaż wię |
|                              | Now<br>Miejsc                                                                                                    | nowości posiadasz wiadomości, kto                                                                                                    | óre musisz prz         | eczytać przed dalszą pracą z aplikacją.                                                                                                    |

Na liście wiadomości wiadomości wymagające przeczytania oznaczone są .

| Portal Personelu 1.2006                                               |                                            | [ Wyloguj ]               |
|-----------------------------------------------------------------------|--------------------------------------------|---------------------------|
| Wiadomości dla użytkownika                                            |                                            |                           |
|                                                                       |                                            |                           |
| ▶ Powrót ▶ Pomoc                                                      |                                            |                           |
| Powrót      Pomoc      Wyświetlanie wiadomości archiwalnych           |                                            |                           |
| Powrót Pomoc      Wyświetlanie wiadomości archiwalnych      Wiadomość | Nadawca                                    | Data                      |
|                                                                       | Nadawca<br>Operatorzy oddziałowi<br>(DBAP) | <b>Data</b><br>24.05.2012 |

### 2.1 Zapomniałem hasła

Funkcja umożliwia zmianę hasła oraz udostępnia możliwość awaryjnego logowania w przypadku gdy użytkownik zapomni hasło.

| Portal Personelu 2016.08.1.3025 |                                              |  |  |  |
|---------------------------------|----------------------------------------------|--|--|--|
| Zapomniałen                     | n hasła                                      |  |  |  |
| Strona logowania                |                                              |  |  |  |
| Podaj dane identy               | fikacyjne:                                   |  |  |  |
|                                 |                                              |  |  |  |
| Kod personelu:                  | (pole wymagane dla użytkowników dodatkowych) |  |  |  |

Po wprowadzeniu numeru PESEL użytkownika (i kodu personelu dla użytkowników dodatkowych) należy kliknąć odnośnik **zapomniałem hasła**, po kliknięciu którego wyświetli się wprowadzone przez użytkownika pytanie, na które należy udzielić poprawnej odpowiedzi. Jeżeli wprowadzona odpowiedź zgadza się z tą występującą w bazie, generowane jest nowe hasło i wysyłane na adres e-mail użytkownika. Po zalogowaniu się na nowe hasło użytkownik musi je zmienić. Aby można było odzyskiwać hasło, użytkownik musi mieć wprowadzony w swoich danych e-mail, pytanie oraz odpowiedź.

| ortal Personelu 2016.08.1.3025 |                                              |  |  |  |
|--------------------------------|----------------------------------------------|--|--|--|
|                                |                                              |  |  |  |
| apomniałem                     | hasła                                        |  |  |  |
| Strona logowania               |                                              |  |  |  |
|                                |                                              |  |  |  |
| Podaj dane identyfi            | cacyjne:                                     |  |  |  |
| Kod personelu:                 | (pole wymagane dla użytkowników dodatkowych) |  |  |  |
| Użytkownik:                    | Table 1 ( ) presentions                      |  |  |  |
|                                |                                              |  |  |  |
|                                | wygeneruj nowe hasło                         |  |  |  |

#### 2.2 Resetowanie hasła

Funkcja pozwala na zresetowanie hasła. Po kliknięciu **resetowanie hasła** nastąpi przejście do strony zawierającej pola: Pesel, Imiona, Nazwisko, E-mail, Numer prawa wykonywania zawodu, które użytkownik musi wypełnić poprawnymi danymi identyfikacyjnymi. Dane te są weryfikowane z danymi zapisanymi w systemie.

| Port     | al Personel                     | U 1.2502 |   | ••••              |
|----------|---------------------------------|----------|---|-------------------|
| Reseto   | owanie hasła                    |          |   |                   |
| ► Strona | a logowania                     |          |   |                   |
|          | Podaj dane identyfikacyjne:     |          |   |                   |
|          | PESEL:                          |          | ] |                   |
|          | Imiona:                         |          | ] |                   |
|          | Nazwisko:                       |          | ] |                   |
|          | E-mail:                         |          | ] |                   |
|          | Numer prawa wykonywania zawodu: |          | ] |                   |
|          |                                 |          |   | Resetowanie hasła |
|          |                                 |          |   |                   |
|          |                                 |          |   |                   |
|          |                                 |          |   |                   |
|          |                                 |          |   |                   |

Po kliknięciu przycisku Resetowanie hasła, jeżeli zostały poprawne dane identyfikacyjne na adres e-mail zostanie wysłany link do strony umożliwiającej ustawienie nowego hasła. Link do strony będzie posiadał unikalny identyfikator oraz będzie do jednorazowego wykorzystania przez kolejne 24 godziny. Po kliknięciu linka zostanie on oznaczony jako "wykorzystany" i nie będzie możliwe jego ponowne wykorzystanie.

Użytkownik wchodząc na stronę z linku otrzymanego w mailu musi ponownie podać swoje dane identyfikacyjne (PESEL, imię/imiona, nazwisko, adres e-mail, numer prawa wykonywania zawodu) w celu weryfikacji. Dodatkowo musi uzupełnić pola z nowym hasłem

| Strona logowania            Podaj dane identyfikacyjne:          PESEI:                                                                                                    | Port     | al Personel                     | U 1.2502 |   | •            |
|----------------------------------------------------------------------------------------------------|----------|---------------------------------|----------|---|--------------|
| > Strona logowania     Podaj dane identyfikacyjne:   PESE!   Pinion:   Nazwisko:   E-mai!   Numer prawa wykonywania zawodu:   Podaj nowe hasło:   Powtórz nowe hasło:   Dowtórz nowe hasło:     Zmień hasło | Reseto   | owanie hasła                    |          |   |              |
| Podaj dane identyfikacyjne:         PESEL:                                                                                                    | Strona   | logowania                       |          |   |              |
| PESEL:                                                                                                    |          | Podaj dane identyfikacyjne:     |          |   |              |
| Imiona:                                                                                                    | <b>U</b> | PESEL:                          |          |   |              |
| Nazwisko:                                                                                                    |          | Imiona:                         |          | ] |              |
| E-mail:   Image: Podaj nowe hasło:   Nowe hasło:   Powtórz nowe hasło:   Zmień hasło                                                                                                    |          | Nazwisko:                       |          |   |              |
| Numer prawa wykonywania zawodu:<br>Podaj nowe hasło:                                                                                                    |          | E-mail:                         |          |   |              |
| Podaj nowe hasło:         Nowe hasło:         Powtórz nowe hasło:         Zmień hasło                                                                                                    |          | Numer prawa wykonywania zawodu: |          |   |              |
| Nowe haslo: Powtórz nowe haslo: Zmień haslo Zmień haslo                                                                                                    |          | Podaj nowe hasło:               |          |   |              |
| Powtórz nowe hasło:                                                                                                    |          | Nowe hasto:                     |          |   |              |
| Zmień hasło                                                                                                    |          | Powtórz nowe hasło:             |          |   |              |
|                                                                                                    |          |                                 |          | ſ | Zmień hasło  |
|                                                                                                    |          |                                 |          | l | Zinien nasio |
|                                                                                                    |          |                                 |          |   |              |
|                                                                                                    |          |                                 |          |   |              |

Użytkownik ma 3 próby podania poprawnych danych identyfikacyjnych (próba nie zostaje odnotowana gdy użytkownik poda zły numer PESEL czy adres e-mail pod względem ogólnej walidacji, oraz gdy poda nowe hasło niezgodne z przyjętą polityką zmiany hasła). Gdy użytkownik poda 3 razy błędne dane identyfikacyjne link (token) zostanie zablokowany (jego ważność wygaśnie) i konieczne będzie ponowne wygenerowanie nowego linka.

Jeśli dane będą poprawne i link ten został wygenerowany dla tego użytkownika to po kliknięciu przycisku Zmień hasło hasło zostanie zmienione, a użytkownik zostanie o tym fakcie poinformowany. Następnie użytkownik zostanie przekierowany do strony logowania. Dodatkowo na adres e-mail użytkownika nastąpi wysłanie maila, że hasło zostało zmienione (wraz z dokładną informacją w jakim dniu oraz z jakiego adresu IP).

## 2.3 Wnioski o dostęp do portalu

Funkcja umożliwia złożenie wniosków o dostęp do Portalu Personelu oraz wniosku o nadanie uprawnienia do pobierania numerów recept.

Po jej kliknięciu otworzy się okno prezentujące zasady wypełniania wniosku o dostęp do Portalu oraz Regulamin korzystania z Portalu Narodowego Funduszu Zdrowia przez pracowników medycznych.

Wniosek zbudowany jest na zasadzie kreatora pozwalającego na jego utworzenie w kilku krokach.

Nawigację pomiędzy krokami umożliwiają przyciski Wstecz i Dalej.

We wniosku, w każdym kroku, kolejno należy uzupełnić pola wymagane do uzupełnienia, które oznaczone są czerwoną gwiazdką (pola koloru białego dostępne są do bezpośredniej edycji, pola koloru szarego uzupełnia się poprzez wybór odpowiedniej wartości ze słownika dostępnego po kliknięciu w tym polu lewym klawiszem myszy). Nieuzupełnienie wymaganych pól uniemożliwi przejście do następnego kroku.

#### WNIOSEK O DOSTĘP DO PORTALU NARODOWEGO FUNDUSZU ZDROWIA

Opolski Oddział Wojewódzki NFZ

| ZASADY WYPEŁNIANIA WNIOSKU O DOSTĘP DO PORTALU NFZ                                                                                                    |                    |
|----------------------------------------------------------------------------------------------------|--------------------|
| <ol> <li>Przed przystąpieniem do wypełnienia wniosku o dostęp do Portalu Narodowego Funduszu Zdrowia, zwanego dalej "Portalem NFZ, należy zapoznać się z "Regulaminem korzystania z f<br/>Narodowego Funduszu Zdrowia przez pracowników medycznych" oraz złożyć oświadczenie dotyczące zapoznania się z tym regulaminem oraz akceptacji i przestrzegania jego postanowień<br/>akceptacji regulaminu uniemożliwia wypełnienie wniosku o dostęp do Portalu NFZ i jego rejestrację w systemie informatycznym NFZ (SI NFZ).</li> </ol>                                                                                                    | Portalu<br>i. Brak |
| 2. Przed przystąpieniem do wypełnienia wniosku o dostęp do Portalu NFZ należy wskazać cel/cele uzyskania dostępu do Portalu Narodowego Funduszu Zdrowia, z niżej wymienionych: 1) uzy dostępu do Portalu NFZ bez uprawnienia do pobierania, nadawanych przez Fundusz, numerów rece                                                                                                    | iskanie<br>apt.    |
| 3. Wniosek o dostęp do Portalu NFZ wymaga podania danych określonych w części I.                                                                                                    |                    |
| 4. W trakcie wypełniania wniosku o dostęp do Portalu NFZ należy posługiwać się Instrukcją wypełniania wniosku o dostęp do Portalu NFZ.                                                                                                    |                    |
| 5. Wszelkie informacje podawane we wniosku o dostęp do Portalu NFZ muszą być kompletne, poprawne i zgodne ze stanem faktycznym.                                                                                                    |                    |
| 6. Po wypełnieniu wniosku o dostęp do Portalu NFZ Wnioskodawca zobowiązany jest do złożenia oświadczenia dotyczącego kompletności, poprawności i zgodności podawanych danych ze s<br>faktycznym.                                                                                                    | stanem             |
| 7. Po wypełnieniu wniosku o dostęp do Portalu NFZ Wnioskodawca zobowiązany jest do złożenia oświadczenia o wyrażeniu zgody na przetwarzanie danych osobowych Wnioskodawcy przez Fund<br>oelach związanych z wykonywaniem czynności Użytkownika Portalu NFZ.                                                                                                    | usz, w             |
| Załącznik do zarządzenia Nr 81/2016/DSOZ<br>Prezesa Narodowego Funduszu Zdrowia<br>z dnia 29 lipca 2016 r.<br>Załącznik nr 4 do zarządzenia Nr 45/2009/DSOZ                                                                                                    |                    |
| Regulamin korzystania z Portalu Narodowego Funduszu Zdrowia przez pracowników medycznych § 1. Postanowienia ogólne 1. Regulamin korzystania z Portalu Narodowego Funduszu Zdrowia przez pracowników medycznych, zwany dalej "Regulaminem", określa zasady uzyskania dostępu i warunki korzystania z Portalu Narodowego Funduszu Zdrowia przez pracowników medycznych, o których mowa w ust. 3 pkt 8. 2. Portal Narodowego Funduszu Zdrowia przez pracowników medycznych, o których mowa w ust. 3 pkt 8. 2. Portal Narodowego Funduszu Zdrowia przez pracowników medycznych, o których mowa w ust. 3 pkt 8. 2. Portal Narodowego Funduszu Zdrowia, zwany dalej "Portakem NFZ", jest środowiskiem komunikacji służącym do wymiany informacji i danych za pomocą systemów teleinformatycznych, pomiędzy uprawnionnimi określania i skróty oznaccają: 3. Użyte w Regulamine koreślenia i skróty oznaccają: 3. Administrator – osoba posiadająca uprawnienia lokalnego administratora Portalu NFZ, którym może być wytącznie pracownik medyczny, o którym mowa w pkt 8.; Administrator może również posiadać uprawnienia Operatora; 3. działalnośći lecznicza – działalnośći lecznicza, w rozumieniu ustawy z dnia 15 kwietnia 2011r. o działalności lecznicze (Dz. U. z 2015 r. poz. 618, z późn. zm.); 3. Fundusz – Narodowy Fundusz Zdrowia; 4. winosek o dostęp do Portalu NFZ – formular wniosku udostępniony na stronie internetowej właściwego oddziału wojewódzkiego Funduszu; 6. konto Administratora – konto dostępowe w Portalu NFZ założone dla Administratora przez właściwy oddział wojewódzki Funduszu; 7. Operator – osoba posiadająca uprawnienia odustępniowy her Portału NFZ; którym może być również osoba niebędąca pracownikiem medycznym; 8. practownik medyczny – osoba wykonująca zawód medyczny, uprawniona do udzielania świadczeń opieki zdrowotnej na podstawie odrębnych przepisów, oraz osoba posiadającą prawo wykonywania zawodu medycznyce, osoba wykonująca zawód medyczny, uprawniosó prawa wyko | *                  |
| O Uzyskanie dostępu do Portalu NFZ oraz uzyskanie uprawnienia do pobierania, nadawanych przez Fundusz, numerów recept                                                                                                    |                    |
| D                                                                                                    | alej →             |

#### Aby rozpocząć wprowadzanie wniosku wymagana jest akceptacja regulaminu, znajdującego się poniżej.

Sowiadczam, że zapoznałem się i akceptuję zapisy Regulaminu korzystania z Portalu Narodowego Funduszu Zdrowia przez pracowników medycznych oraz zobowiązuję się do jego przestrzegania.

#### Po zaznaczeniu wyświetlą się staną znaczniki pozwalające na wskazanie celu przekazania wniosku.

Cel przekazania wniosku do właściwego oddziału Funduszu:

🔘 Uzyskanie dostępu do Portalu NFZ bez uprawnienia do pobierania numerów recept

🔘 Uzyskanie dostępu do Portalu NFZ oraz uzyskanie uprawnienia do pobierania, nadawanych przez Fundusz, numerów recept

## 2.3.1 Wniosek o dostęp do Portalu

Uzyskanie dostępu do Portalu NFZ bez uprawnienia do pobierania numerów recept.

Krok 1: Dane podstawowe Wnioskodawcy

W tym kroku należy uzupełnić podstawowe dane Wnioskodawcy: imiona, nazwisko, nr PESEL lub nr dokumentu tożsamości oraz adresy zamieszkania i korespondencyjny, numer telefonu.

| . I. Dane poustawowe winoskouawo                                                                                                    | у                                                        |                                                         |          |                                                                                                    |                                                                                                    |
|----------------------------------------------------------------------------------------------------|----------------------------------------------------------|---------------------------------------------------------|----------|----------------------------------------------------------------------------------------------------|----------------------------------------------------------------------------------------------------|
| 1. Imię pierwsze *                                                                                                    | 1. Imię drugie                                           | 2                                                       | Nazwisko |                                                                                                    |                                                                                                    |
| odzaj identyfikacji 🛊 💿 PESEL 🔾 D                                                                                                    | )okument w przypadku braku numeru F                      | PESEL 3                                                 | Nr PESEL |                                                                                                    |                                                                                                    |
| Adres zamieszkania                                                                                                    |                                                          |                                                         |          |                                                                                                    |                                                                                                    |
| Wybierz województwo                                                                                                    | * • Wybierz pow                                          | viat                                                    | * •      | Wybierz gminę                                                                                                    | * *                                                                                                    |
| 10. Miejscowość * Q                                                                                                    | 11. Kod pocztowy *                                       | 12. Ulica                                               | Q        | 13. Nr domu                                                                                                    | <ul> <li>14. Nr lokalu</li> </ul>                                                                                                    |
| Adres korespondencyjny                                                                                                    |                                                          |                                                         |          |                                                                                                    |                                                                                                    |
| Adres korespondencyjny Adres korespondecyjny taki sam jak adr Wybierz województwo                                                                                       | es zamieszkania                                          | viat                                                    | * •      | Wybierz gmine                                                                                                    | * *                                                                                                    |
| Adres korespondencyjny Adres korespondecyjny taki sam jak adr Wybierz województwo 15. Miejscowość • Q                                                                   | es zamieszkania<br>• • Wybierz pow<br>16. Kod pocztowy • | riat<br>17. Ulica                                       | • •      | Wybierz gminę<br>18. Nr domu                                                                                                    | * • •                                                                                                    |
| Adres korespondencyjny <ul> <li>Adres korespondecyjny taki sam jak adr</li> <li>Wybierz województwo</li> <li>15. Miejscowość • Q</li> </ul> 20. Adres email             | es zamieszkania                                          | riat<br>17. Ulica                                       |          | Wybierz gminę<br>18. Nr domu                                                                                                    | * •<br>* 19. Nr lokalu                                                                                                    |
| Adres korespondencyjny Adres korespondecyjny taki sam jak adr Wybierz województwo 15. Miejscowość • Q 20. Adres email odanie adresu mailowego umożliwi Wniosk ersonelu. | es zamieszkania<br>• • Wybierz pow<br>16. Kod pocztowy • | riat<br>17. Ulica<br>2<br>w Portalu Nale<br>się<br>1 pk |          | Wybierz gminę<br>18. Nr domu<br>który może być, w przypadł<br>nia numerów recept, wykor<br>iego kontaktu z osobą wysta<br>vczne (Dz.U. z 2008 r. Nr 45,<br>formatów: ±48 123 455 780 | <ul> <li>I9. Nr lokalu</li> <li>I9. Nr lokalu</li> <li>ku osoby Wnioskodawcy ubiegające<br/>zystany do podania na recepcie, ja<br/>wiająca receptę, zgodnie z art. 96a u<br/>poz. 271, z późn. zm.)</li> <li>lub (012)345 67.89 lub +48 12 345</li> </ul> |

W przypadku gdy Wnioskodawca nie posiada numeru PESEL należy podać dane dokumentu tożsamości:

| Ro | dzaj identyfikacji * | O PESEL  Okument w przyg | padł | ku braku numeru PESEL |                             |
|----|----------------------|--------------------------|------|-----------------------|-----------------------------|
|    | Dokument tożsamośc   | si -                     |      |                       |                             |
|    | 4. Rodzaj            | Ţ                        |      | 5. Seria i numer *    | 6. Kraj wydania 🔹           |
|    | 7. Data wydania      | *                        |      | 8. Data ważności 🔹    | 9. Data końca obowiązywania |

#### Krok 2: Uprawnienia zawodowe Wnioskodawcy

W tym kroku należy wprowadzić uprawnienia zawodowe wnioskodawcy oraz jego specjalności.

| I.2. Uprawnienia zawodowe Wnioskodawcy * | Dodaj uprawnienie * |
|------------------------------------------|---------------------|
|                                          |                     |

Po kliknięciu przycisku **Dodaj uprawnienie** zostaną wyświetlone pola pozwalające na wprowadzenie danych uprawnienia takich jak: rodzaj uprawnienia zawodowego, numer prawa wykonywania zawodu, data uzyskania prawa wykonywania zawodu oraz kod i nazwę organu wydającego prawo wykonywania zawodu.

|                                                    |             |                                    | 3. Prawo wykonywania zawodu - data uzyskania             |         |          |
|----------------------------------------------------|-------------|------------------------------------|----------------------------------------------------------|---------|----------|
| 1. Rodzaj uprawnienia zawodowego * •               | 2. Prawo wy | konywania zawodu - numer           | <ul> <li>3. Prawo wykonywania zawodu - data u</li> </ul> | zyskani | ia \star |
| 4. Prawo wykonywania zawodu - organ wydający - kod | •           | 5. Prawo wykonywania zawodu - orga | an wydający - nazwa                                      | *       | Q        |
| Dodaj specjalność 🔹                                |             |                                    |                                                          |         |          |
| Zapisz uprawnienie * Anuluj                        |             |                                    |                                                          |         |          |

Przycisk **Dodaj specjalność** pozwala na wprowadzenie specjalności. Po jego kliknięciu zostaną wyświetlone pola pozwalające wprowadzenie danych specjalności takich jak: kod i nazwa specjalności, stopień specjalizacji oraz datę otwarcia/uzyskania specjalizacji.

| Zawody/Specjalności         |                                                              |     |
|-----------------------------|--------------------------------------------------------------|-----|
| 6. Kod * 7. Nazwa           |                                                              | * Q |
| 8. Stopień specjalizacji    | <ul> <li>9. Data otwarcia/uzyskania specjalizacji</li> </ul> | *   |
| Zapisz specjalność * Anuluj |                                                              |     |

Po wprowadzeniu specjalności należy ją zapisać klikając przycisk **Zapisz specjalność**.

Zapisaną specjalność można edytować klikając przycisk **Edytuj specjalność** lub usunąć klikając przycisk **Usuń specjalność**.

W przypadku wyboru rodzaju uprawnienia zawodowego *Pielęgniarka* lub *Położna* w polu *Rodzaj uprawnienia zawodowego* dostępna stanie się część pozwalająca na określenie kompetencji oraz wykształcenia Wnioskodawcy.

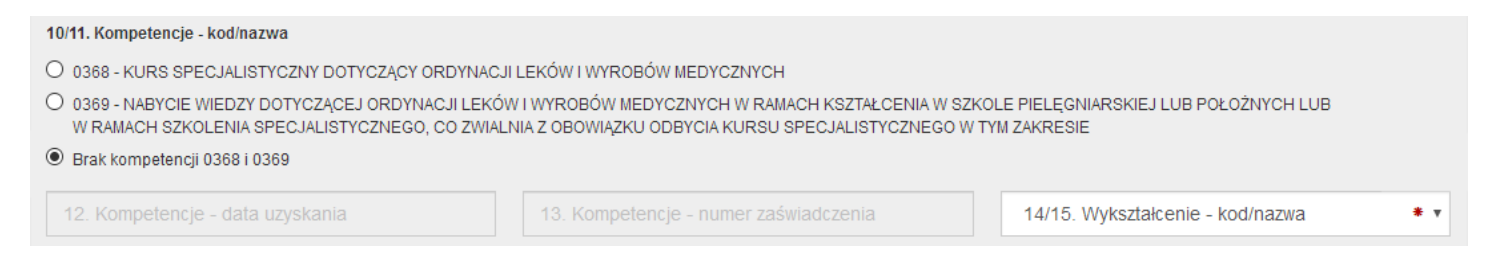

Po wprowadzeniu wszystkich wymaganych danych uprawnienia należy je zapisać klikając przycisk **Zapisz uprawnienie**.

Zapisane uprawnienie można edytować klikając przycisk **Edytuj uprawnienie** lub usunąć klikając przycisu **Usuń uprawnienie**.

#### Krok 3: Oświadczenia

14

Portal Personelu Medycznego

W tym kroku należy zaznaczyć pola w części Oświadczenia.

#### Oświadczenia

Oświadczam, że przedstawione we wniosku o dostęp do Portalu NFZ dane są kompletne, poprawne i zgodne z aktualnym stanem prawnym i faktycznym.
 Wyrażam zgodę na przetwarzanie moich danych osobowych przez Fundusz, w celach związanych z wykonywaniem czynności Użytkownika Portalu Narodowego Funduszu Zdrowia.

Opolski Oddział Wojewódzki NFZ oświadcza, że dane osobowe podane przez Wnioskodawcę we wniosku o nadanie uprawnienia do pobierania numerów recept będą przetwarzane w SI NFZ zgodnie z obowiązującymi przepisami prawa.

#### Krok 4: Podsumowanie

W ostatnim kroku zostanie wyświetlone podsumowanie.

| Podsumowanie |  |
|--------------|--|

Cel przekazania wniosku do właściwego oddziału Funduszu:

Uzyskanie dostępu do Portalu Narodowego Funduszu Zdrowia bez uprawnienia do pobierania unikalnych numerów identyfikujących recepty, nadawanych przez dyrektora właściwego oddziału Funduszu.

Uzyskanie dostępu do Portalu Narodowego Funduszu Zdrowia i uzyskanie uprawnienia do pobierania unikalnych numerów identyfikujących recepty, nadawanych przez dyrektora właściwego oddziału Funduszu.

| Dane rejestrowe Wnioskoda                                 | аwсу                                              |                                    |                                       |                                                            |                                         |                                                        |
|-----------------------------------------------------------|---------------------------------------------------|------------------------------------|---------------------------------------|------------------------------------------------------------|-----------------------------------------|--------------------------------------------------------|
| L1 Dane podstawowe Wni                                    | oskodawcy                                         |                                    |                                       |                                                            |                                         |                                                        |
|                                                           | oshodawey                                         |                                    |                                       | 2 Nazwisko                                                 |                                         |                                                        |
| Woiciech                                                  | 1 Imie o                                          | drugie                             |                                       | Kowalski                                                   |                                         |                                                        |
|                                                           |                                                   |                                    |                                       | 3. Nr PESEL                                                |                                         |                                                        |
| Rodzaj identyfikacji 🛛 P                                  | ESEL 🖲 Dokument                                   |                                    |                                       |                                                            |                                         |                                                        |
| Adres zamieszkania                                        |                                                   |                                    |                                       |                                                            |                                         |                                                        |
| ŁÓDZKIE                                                   | •                                                 | Łódź                               |                                       | Ŧ                                                          | Łódź (gmina                             | miejska) 🔻                                             |
|                                                           | 11. Kod po                                        | cztowy                             |                                       |                                                            | 13. Nr domu                             |                                                        |
| Łódź                                                      | 93-448                                            |                                    | Albańska                              |                                                            | 44                                      | 14. Nr lokalu                                          |
| 20. Adres email<br>WojtekKowalski@jourrapide.c            | com<br>P Wnioskodawcy                             |                                    |                                       | 21. Numer telefonu<br>+48 51 714 22 49                     |                                         |                                                        |
| Lista dodanych uprawnień<br>1. Rodzaj uprawnienia zawodow | wego                                              |                                    |                                       | Lekarz                                                     |                                         |                                                        |
| 2. Prawo wykonywania zawodu                               | u - numer                                         |                                    |                                       |                                                            |                                         |                                                        |
| 3. Prawo wykonywania zawodu                               | u - data uzyskania                                |                                    |                                       | 2016-05-03                                                 |                                         |                                                        |
| 4/5. Prawo wykonywania zawo                               | du - organ wydający                               |                                    |                                       | 55 Śląska izba Le                                          | ekarska w Katowicac                     | h                                                      |
| Lista specjalności                                        |                                                   |                                    |                                       |                                                            |                                         |                                                        |
| 6/7. Zawód/Specjalność - kod/                             | /nazwa                                            |                                    |                                       |                                                            | I                                       | Lekarz                                                 |
| 8. Zawód/Specjalność - stopie                             | eń specjalizacji                                  |                                    |                                       |                                                            | I                                       | bez specjalizacji                                      |
| 9. Zawód/Specjalność - data o                             | otwarcia/uzyskania spe                            | cjalizacji                         |                                       |                                                            |                                         |                                                        |
|                                                           |                                                   |                                    |                                       |                                                            |                                         |                                                        |
| )świadczenia                                              |                                                   |                                    |                                       |                                                            |                                         |                                                        |
| Oświadczam, że przedstawione we                           | wniosku o dostęp do P                             | Portalu NFZ dane                   | są kompletne, p                       | ooprawne i zgodne z aktualnym                              | n stanem prawnym i                      | i faktycznym.                                          |
| Wyrażam zgodę na przetwarzanie p                          |                                                   |                                    |                                       |                                                            |                                         |                                                        |
|                                                           | przez Fundusz moich da                            | anych osobowyc                     | h, w celach zwia                      | ązanych z wykonywaniem czyr                                | nności Użytkownika                      | Portalu NFZ.                                           |
| Oświadczam, że zapoznałem się i a<br>zestrzegania.        | przez Fundusz moich da<br>ikceptuję zapisy Regula | anych osobowyc<br>aminu korzystani | h, w celach zwia<br>ia z Portalu Nare | ązanych z wykonywaniem czyr<br>odowego Funduszu Zdrowia pr | nności Użytkownika<br>zez pracowników m | Portalu NFZ.<br>edycznych oraz zobowiązuję się do jego |

Po zweryfikowaniu poprawności wypełnienia wniosku należy przekazać wniosek do rozpatrzenia przez OW klikając przycisk **Zatwierdź i przekaż**. Po przekazaniu wniosku wyświetlone zostanie okno z instrukcjami, z odnośnikiem pozwalającym na pobranie wniosku, odnośnikiem pozwalającym na podpisanie wniosku Profilem Zaufanym oraz formularzem umożliwiającym wczytanie podpisanych wniosków podpisem kwalifikowanym lub profilem osobistym.

| Poprawnie dodano wniosek                                                                                                    | > |
|----------------------------------------------------------------------------------------------------|---|
| <ul> <li>W celu przekazania wniosku wymagane jest:</li> <li>przekazanie skanów dokumentów potwierdzających uprawnienie</li> <li>wydrukowanie, podpisanie i złożenie do OW NFZ po podpisaniu</li> <li>lub podpisanie wniosku podpisem elektronicznym.</li> </ul>                                                                                                    |   |
| Aby przekazać skany dokumentów potwierdzających uprawnienie należy przejść do<br>formularza:<br>• Formularz do przekazywania skanów dokumentów potwierdzających uprawnienie                                                                                                    |   |
| Pobierz wniosek                                                                                                    |   |
| <ul> <li>Aby podpisać wniosek podpisem elektronicznym należy:</li> <li>1. Podpisać wniosek Profilem Zaufanym.</li> <li>Podpisz wniosek o dostęp do portalu Profilem Zaufanym</li> <li>2. Lub pobrać plik / lub pliki .xml (linki poniżej).</li> <li>Wniosek o o dostęp do portalu - XML</li> <li>3. Podpisać pobrane pliki podpisem kwalifikowanym lub podpisem osobistym.</li> <li>4. Przejść do formularza do przesłania pliku podpisanego certyfikatem kwalifikowanym lub podpisem osobistym.</li> </ul> |   |
|                                                                                                    |   |

Przekazanie skanów dokumentów umożliwia strona dostępna po kliknięciu **Formularz do przekazywania** skanów dokumentów potwierdzających uprawnienia.

Zamknij

#### Przekaż skany dokumentów potwierdzających uprawnienie

| ► Powrót                       |      |
|--------------------------------|------|
| Wybierz plik z dysku           |      |
| Wybierz plik Nie wybrano pliku | Opis |
| Wyślij                         |      |
| Lista plików                   |      |
|                                |      |

Możliwe jest przesłanie załączników do 20 plików w dowolnym formacie o maksymalnej wielkości 10 MB każdy.

W celu podpisania wniosku podpisem kwalifikowanym oraz podpisem osobistym należy pobrać plik z wnioskiem, złożyć podpis otoczony w swojej aplikacji, a następnie wczytać go poprzez stronę dostępną po kliknięciu odnośnika.

| 1. P         | odpisać wniosek Profilem Zaufanym.                                                                              |
|--------------|----------------------------------------------------------------------------------------------------|
|              | <ul> <li>Podpisz wniosek o dostęp do portalu Profilem Zaufanym</li> </ul>                                       |
| 2. Li        | ub pobrać plik / lub pliki .xml (linki poniżej).                                                                |
|              | <ul> <li>Wniosek o o dostęp do portalu - XML</li> </ul>                                                         |
| 3. P         | odpisać pobrane pliki podpisem kwalifikowanym lub podpisem osobistym.                                           |
| 4. P<br>podj | rzejść do <b>formularza</b> do przesłania pliku podpisanego certyfikatem kwalifikowanym lub<br>pisem osobistym. |

Otworzy się poniższa strona, na której, po kliknięciu przycisku **Wybierz plik**, należy wskazać plik. Po wskazaniu podpisanego pliku należy kliknąć przycisk **Wyślij**, co spowoduje przesłanie podpisanego wniosku do OW NFZ.

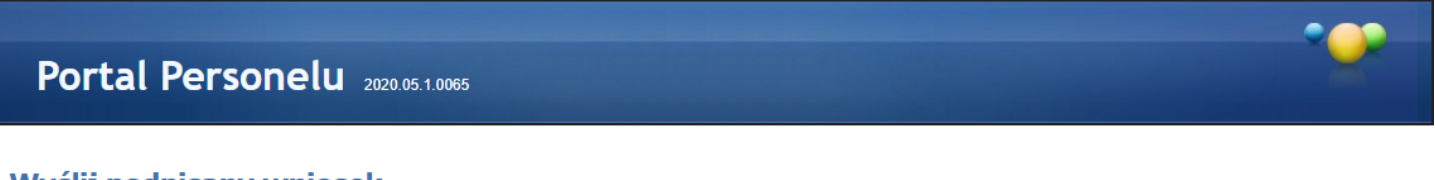

# Wyślij podpisany wniosek

| Wybierz plik z dysku<br>Wniosek należy podpisać podpisem kwalifikowanym. Akceptowane będą pliki w forma | acie .xml lub .xades . |
|----------------------------------------------------------------------------------------------------|------------------------|
| Wybierz plik Nie wybrano pliku                                                                          |                        |
| Wyślij                                                                                                  |                        |

W celu podpisania wniosku Profilem Zaufanym należy kliknąć odnośnik **Podpisz Profilem Zaufanym**, co spowoduje otwarcie serwisu Ministerstwa Cyfryzacji umożliwiającego złożenie takiego podpisu.

| Zaloguj się za pomocą<br>użytkownika lub adres | nazwy<br>su e-mail       | Zaloguj się<br>lub innego       | przy pomoc<br>dostawcy                    | y banku                     |             |
|------------------------------------------------|--------------------------|---------------------------------|-------------------------------------------|-----------------------------|-------------|
| Nazwa użytkownika lub adres e-mail             |                          |                                 |                                           |                             | Ne Raiffeis |
| Wpisz nazwę użytkownika lub adre               | s e-mail                 | Bank Polski                     | Millennum                                 | mBank                       | A POLBAN    |
| Nie pan<br>Hasło                               | niętam nazwy użytkownika | UB ING So Uczą się ludzie       | <b>2</b> nvelo                            | Santander                   | @           |
| Wpisz hasło                                    |                          |                                 |                                           |                             |             |
| ZALOGUJ SIĘ                                    | Nie pamiętam hasła       | Grups BPS<br>Set Locator Rot PR | CLUGI BANKOWE<br>Andrewer proc. Also Text | 🖉 Bank Pekao                | ıntelıg     |
|                                                | I                        |                                 | e-dowód                                   | Certyfikat<br>kwalifikowany |             |

#### 2.3.2 Wniosek o uzyskanie uprawnienia do pobierania numerów recept

Uzyskanie dostępu do Portalu NFZ oraz uzyskanie uprawnienia do pobierania, nadawanych przez Fundusz, numerów recept

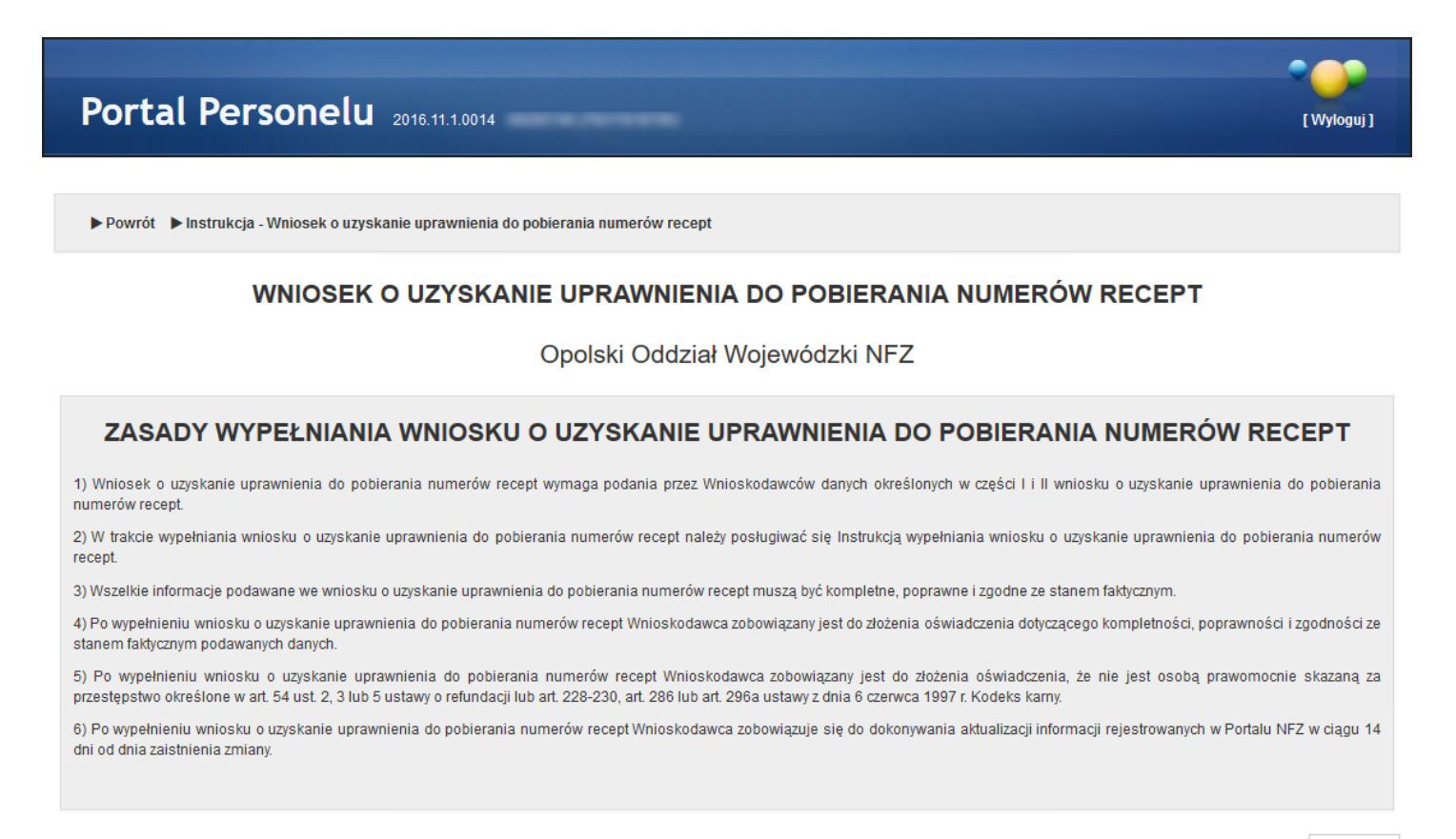

#### Krok 1: Dane podstawowe Wnioskodawcy

W tym kroku należy uzupełnić podstawowe dane Wnioskodawcy: imiona, nazwisko, nr PESEL lub nr dokumentu tożsamości oraz adresy zamieszkania i korespondencyjny, numer telefonu.

| I.1. Dane podstawowe Wnioskodawcy                                                                                  |                                                                                                    |
|----------------------------------------------------------------------------------------------------|----------------------------------------------------------------------------------------------------|
| 1. Imię pierwsze    1. Imię drugie                                                                                 | 2. Nazwisko *                                                                                                    |
| Rodzaj identyfikacji *                                                                                             | 3. Nr PESEL *                                                                                                    |
| Adres zamieszkania                                                                                                 |                                                                                                    |
| Wybierz województwo *  Wybierz powiat                                                                              | <ul> <li>★ ▼</li> <li>Wybierz gminę</li> <li>▼</li> </ul>                                                                                                    |
| 10. Miejscowość • Q 11. Kod pocztowy • 12. Ulica                                                                   | Q   13. Nr domu   14. Nr lokalu                                                                                                    |
| Adres korespondencyjny  Adres korespondecyjny taki sam jak adres zamieszkania  Wybierz województwo  Wybierz powiat | <ul> <li>* v</li> <li>Wybierz gminę</li> </ul>                                                                                                    |
| 15. Miejscowość • Q 16. Kod pocztowy • 17. Ulica                                                                   | Q 18. Nr domu * 19. Nr lokalu                                                                                                    |
| 20. Adres email                                                                                                    | 21. Numer telefonu *                                                                                                    |
| Podanie adresu mailowego umożliwi Wnioskodawcy samodzielną zmianę hasła w Portalu<br>Personelu.                    | Należy wpisać numer telefonu, który może być, w przypadku osoby Wnioskodawcy ubiegającego<br>się o uprawnienie do pobierania numerów recept, wykorzystany do podania na recepcie, jako |

W przypadku gdy Wnioskodawca nie posiada numeru PESEL należy podać dane dokumentu tożsamości:

| Rodzaj identyfikacji * | O PESEL  O Dokument w przypa | adku braku numeru PESEL |   |                             |
|------------------------|------------------------------|-------------------------|---|-----------------------------|
| Dokument tożsamo       | ości                         |                         |   |                             |
| 4. Rodzaj              | ×                            | 5. Seria i numer        | * | 6. Kraj wydania 🔹           |
| 7. Data wydania        | *                            | 8. Data ważności        | * | 9. Data końca obowiązywania |

#### Krok 2: Uprawnienia zawodowe Wnioskodawcy

W tym kroku należy wprowadzić uprawnienia zawodowe wnioskodawcy oraz jego specjalności.

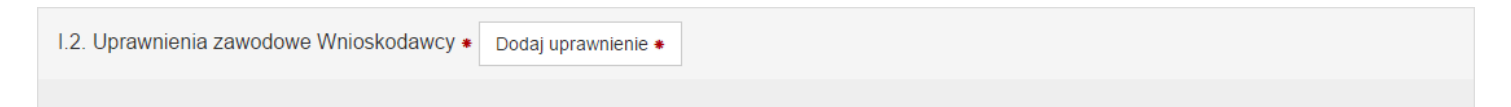

Po kliknięciu przycisku **Dodaj uprawnienie** zostaną wyświetlone pola pozwalające na wprowadzenie danych uprawnienia takich jak: rodzaj uprawnienia zawodowego, numer prawa wykonywania zawodu, data uzyskania prawa wykonywania zawodu oraz kod i nazwę organu wydającego prawo wykonywania zawodu.

|              |                             | 3. Prawo wykonywania zawodu - data u                                | zyskania                                                                                                    |                                                                                                    |
|--------------|-----------------------------|---------------------------------------------------------------------|----------------------------------------------------------------------------------------------------|----------------------------------------------------------------------------------------------------|
| 2. Prawo wył | konywania zawodu - numer    | 3. Prawo wykonywania zawodu                                         | ı - data uzyskania                                                                                                    | *                                                                                                    |
|              |                             |                                                                     |                                                                                                    |                                                                                                    |
| *            | 5. Prawo wykonywania zawodu | ı - organ wydający - nazwa                                          | *                                                                                                    | Q                                                                                                    |
|              |                             |                                                                     |                                                                                                    |                                                                                                    |
|              |                             |                                                                     |                                                                                                    |                                                                                                    |
|              |                             |                                                                     |                                                                                                    |                                                                                                    |
|              |                             |                                                                     |                                                                                                    |                                                                                                    |
|              | 2. Prawo wyl                | 2. Prawo wykonywania zawodu - numer     5. Prawo wykonywania zawodu | 3. Prawo wykonywania zawodu - data u         2. Prawo wykonywania zawodu - numer         3. Prawo wykonywania zawodu         5. Prawo wykonywania zawodu - organ wydający - nazwa | 3. Prawo wykonywania zawodu - data uzyskania         2. Prawo wykonywania zawodu - numer         *         5. Prawo wykonywania zawodu - organ wydający - nazwa |

Przycisk **Dodaj specjalność** pozwala na wprowadzenie specjalności. Po jego kliknięciu zostaną wyświetlone pola pozwalające wprowadzenie danych specjalności takich jak: kod i nazwa specjalności, stopień specjalizacji oraz datę otwarcia/uzyskania specjalizacji.

| Zawody/Specjalności         |                                                               |     |
|-----------------------------|---------------------------------------------------------------|-----|
| 6. Kod * 7. Nazwa           |                                                               | * Q |
| 8. Stopień specjalizacji    | <ul> <li>♥ . Data otwarcia/uzyskania specjalizacji</li> </ul> | *   |
| Zapisz specjalność * Anuluj |                                                               |     |

Po wprowadzeniu specjalności należy ją zapisać klikając przycisk **Zapisz specjalność**. Zapisaną specjalność można edytować klikając przycisk **Edytuj specjalność** lub usunąć klikając przycisk **Usuń** 

specjalność.

W przypadku wyboru rodzaju uprawnienia zawodowego **Pielęgniarka** lub **Położna** w polu *Rodzaj uprawnienia zawodowego* dostępna stanie się część pozwalająca na określenie kompetencji oraz wykształcenia Wnioskodawcy.

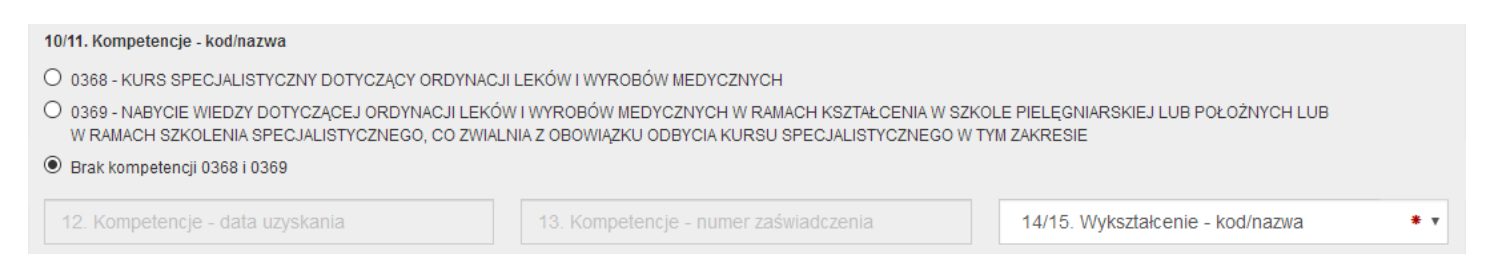

Po wprowadzeniu wszystkich wymaganych danych uprawnienia należy je zapisać klikając przycisk **Zapisz** uprawnienie.

Zapisane uprawnienie można edytować klikając przycisk **Edytuj uprawnienie** lub usunąć klikając przycisu **Usuń uprawnienie**.

Krok 3: Status Wnioskodawcy

W tym kroku należy określić status wnioskodawcy oraz, w zależności od statusu Wnioskodawcy, miejsca przechowywania dokumentacji medycznej lub/i rodzaj działalności.

#### II.1. Status Wnioskodawcy \*

Zmiana wcześniej usatwionego statusu usuwa dodane działalność

1. Wnioskodawca jest osobą, posiadającą prawo wykonywania zawodu, która zaprzestała jego wykonywania i zamierza korzystać z prawa do wystawiania recept refundowanych dla siebie, małżonka, wstępnych i zstępnych w linii prostej oraz rodzeństwa (recepty pro auctore i pro familia)

2. Wnioskodawca jest osobą, posiadającą prawo wykonywania zawodu, która nie zaprzestała jego wykonywania i zamierza korzystać z prawa do wystawiania recept na leki refundowane dla siebie, małżonka, wstępnych i zstępnych w linii prostej oraz rodzeństwa (recepty pro auctore i pro familia)

3. Wnioskodawca jest osobą wykonującą zawód lekarza/lekarza dentysty/felczera/pielęgniarki/położnej na podstawie umowy o pracę lub umowy cywilnoprawnej w podmiocie leczniczym, który nie zawarł z Funduszem umowy o udzielanie świadczeń opieki zdrowotnej

4. 🗌 Wnioskodawca prowadzi działalność gospodarczą związaną z wykonywaniem działalności leczniczej

#### Krok 4: Dane dotyczące wykonywanej działalności leczniczej

#### W przypadku zaznaczenia opcji >

"Wnioskodawca jest osobą, posiadającą prawo wykonywania zawodu, która zaprzestała jego wykonywania i zamierza korzystać z prawa do wystawiania recept refundowanych dla siebie, małżonka, wstępnych i zstępnych w linii prostej oraz rodzeństwa (recepty pro auctore/pro familia)" lub "Wnioskodawca jest osobą, posiadającą prawo wykonywania zawodu, która nie zaprzestała jego wykonywania i zamierza korzystać z prawa do wystawiania recept refundowanych dla siebie, małżonka, wstępnych i zstępnych w linii prostej oraz rodzeństwa (recepty pro auctore/pro familia)", na formatce dostępne będą pola pozwalające na wprowadzenie adresu miejsca przechowywania dokumentacji medycznej.

| II.2. Dane dotyczące wykonywanej dz      | iałalności leczniczej - pro    | auctore / pro familia    |           |               |               |   |
|------------------------------------------|--------------------------------|--------------------------|-----------|---------------|---------------|---|
| Adres miejsca przechowywania dok         | umentacji medycznej            |                          |           |               |               |   |
| 18. 🗆 Adres miejsca przechowywania dokum | entacji medycznej tożsamy z ad | lresem zamieszkania Wnic | oskodawcy |               |               |   |
| Wybierz województwo                      | <ul> <li>Wybierz p</li> </ul>  | owiat                    | •         | Wybierz gminę |               | • |
| 19. Miejscowość * Q                      | 20. Kod pocztowy *             | 21. Ulica                | Q         | 22. Nr domu 🔹 | 23. Nr lokalu |   |
| Zapisz adres miejsca przechowywania do   | kumentacji medycznej *         |                          |           |               |               |   |

Po wprowadzeniu wszystkich wymaganych danych adresu miejsca przechowywania dokumentacji medycznej należy je zapisać klikając przycisk **Zapisz adres miejsca przechowywania dokumentacji medycznej**.

Zapisane miejsce przechowywania dokumentacji medycznej można edytować klikając przycisk **Edytuj adres** miejsca przechowywania dokumentacji medycznej lub usunąć klikając przycisk Usuń adres miejsca przechowywania dokumentacji medycznej.

#### W przypadku zaznaczenia opcji >

"Wnioskodawca jest osobą wykonującą zawód lekarza/lekarza dentysty/felczera/pielęgniarki/położnej na podstawie umowy o pracę lub umowy cywilnoprawnej w podmiocie leczniczym, który nie zawarł z Funduszem umowy o udzielanie świadczeń opieki zdrowotnej"

#### lub

"Wnioskodawca prowadzi działalność gospodarczą związaną z wykonywaniem działalności leczniczej" na formatce dostępny będzie przycisk **Dodaj działalność**.

Po jego kliknięciu należy uzupełnić pola dotyczące formy działalności Wnioskodawcy, danych rejestrowych dotyczących wykonywanej działalności leczniczej i gospodarczej oraz miejsc udzielania świadczeń i przechowywania dokumentacji medycznej związanej z działalnością leczniczą.

| I.2. Dane dotyczące wykonywanej działalności leczniczej                                                                                       | daj działalność 🕇  | F                                 |                                    |                              |
|----------------------------------------------------------------------------------------------------|--------------------|-----------------------------------|------------------------------------|------------------------------|
| II.2. Dane dotyczące wykonywanej działalności leczniczej                                                                                      |                    |                                   |                                    |                              |
| jednostka budžetowa                                                                                                    |                    |                                   |                                    | * ~                          |
| Podgląd danych w rejestrze podmiotów wykonujących działalność leczniczą                                                                       |                    |                                   |                                    |                              |
| II.3. Dane rejestrowe dotyczące wykonywanej działalności le                                                                                   | eczniczej          |                                   |                                    |                              |
| 1. Nazwa firmy lub imię i nazwisko podmiotu wykonującego działalność leczniczą                                                                |                    |                                   |                                    |                              |
| nazwa firmy                                                                                                    |                    |                                   |                                    | *                            |
| Należy wpisać nazwę podmiotu wykonującego działalność leczniczą albo imię i<br>rejestrze podmiotów wykonujących działalność leczniczą (RPWDL) | nazwisko osoby fiz | zycznej, zgodnie z wpisem w puł   | plicznym rejestrze przedsiębiorcó  | w (KRS lub CEIDG) i wpisem w |
| 2. Organ rejestrujący działalność leczniczą                                                                                                   |                    | 3. Nr wpisu do rejestru działalno | ści leczniczej (numer księgi rejes | trowej)                      |
| Okręgowa Izba Lekarska w Krakowie                                                                                                    | * Q                | 123                               |                                    | *                            |
| II.4. Dane rejestrowe dotyczące wykonywanej działalności g                                                                                    | ospodarczej        |                                   |                                    |                              |
| jednostka budžetowa                                                                                                    | * ~                | MINISTER GOSPODAR                 | (1                                 | * Q                          |
| 3. Nr wpisu do rej. działalności gospodarczej ** 4. NIP **                                                                                    |                    | *                                 | 5. REGON **                        | *                            |
| Nie jest wymagany w przypadku wpisu w CEIDG                                                                                                   |                    |                                   |                                    |                              |
|                                                                                                    |                    |                                   |                                    |                              |
| Dodaj mjejsce *                                                                                                    |                    |                                   |                                    |                              |
|                                                                                                    |                    |                                   |                                    |                              |
| Zapisz dane działalności * Anuluj                                                                                                    |                    |                                   |                                    |                              |
|                                                                                                    |                    |                                   |                                    |                              |

Przycisk **Dodaj miejsce** umożliwia dodanie miejsca udzielania świadczeń i miejsca przechowywania dokumentacji medycznej.

| II.5. Wykaz miejsc udzielania świadcz                                                                 | eń i miejsc przechowywa                              | ania dokumentacji med        | /cznej           |                             |               |
|----------------------------------------------------------------------------------------------------|------------------------------------------------------|------------------------------|------------------|-----------------------------|---------------|
| 2. Miejsce udzielania świadczeń - nazwa *                                                             | λ.ά                                                  | * 3. Id miej                 | sca udzielania ś | wiadczeń - REGON **         | *             |
| 4. Id miejsca udzielania świadczeń - KR c                                                             | z.VII **                                             | ✤ 4. Id miej                 | sca udzielania ś | wiadczeń - KR cz.VIII **    | * Q           |
| Adres miejsca udzielania świadczer                                                                    | ń/przyjmowania wezwań                                |                              |                  |                             |               |
| Wybierz województwo                                                                                   | * 🗸 Wybierz po                                       | owiat                        | * ~              | Wybierz gminę               | * ~           |
| 6. Miejscowość ** 🔹 🎗                                                                                 | 7. Kod pocztowy ** *                                 | 8. Ulica                     | Q                | 9. Nr domu ** 🛛 🕊           | 10. Nr lokalu |
| 11. Telefon kontaktowy **                                                                             |                                                      | *                            |                  |                             |               |
| 67 89. Kolejne numery należy oddzielić śred<br>formacie: w. 1234"<br>Adres miejsca przechowywania dok | nikiem. Numer wewnętrzny nał<br>sumentacji medycznej | eży podać w                  |                  |                             |               |
| 12. 🗆 Adres miejsca przechowywania dokun                                                              | nentacji medycznej tożsamy z a                       | adresem miejsca udzielania ś | wiadczeń/ adrese | m miejsca przyjmowania wezy | vań           |
| Wybierz województwo                                                                                   | * V Wybierz po                                       | owiat                        | * ~              | Wybierz gminę               | * 🗸           |
| 13. Miejscowość ** * Q                                                                                | 14. Kod pocztowy ** *                                | 15. Ulica                    | Q                | 16. Nr domu ** 🛛 厳          | 17. Nr lokalu |
| Zapisz miejsce * Anuluj                                                                               |                                                      |                              |                  |                             |               |
| apisz dane działalności * Anuluj                                                                      |                                                      |                              |                  |                             |               |

Po wprowadzeniu wszystkich wymaganych danych adresu miejsca udzielania świadczeń i miejsca przechowywania dokumentacji medycznej należy je zapisać klikając przycisk **Zapisz miejsce**.

Zapisane miejsce przechowywania dokumentacji medycznej można edytować klikając przycisk **Edytuj miejsce** lub usunąć klikając przycisk **Usuń miejsce**.

Po wprowadzeniu wszystkich wymaganych danych działalności leczniczej należy je zapisać klikając przycisk **Zapisz** dane działalności.

Zapisaną działalność można edytować klikając przycisk **Edytuj działalność** lub usunąć klikając przycisk **Usuń działalność**.

#### Krok 5: Oświadczenia

W tym kroku należy zaznaczyć pola w części Oświadczenia.

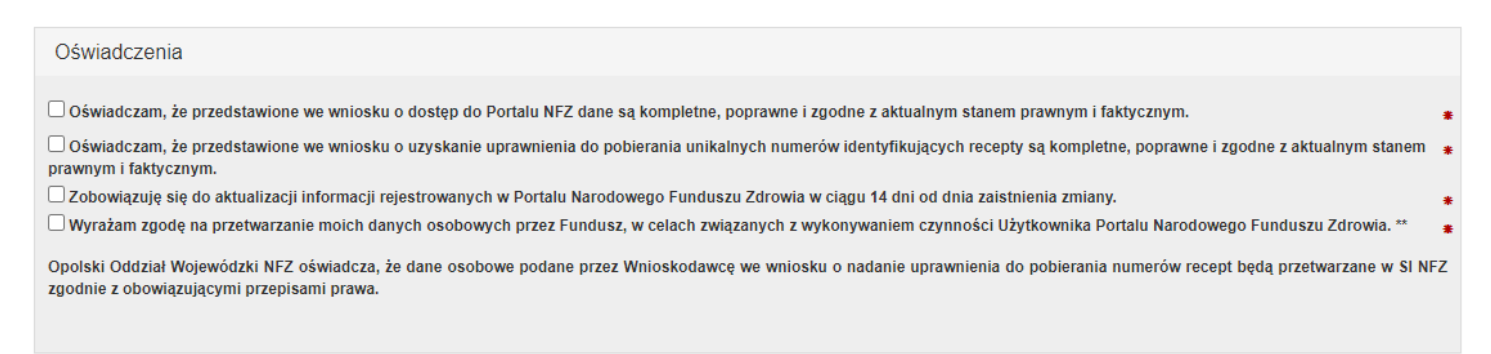

#### Krok 6: Podsumowanie

W ostatnim kroku zostanie wyświetlone podsumowanie.

Po zweryfikowaniu poprawności wypełnienia wniosku należy przekazać wniosek do rozpatrzenia przez OW klikając przycisk **Zatwierdź i przekaż**. Po przekazaniu wniosku wyświetlone zostanie okno z instrukcjami, z odnośnikiem pozwalającym na pobranie wniosku, odnośnikiem pozwalającym na podpisanie wniosku Profilem Zaufanym oraz formularzem umożliwiającym wczytanie podpisanych wniosków podpisem kwalifikowanym lub profilem osobistym.

| <ul> <li>W celu przekazania wniosku wymagane jest:</li> <li>przekazanie skanów dokumentów potwierdzających uprawnienie</li> <li>wydrukowanie, podpisanie i złożenie do OW NFZ po podpisaniu</li> <li>lub podpisanie wniosku podpisem elektronicznym.</li> </ul>                                                                                                    |                         |
|----------------------------------------------------------------------------------------------------|-------------------------|
| Aby przekazać skany dokumentów potwierdzających uprawnienie należy pra<br>formularza:<br>• Formularz do przekazywania skanów dokumentów potwierdzających                                                                                                    | zejść do<br>uprawnienie |
| Pobierz wniosek                                                                                                    |                         |
| <ul> <li>Aby podpisać wniosek podpisem elektronicznym należy:</li> <li>1. Podpisać wniosek Profilem Zaufanym.</li> <li>Podpisz wniosek o dostęp do portalu Profilem Zaufanym</li> <li>Podpisz wniosek o uprawnienie do pobierania numerów recept Profil Zaufanym</li> <li>2. Lub pobrać plik / lub pliki .xml (linki poniżej).</li> <li>Wniosek o dostęp do portalu - XML</li> <li>Wniosek o uprawnienie do pobierania numerów recept - XML</li> <li>3. Podpisać pobrane pliki podpisem kwalifikowanym lub podpisem osobistym.</li> <li>4. Przejść do formularza do przesłania pliku podpisanego certyfikatem kwalifikow podpisem osobistym.</li> </ul> | em<br>ranym lub         |
|                                                                                                    |                         |

Przekazanie skanów dokumentów umożliwia strona dostępna po kliknięciu **Formularz do przekazywania** skanów dokumentów potwierdzających uprawnienia.

#### Przekaż skany dokumentów potwierdzających uprawnienie

| ► Powrót                       |      |
|--------------------------------|------|
| Wybierz plik z dysku           |      |
| Wybierz plik Nie wybrano pliku | Opis |
| Wyślij                         |      |
| Lista plików                   |      |
|                                |      |

Możliwe jest przesłanie załączników do 20 plików w dowolnym formacie o maksymalnej wielkości 10 MB każdy.

W celu podpisania wniosku podpisem kwalifikowanym oraz podpisem osobistym należy pobrać plik z wnioskiem, złożyć podpis otoczony w swojej aplikacji, a następnie wczytać go poprzez stronę dostępną po kliknięciu odnośnika.

| 1. Po           | dpisać wniosek Profilem Zaufanym.                                                                          |
|-----------------|----------------------------------------------------------------------------------------------------|
|                 | Podpisz wniosek o dostęp do portalu Profilem Zaufanym                                                      |
|                 | Podpisz wniosek o uprawnienie do pobierania numerów recept Profilem                                        |
|                 | Zaufanym                                                                                                   |
| 2. Luk          | ) pobrać plik / lub pliki .xml (linki poniżej).                                                            |
|                 | Wniosek o o dostęp do portalu - XML                                                                        |
|                 | Wniosek o uprawnienie do pobierania numerów recept - XML                                                   |
| 3. Po           | lpisać pobrane pliki podpisem kwalifikowanym lub podpisem osobistym.                                       |
| 4. Prz<br>podpi | ejšć do <b>formularza</b> do przesłania pliku podpisanego certyfikatem kwalifikowanym lu<br>sem osobistym. |

Otworzy się poniższa strona, na której, po kliknięciu przycisku **Wybierz plik**, należy wskazać plik. Po wskazaniu podpisanego pliku należy kliknąć przycisk **Wyślij**, co spowoduje przesłanie podpisanego wniosku do OW NFZ.

# Portal Personelu 2020.05.1.0065

#### Wyślij podpisany wniosek

| Wybierz plik z dysku<br>Wniosek należy podpisać podpisem kwalifikowanym. Akceptowane będą pliki w formacie .xml lub .xades . |
|----------------------------------------------------------------------------------------------------|
| Wybierz plik Nie wybrano pliku                                                                                               |
| Wyślij                                                                                                    |

W celu podpisania wniosku Profilem Zaufanym należy kliknąć odnośnik **Podpisz Profilem Zaufanym**, co spowoduje otwarcie serwisu Ministerstwa Cyfryzacji umożliwiającego złożenie takiego podpisu.

| Zaloguj się za pomocą nazwy<br>użytkownika lub adresu e-mail |                  | Zaloguj się<br>lub innego       | przy pomocy<br>dostawcy                         | y banku                     |             |
|--------------------------------------------------------------|------------------|---------------------------------|-------------------------------------------------|-----------------------------|-------------|
| Nazwa użytkownika lub adres e-mail                           |                  | <b></b>                         |                                                 |                             | S.C. Raiffe |
| Wpisz nazwę użytkownika lub adres e-mail                     |                  | Bank Palski                     | Millennium                                      | mBank                       | × POLBA     |
| Nie pamiętam nazwy uży<br>Hasło                              | /tkownika<br>LUB | ING See                         | Znvelo                                          | Santander                   | (m)         |
| Wpisz hasło                                                  |                  |                                 |                                                 |                             |             |
| Nie pamięt                                                   | tam hasła        | Grupa BPS<br>and Lindows Box MI | URLUGI BANANCAVE<br>dolaransee proc. Alton Tank | Bank Pekao                  | inteli      |
| ZALOGUJ SIĘ                                                  |                  |                                 | e-dowód                                         | Certyfikat<br>kwalifikowany |             |
| Nio masz Profilu Zaufanogo?                                  |                  |                                 |                                                 |                             |             |

# 3 Strona główna

Poruszanie się po stronach **Portalu Personelu** jest proste i raczej intuicyjne, większość przycisków i formularzy jest jasno określona. Informacje na stronie głównej Portalu prezentowane są w postaci tabeli, w której każda komórka prowadzi na kolejne strony i udostępnia szczegółowe informacje zalogowanemu użytkownikowi:

- Moje dane
- <u>Recepty</u>
- <u>Nowości</u>
- Administracja i opcje

W ramach niektórych sekcji istnieją grupy linków niewidocznych, które są dostępne po naciśnięciu **Pokaż więcej.** Sekcja jest wtedy prezentowana na całej stronie.

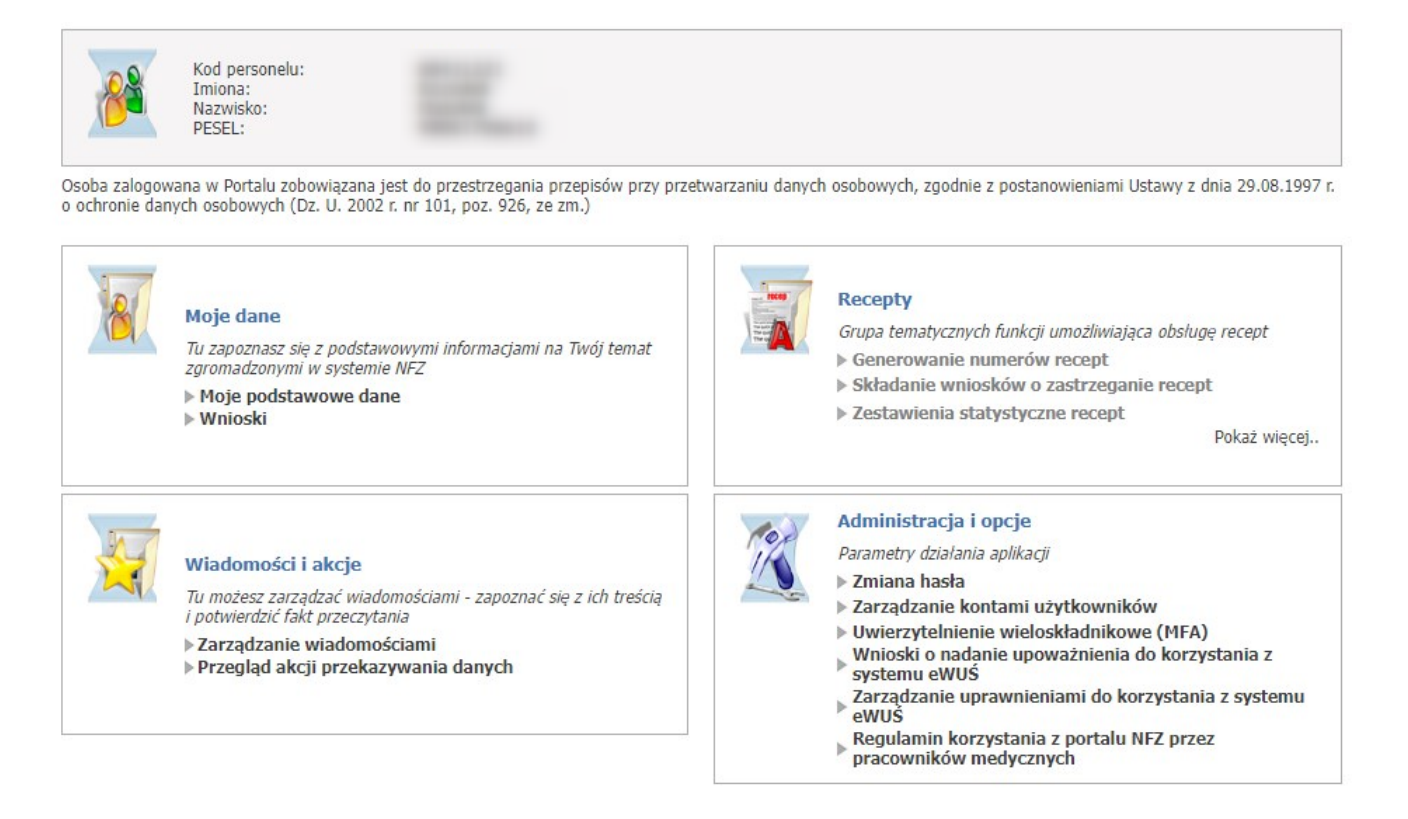

# 3.1 Moje dane

# 3.1.1 Moje podstawowe dane

Przegląd danych własnych umożliwia link **Moje podstawowe dane** w grupie funkcyjnej **Moje dane**. Na formatce **Moje podstawowe dane** prezentowane są informacje o imieniu, nazwisku i numerze PESEL użytkownika, jego dane adresowe, dane do odzyskiwania hasła (z możliwością edycji), dane o grupach zawodowych, zawodach (zawody w postaci wyskakującego okna po naciśnięciu na grupę zawodową w tabeli), stażach oraz umowach upoważniających.

| σιται                                                                                              | Pers                                                                                   | onelu                                                                        | 2020.11.1.30                                                        | 60                        | G                                     | SCUR2                 |                          | -                        |                                       | [ Wyloguj                                                    |
|----------------------------------------------------------------------------------------------------|----------------------------------------------------------------------------------------|------------------------------------------------------------------------------|---------------------------------------------------------------------|---------------------------|---------------------------------------|-----------------------|--------------------------|--------------------------|---------------------------------------|--------------------------------------------------------------|
| 1oie po                                                                                            | odstaw                                                                                 | owe dar                                                                      | ne                                                                  |                           |                                       |                       |                          |                          |                                       |                                                              |
|                                                                                                    |                                                                                        |                                                                              |                                                                     |                           |                                       |                       |                          |                          |                                       |                                                              |
| Powrót                                                                                             | ▶ Pomoc                                                                                |                                                                              |                                                                     |                           |                                       |                       |                          |                          |                                       |                                                              |
|                                                                                                    | Imię i nazwi<br>PESEL:                                                                 | sko:                                                                         | table table                                                         |                           |                                       |                       |                          |                          |                                       |                                                              |
|                                                                                                    |                                                                                        |                                                                              |                                                                     |                           |                                       |                       |                          |                          |                                       |                                                              |
|                                                                                                    | Dane adre                                                                              | sowe                                                                         |                                                                     |                           |                                       |                       |                          |                          |                                       |                                                              |
|                                                                                                    | Kod terytori                                                                           | alny:                                                                        |                                                                     |                           |                                       |                       |                          |                          |                                       |                                                              |
|                                                                                                    | Kod pocztov                                                                            | vy:                                                                          |                                                                     |                           |                                       |                       |                          |                          |                                       |                                                              |
|                                                                                                    | Poczta:                                                                                |                                                                              |                                                                     |                           |                                       |                       |                          |                          |                                       |                                                              |
|                                                                                                    | Miasto:                                                                                |                                                                              |                                                                     |                           |                                       |                       |                          |                          |                                       |                                                              |
|                                                                                                    | Tolofon:                                                                               |                                                                              |                                                                     |                           |                                       |                       |                          |                          |                                       |                                                              |
|                                                                                                    | Tolofon kom                                                                            |                                                                              |                                                                     |                           |                                       |                       |                          |                          |                                       |                                                              |
|                                                                                                    | Telefolt Koll                                                                          |                                                                              |                                                                     |                           |                                       |                       |                          |                          |                                       |                                                              |
|                                                                                                    | Dane adre                                                                              | sowe - adres k                                                               | oresponder                                                          | ncyjny                    |                                       |                       |                          |                          |                                       |                                                              |
|                                                                                                    | Kod terytori                                                                           | alny:                                                                        |                                                                     |                           | -                                     |                       |                          |                          |                                       |                                                              |
|                                                                                                    | Kod pocztow                                                                            | vy:                                                                          |                                                                     |                           |                                       |                       |                          |                          |                                       |                                                              |
|                                                                                                    | Poczta:                                                                                |                                                                              |                                                                     |                           |                                       |                       |                          |                          |                                       |                                                              |
|                                                                                                    | Miasto:                                                                                |                                                                              |                                                                     | (Realized)                |                                       |                       |                          |                          |                                       |                                                              |
|                                                                                                    | Ulica:                                                                                 |                                                                              |                                                                     | National Add              | lation of the                         | index 10              |                          |                          |                                       |                                                              |
|                                                                                                    | Adres poczt<br>IIIA i art. 12<br>opieki zdrov<br>środków pu                            | y elektronicznej (o<br>73 ustawy oświado<br>votnej finansowan<br>blicznych): | lotyczy działu<br>czeniach<br>lych ze                               |                           |                                       |                       |                          |                          |                                       |                                                              |
|                                                                                                    | Dane do o<br>E-mail:<br>Pytanie:<br>Odpowiedź:                                         | dzyskiwania h                                                                | asła                                                                |                           |                                       |                       |                          |                          |                                       |                                                              |
|                                                                                                    | Uprawnier                                                                              | nia Personelu<br>Nienie DiLO                                                 |                                                                     |                           |                                       |                       |                          |                          |                                       | Edytuj                                                       |
|                                                                                                    | ☐ Zarządz<br>☐ Zarządz<br>☐ Uprawn                                                     | anie modułem I<br>ienie dostępow                                             | PKUŚ ( proce<br>e do systemu                                        | sy koordynov<br>u eZWM    | vanego udziela                        | ania świadczeń        | )                        |                          |                                       |                                                              |
| no z Cent                                                                                          | alnoan unt                                                                             | 10 711 Ban operation 11                                                      | YOM Made                                                            | nuch                      |                                       |                       |                          |                          |                                       |                                                              |
| ne z Centra                                                                                        | alnego Wyk                                                                             | Nazwisko w                                                                   | ków Medycz                                                          | nych                      | PESEL w                               | Uprawnienie           | Uprawnienie              | Numer                    | Numer                                 | Zgodność                                                     |
| ne z Centra<br>nię w<br>WPM                                                                        | alnego Wyk<br>Imię w<br>Portalu                                                        | Nazwisko w<br>CWPM                                                           | ców Medycz<br>Nazwisko w<br>Portalu                                 | nych<br>/ PESEL w<br>CWPM | PESEL w<br>Portalu                    | Uprawnienie<br>w CWPM | Uprawnienie<br>w Portalu | Numer<br>prawa w<br>CWPM | Numer<br>prawa w<br>Portalu           | Zgodność<br>danych z<br>CWPM                                 |
| ne z Centra<br>nię w<br>WPM                                                                        | alnego Wyk<br>Imię w<br>Portalu                                                        | Nazwisko w<br>CWPM                                                           | ców Medycz<br>Nazwisko v<br>Portalu                                 | nych<br>/ PESEL w<br>CWPM | PESEL w<br>Portalu                    | Uprawnienie<br>w CWPM | Uprawnienie<br>w Portalu | Numer<br>prawa w<br>CWPM | Numer<br>prawa w<br>Portalu           | Zgodność<br>danych z<br>CWPM<br>Tak                          |
| ne z Centr<br>nię w<br>WPM                                                                         | alnego Wyk<br>Imię w<br>Portalu                                                        | azu Pracownił<br>Nazwisko w<br>CWPM                                          | ców Medycz<br>Nazwisko w<br>Portalu                                 | nych<br>/ PESEL w<br>CWPM | PESEL w<br>Portalu                    | Uprawnienie<br>w CWPM | Uprawnienie<br>w Portalu | Numer<br>prawa w<br>CWPM | Numer<br>prawa w<br>Portalu           | Zgodność<br>danych z<br>CWPM<br>Tak<br>Tak                   |
| ne z Centr<br>nię w<br>WPM                                                                         | alnego Wyk<br>Imię w<br>Portalu                                                        | Nazwisko w<br>CWPM                                                           | ców Medycz<br>Nazwisko v<br>Portalu                                 | nych<br>/ PESEL w<br>CWPM | PESEL w<br>Portalu                    | Uprawnienie<br>w CWPM | Uprawnienie<br>w Portalu | Numer<br>prawa w<br>CWPM | Numer<br>prawa w<br>Portalu           | Zgodność<br>danych z<br>CWPM<br>Tak<br>Tak<br>Nie            |
| ne z Centr<br>nię w<br>WPM<br>upy zawod                                                            | alnego Wyk<br>Imię w<br>Portalu<br>lowe                                                | Nazwisko w<br>CWPM                                                           | ców Medycz<br>Nazwisko v<br>Portalu                                 | v PESEL w<br>CWPM         | PESEL w<br>Portalu                    | Uprawnienie<br>w CWPM | Uprawnienie<br>w Portalu | Numer<br>prawa w<br>CWPM | Numer<br>prawa w<br>Portalu           | Zgodność<br>danych z<br>CWPM<br>Tak<br>Tak<br>Nie            |
| nne z Centra<br>nię w<br>WPM<br>upy zawod<br>azwa                                                  | alnego Wyk<br>Imię w<br>Portalu<br>Iowe                                                | Nazwisko w<br>CWPM                                                           | ców Medycz<br>Nazwisko w<br>Portalu                                 | nych<br>/ PESEL w<br>CWPM | PESEL w<br>Portalu                    | Uprawnienie<br>w CWPM | Uprawnienie<br>w Portalu | Numer<br>prawa w<br>CWPM | Numer<br>prawa w<br>Portalu<br>Data w | Zgodność<br>danych z<br>CWPM<br>Tak<br>Tak<br>Nie<br>Nie     |
| nne z Centra<br>nię w<br>WPM<br>upy zawod<br>azwa<br>EKARZE SPE<br>TOPNIA LUB<br>PECJALIZAC        | alnego Wyk<br>Imię w<br>Portalu<br>lowe<br>CJALIŚCI (Z<br>3 TYTUŁEM S<br>CJI LUB ZE SI | E SPECJALIZAC<br>PECJALIZACJA I                                              | ków Medycz<br>Nazwisko v<br>Portalu<br>Ją II<br>TRAKCIE<br>STOPNIA) | nych<br>/ PESEL w<br>CWPM | PESEL w<br>Portalu<br>Urząc<br>Śląska | Uprawnienie<br>w CWPM | Uprawnienie<br>w Portalu | Numer<br>prawa w<br>CWPM | Numer<br>prawa w<br>Portalu           | Zgodność<br>danych z<br>CWPM<br>Tak<br>Tak<br>Nie<br>ażności |
| nne z Centra<br>nię w<br>WPM<br>upy zawod<br>azwa<br>EKARZE SPE<br>FOPNIA LUE<br>PECJALIZAC<br>aże | alnego Wyk<br>Imię w<br>Portalu<br>lowe<br>CJALIŚCI (Z<br>3 TYTUŁEM S<br>JI LUB ZE SI  | E SPECJALIZACJĄ I                                                            | ków Medycz<br>Nazwisko v<br>Portalu<br>Ją II<br>TRAKCIE<br>STOPNIA) | v PESEL w<br>CWPM         | PESEL w<br>Portalu                    | Uprawnienie<br>w CWPM | Uprawnienie<br>w Portalu | Numer<br>prawa w<br>CWPM | Numer<br>prawa w<br>Portalu<br>Data w | Zgodność<br>danych z<br>CWPM<br>Tak<br>Tak<br>Nie<br>ażności |

.A.

Personel, który ma jedynie uprawnienie Farmaceuta nie ma możliwości nadawanie uprawnień do:

- Uprawnienie DiLO
- Zarządzanie modułem DiLO
- Zarządzanie modułem PKUŚ (procesy koordynowanego udzielania świadczeń)
- Uprawnienie dostępowe do systemu eZWM

Na przeglądzie wniosku dodano możliwość uploadu plików potwierdzających uprawnienie dla wniosków w statusie wprowadzony lub przekazany do ow (dostęp/recepty/aktualizacja)

#### 3.1.2 Wnioski

Okno pozwala na przegląd złożonych wniosków oraz dodawanie nowych.

2022-11-24

#### Przegląd wniosków

zatwierdzony

Dostęp do Portalu

| Powrót                       |                         |               |                      |                     |                                  |                                                                                      |  |
|------------------------------|-------------------------|---------------|----------------------|---------------------|----------------------------------|--------------------------------------------------------------------------------------|--|
| Typ wniosku                  | Status                  | ld<br>wniosku | Data<br>wprowadzenia | Data<br>przekazania | Data<br>zatwierdzenia/odrzucenia |                                                                                      |  |
| Pobieranie<br>numerów recept | przekazany do OW<br>NFZ | 100775        | 2022- <b>1</b> 1-24  | 2022-11-24          |                                  | Drukuj Dokumenty potwierdzające uprawnienia<br>Dokumenty do podpisu Przegląd wniosku |  |

Szczegółu złożonego wniosku są prezentowane po kliknięciu odnośnika **Przegląd wniosku** znajdującego się w ostatniej kolumnie tabeli z wnioskami.

2022-11-24

Przegląd wniosku

Ponad tabelą znajdują się odnośniki umożliwiające złożenie:

100735

- <u>wniosku o uzyskanie uprawnienia do pobierania numerów recept</u> dostępny dla osób nieposiadających umowy upoważniającej oraz nieposiadających uprawnienia do pobierania numerów recept.
- <u>wniosku o aktualizację danych osób uprawnionych do wystawiania recept</u> dostępny dla osób posiadających umowę upoważniającą ale nie posiadających uprawnienia do pobierania numerów recept.
- wniosku o utrzymanie uprawnienia do pobierania numerów recept po wygaśnięciu umowy upoważniającej dostępny dla osób posiadających umowę upoważniającą.
- <u>wniosek o aktualizację danych dostępowych do portalu</u> dostępny dla fizjoterapeutów.

2022-11-24

Wnioski zbudowane są na zasadzie kreatorów pozwalających na ich utworzenie w kilku krokach. Nawigację pomiędzy krokami umożliwiają przyciski  $\underbrace{\leftarrow Wstecz}_{i}$  i Dalej  $\xrightarrow{}$ .

We wniosku, w każdym kroku, kolejno należy uzupełnić pola wymagane do uzupełnienia, które oznaczone są czerwoną gwiazdką (pola koloru białego dostępne są do bezpośredniej edycji, pola koloru szarego uzupełnia się poprzez wybór odpowiedniej wartości ze słownika dostępnego po kliknięciu w tym polu lewym klawiszem myszy). Nieuzupełnienie wymaganych pól uniemożliwi przejście do następnego kroku.

#### 3.1.2.1 Wniosek o uzyskanie uprawnienia do pobierania numerów recept

Uzyskanie dostępu do Portalu NFZ oraz uzyskanie uprawnienia do pobierania, nadawanych przez Fundusz, numerów recept

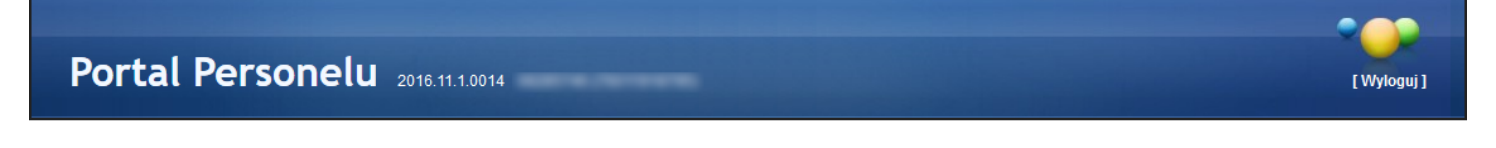

Powrót Instrukcja - Wniosek o uzyskanie uprawnienia do pobierania numerów recept

#### WNIOSEK O UZYSKANIE UPRAWNIENIA DO POBIERANIA NUMERÓW RECEPT

Opolski Oddział Wojewódzki NFZ

#### ZASADY WYPEŁNIANIA WNIOSKU O UZYSKANIE UPRAWNIENIA DO POBIERANIA NUMERÓW RECEPT

1) Wniosek o uzyskanie uprawnienia do pobierania numerów recept wymaga podania przez Wnioskodawców danych określonych w części I i II wniosku o uzyskanie uprawnienia do pobierania numerów recept.

2) W trakcie wypełniania wniosku o uzyskanie uprawnienia do pobierania numerów recept należy posługiwać się Instrukcją wypełniania wniosku o uzyskanie uprawnienia do pobierania numerów recept.

3) Wszelkie informacje podawane we wniosku o uzyskanie uprawnienia do pobierania numerów recept muszą być kompletne, poprawne i zgodne ze stanem faktycznym.

4) Po wypełnieniu wniosku o uzyskanie uprawnienia do pobierania numerów recept Wnioskodawca zobowiązany jest do złożenia oświadczenia dotyczącego kompletności, poprawności i zgodności ze stanem faktycznym podawanych danych.

5) Po wypełnieniu wniosku o uzyskanie uprawnienia do pobierania numerów recept Wnioskodawca zobowiązany jest do złożenia oświadczenia, że nie jest osobą prawomocnie skazaną za przestępstwo określone w art. 54 ust. 2, 3 lub 5 ustawy o refundacji lub art. 228-230, art. 286 lub art. 296a ustawy z dnia 6 czerwca 1997 r. Kodeks karny.

6) Po wypełnieniu wniosku o uzyskanie uprawnienia do pobierania numerów recept Wnioskodawca zobowiązuje się do dokonywania aktualizacji informacji rejestrowanych w Portalu NFZ w ciągu 14 dni od dnia zaistnienia zmiany.

Dalej +

#### Krok 1: Dane podstawowe Wnioskodawcy

W tym kroku należy uzupełnić podstawowe dane Wnioskodawcy: imiona, nazwisko, nr PESEL lub nr dokumentu tożsamości oraz adresy zamieszkania i korespondencyjny, numer telefonu.

| I.1. Dane podstawowe Wnioskodawcy                                                            |                                                                                                    |
|----------------------------------------------------------------------------------------------|----------------------------------------------------------------------------------------------------|
| 1. Imię pierwsze     *                                                                       | 2. Nazwisko *                                                                                                    |
| Rodzaj identyfikacji *  Image: PESEL O Dokument w przypadku braku numeru PESEL               | 3. Nr PESEL *                                                                                                    |
| Adres zamieszkania                                                                           |                                                                                                    |
| Wybierz województwo * • Wybierz powiat                                                       | <ul> <li>♥ Wybierz gminę</li> <li>♥ ▼</li> </ul>                                                                                                    |
| 10. Miejscowość * Q 11. Kod pocztowy * 12. Ulica                                             | Q 13. Nr domu + 14. Nr lokalu                                                                                                    |
| Adres korespondencyjny                                                                       |                                                                                                    |
| Adres korespondecyjny taki sam jak adres zamieszkania                                        |                                                                                                    |
| Wybierz województwo *  Wybierz powiat                                                        | <ul> <li>♥ Wybierz gminę</li> <li>♥ ♥</li> </ul>                                                                                                    |
| 15. Miejscowość * Q 16. Kod pocztowy * 17. Ulica                                             | Q   18. Nr domu   19. Nr lokalu                                                                                                    |
| 20. Adres email                                                                              | 21. Numer telefonu *                                                                                                    |
| Podanie adresu mailowego umożliwi Wnioskodawcy samodzielną zmianę hasła w Portalu Personelu. | Należy wpisać numer telefonu, który może być, w przypadku osoby Wnioskodawcy ubiegającego<br>się o uprawnienie do pobierania numerów recept, wykorzystany do podania na recepcie, jako<br>numer telefonu do bezpośredniego kontaktu z osobą wystawiająca receptę, zgodnie z art. 96a ust.<br>1 pkt 3) lit d) Ustawy farmaceutyczne (Dz U. z 2008 r. Nr 45, poz. 271, z późn. zm.) |
|                                                                                              | Numer powinien mieć jeden z formatów: +48 123 456 789 lub (012)345 67 89 lub +48 12 345 67<br>89. Kolejne numery należy oddzielić średnikiem. Numer wewnętrzny należy podać w formacie: w.<br>1234                                                                                                    |

W przypadku gdy Wnioskodawca nie posiada numeru PESEL należy podać dane dokumentu tożsamości:

| Ro | Rodzaj identyfikacji + O PESEL   Dokument w przypadku braku numeru PESEL |    |                  |   |                             |  |  |  |
|----|--------------------------------------------------------------------------|----|------------------|---|-----------------------------|--|--|--|
|    | Dokument tożsamośc                                                       | si |                  |   |                             |  |  |  |
|    | 4. Rodzaj                                                                | Ţ  | 5. Seria i numer | * | 6. Kraj wydania 🔹           |  |  |  |
|    | 7. Data wydania                                                          | *  | 8. Data ważności | ٠ | 9. Data końca obowiązywania |  |  |  |

#### Krok 2: Uprawnienia zawodowe Wnioskodawcy

W tym kroku należy wprowadzić uprawnienia zawodowe wnioskodawcy oraz jego specjalności.

| I.2. Uprawnienia zawodowe Wnioskodawcy • | Dodaj uprawnienie * |
|------------------------------------------|---------------------|
|                                          |                     |

Po kliknięciu przycisku **Dodaj uprawnienie** zostaną wyświetlone pola pozwalające na wprowadzenie danych uprawnienia takich jak: rodzaj uprawnienia zawodowego, numer prawa wykonywania zawodu, data uzyskania prawa wykonywania zawodu oraz kod i nazwę organu wydającego prawo wykonywania zawodu.

| 1. Rodzaj uprawnienia zawodowego       *       •       2. Prawo wykonywania zawodu - numer       * | <ul> <li>3. Prawo wykonywania zawodu - data uzyskania</li> <li>3. Prawo wykonywania zawodu - data uzyskania *</li> </ul> | ŧ |
|----------------------------------------------------------------------------------------------------|----------------------------------------------------------------------------------------------------|---|
| 4. Prawo wykonywania zawodu - organ wydający - kod       5. Prawo wykonywania zawodu - organ       | ydający - nazwa 🔹 🔍                                                                                                    |   |
| Dodaj specjalność *                                                                                |                                                                                                    |   |
| Zapisz uprawnienie * Anuluj                                                                        |                                                                                                    |   |

Przycisk **Dodaj specjalność** pozwala na wprowadzenie specjalności. Po jego kliknięciu zostaną wyświetlone pola pozwalające wprowadzenie danych specjalności takich jak: kod i nazwa specjalności, stopień specjalizacji oraz datę otwarcia/uzyskania specjalizacji.

| Zawody/Specjalności         |                                                                |     |
|-----------------------------|----------------------------------------------------------------|-----|
| 6. Kod * 7. Nazwa           |                                                                | * Q |
| 8. Stopień specjalizacji    | <ul> <li>♥ 9. Data otwarcia/uzyskania specjalizacji</li> </ul> | *   |
| Zapisz specjalność * Anuluj |                                                                |     |

Po wprowadzeniu specjalności należy ją zapisać klikając przycisk **Zapisz specjalność**.

Zapisaną specjalność można edytować klikając przycisk **Edytuj specjalność** lub usunąć klikając przycisk **Usuń specjalność**.

W przypadku wyboru rodzaju uprawnienia zawodowego **Pielęgniarka** lub **Położna** w polu *Rodzaj uprawnienia zawodowego* dostępna stanie się część pozwalająca na określenie kompetencji oraz wykształcenia Wnioskodawcy.

| 10/11. Kompetencje - kod/nazwa                                                                                      |                                                                                                    |  |  |  |  |  |
|----------------------------------------------------------------------------------------------------|----------------------------------------------------------------------------------------------------|--|--|--|--|--|
| O 0368 - KURS SPECJALISTYCZNY DOTYCZĄCY ORDYNACJI LEKÓW I WYROBÓW MEDYCZNYCH                                        |                                                                                                    |  |  |  |  |  |
| O 0369 - NABYCIE WIEDZY DOTYCZĄCEJ ORDYNACJI LEKO<br>W RAMACH SZKOLENIA SPECJALISTYCZNEGO, CO ZWIA                  | O 0369 - NABYCIE WIEDZY DOTYCZĄCEJ ORDYNACJI LEKÓW I WYROBÓW MEDYCZNYCH W RAMACH KSZTAŁCENIA W SZKOLE PIELĘGNIARSKIEJ LUB POŁOŻNYCH LUB<br>W RAMACH SZKOLENIA SPECJALISTYCZNEGO, CO ZWIALNIA Z OBOWIAZKU ODBYCIA KURSU SPECJALISTYCZNEGO W TYM ZAKRESIE |  |  |  |  |  |
| Brak kompetencji 0368 i 0369                                                                                        |                                                                                                    |  |  |  |  |  |
| 12. Kompetencje - data uzyskania       13. Kompetencje - numer zaświadczenia       14/15. Wykształcenie - kod/nazwa |                                                                                                    |  |  |  |  |  |

Po wprowadzeniu wszystkich wymaganych danych uprawnienia należy je zapisać klikając przycisk **Zapisz** uprawnienie.

Zapisane uprawnienie można edytować klikając przycisk **Edytuj uprawnienie** lub usunąć klikając przycisu **Usuń uprawnienie**.

Krok 3: Status Wnioskodawcy

W tym kroku należy określić status wnioskodawcy oraz, w zależności od statusu Wnioskodawcy, miejsca przechowywania dokumentacji medycznej lub/i rodzaj działalności.

| _ | _ |
|---|---|
| 3 | 5 |

| II.1. Status Wnioskodawcy *<br>Zmiana wcześniej usatwionego statusu usuwa dodane działalności.                                                                                                    |
|----------------------------------------------------------------------------------------------------|
| 1. 🗌 Wnioskodawca jest osobą, posiadającą prawo wykonywania zawodu, która zaprzestała jego wykonywania i zamierza korzystać z prawa do wystawiania recept refundowanych dla siebie, małżonka, wstępnych i zstępnych w linii prostej oraz rodzeństwa (recepty pro auctore i pro familia)         |
| 2. Wnioskodawca jest osobą, posiadającą prawo wykonywania zawodu, która nie zaprzestała jego wykonywania i zamierza korzystać z prawa do wystawiania recept na leki refundowane dla siebie, małżonka, wstępnych i zstępnych w linii prostej oraz rodzeństwa (recepty pro auctore i pro familia) |
| 3. Wnioskodawca jest osobą wykonującą zawód lekarza/lekarza dentysty/felczera/pielęgniarki/położnej na podstawie umowy o pracę lub umowy cywilnoprawnej w podmiocie leczniczym, który nie zawarł z Funduszem umowy o udzielanie świadczeń opieki zdrowotnej                                     |
| 4. 🗆 Wnioskodawca prowadzi działalność gospodarczą związaną z wykonywaniem działalności leczniczej                                                                                                    |
|                                                                                                    |

#### Krok 4: Dane dotyczące wykonywanej działalności leczniczej

#### W przypadku zaznaczenia opcji >

"Wnioskodawca jest osobą, posiadającą prawo wykonywania zawodu, która zaprzestała jego wykonywania i zamierza korzystać z prawa do wystawiania recept refundowanych dla siebie, małżonka, wstępnych i zstępnych w linii prostej oraz rodzeństwa (recepty pro auctore/pro familia)" lub "Wnioskodawca jest osobą, posiadającą prawo wykonywania zawodu, która nie zaprzestała jego wykonywania i zamierza korzystać z prawa do wystawiania recept refundowanych dla siebie, małżonka, wstępnych i zstępnych w linii prostej oraz rodzeństwa (recepty pro auctore/pro familia)" lub "Wnioskodawca jest osobą, posiadającą prawo wykonywania zawodu, która nie zaprzestała jego wykonywania i zamierza korzystać z prawa do wystawiania recept refundowanych dla siebie, małżonka, wstępnych i zstępnych w linii prostej oraz rodzeństwa (recepty pro auctore/pro familia)", na formatce dostępne będą pola pozwalające na wprowadzenie adresu miejsca przechowywania dokumentacji medycznej.

| II.2. Dane dotyczące wykonywanej dz                 | ziałalności leczniczej - pro au   | ictore / pro familia  |           |               |               |   |
|-----------------------------------------------------|-----------------------------------|-----------------------|-----------|---------------|---------------|---|
| Adres miejsca przechowywania dokumentacji medycznej |                                   |                       |           |               |               |   |
| 18. 🗆 Adres miejsca przechowywania dokur            | nentacji medycznej tożsamy z adre | sem zamieszkania Wnie | oskodawcy |               |               |   |
| Wybierz województwo                                 | ▼ Wybierz pow                     | viat                  | •         | Wybierz gminę |               | Ŧ |
| 19. Miejscowość * Q                                 | 20. Kod pocztowy *                | 21. Ulica             | Q         | 22. Nr domu 🔹 | 23. Nr lokalu |   |
| Zanisz adres miejsca przechowywania d               | okumentacii medvcznej *           |                       |           |               |               |   |
|                                                     | okumentaeji meuyezhej *           |                       |           |               |               |   |

Po wprowadzeniu wszystkich wymaganych danych adresu miejsca przechowywania dokumentacji medycznej należy je zapisać klikając przycisk **Zapisz adres miejsca przechowywania dokumentacji medycznej**.

Zapisane miejsce przechowywania dokumentacji medycznej można edytować klikając przycisk **Edytuj adres** miejsca przechowywania dokumentacji medycznej lub usunąć klikając przycisk Usuń adres miejsca przechowywania dokumentacji medycznej.

#### W przypadku zaznaczenia opcji >

"Wnioskodawca jest osobą wykonującą zawód lekarza/lekarza dentysty/felczera/pielęgniarki/położnej na podstawie umowy o pracę lub umowy cywilnoprawnej w podmiocie leczniczym, który nie zawarł z Funduszem umowy o udzielanie świadczeń opieki zdrowotnej"

#### lub

"Wnioskodawca prowadzi działalność gospodarczą związaną z wykonywaniem działalności leczniczej" na formatce dostępny będzie przycisk **Dodaj działalność**.

Po jego kliknięciu należy uzupełnić pola dotyczące formy działalności Wnioskodawcy, danych rejestrowych dotyczących wykonywanej działalności leczniczej i gospodarczej oraz miejsc udzielania świadczeń i przechowywania dokumentacji medycznej związanej z działalnością leczniczą.

| II.2. Dane dotyczące wykonywanej działalności leczniczej Dodaj dzia                                                                                   | ałalność  | *                                   |                                  |                               |
|----------------------------------------------------------------------------------------------------|-----------|-------------------------------------|----------------------------------|-------------------------------|
| II.2. Dane dotyczące wykonywanej działalności leczniczej                                                                                              |           |                                     |                                  |                               |
| jednostka budžetowa                                                                                                    |           |                                     |                                  | * ~                           |
| Podgląd danych w rejestrze podmiotów wykonujących działalność leczniczą                                                                               |           |                                     |                                  |                               |
| II.3. Dane rejestrowe dotyczące wykonywanej działalności lecznicz                                                                                     | ej        |                                     |                                  |                               |
| 1. Nazwa firmy lub imię i nazwisko podmiotu wykonującego działalność leczniczą                                                                        |           |                                     |                                  |                               |
| nazwa firmy                                                                                                    |           |                                     |                                  | *                             |
| Należy wpisać nazwę podmiotu wykonującego działalność leczniczą albo imię i nazwisk<br>rejestrze podmiotów wykonujących działalność leczniczą (RPWDL) | o osoby 1 | izycznej, zgodnie z wpisem w publi  | cznym rejestrze przedsiębiorcó   | ów (KRS lub CEIDG) i wpisem w |
| 2. Organ rejestrujący działalność leczniczą                                                                                                    |           | 3. Nr wpisu do rejestru działalnośc | i leczniczej (numer księgi rejes | trowej)                       |
| Okręgowa Izba Lekarska w Krakowie *                                                                                                    | Q         | 123                                 |                                  | *                             |
| II.4. Dane rejestrowe dotyczące wykonywanej działalności gospoda                                                                                      | arczej    |                                     |                                  |                               |
| jednostka budžetowa                                                                                                    | * ~       | MINISTER GOSPODARKI                 |                                  | * Q                           |
| 3. Nr wpisu do rej. działalności gospodarczej **     4. NIP **                                                                                        |           | *                                   | 5. REGON **                      | *                             |
| Nie jest wymagany w przypadku wpisu w CEIDG                                                                                                    |           |                                     |                                  |                               |
| Dodaj miejsce *                                                                                                    |           |                                     |                                  |                               |
| Zapisz dane działalności * Anuluj                                                                                                    |           |                                     |                                  |                               |

Przycisk **Dodaj miejsce** umożliwia dodanie miejsca udzielania świadczeń i miejsca przechowywania dokumentacji medycznej.
| Miejsce udzielania świadczeń - na                                                                                                    | azwa **                             |                                                                                               |                                                                                                    | *                                                                                      | <ol> <li>Id miejsca udz</li> </ol> | zielania ś                 | świadczeń - REGON **                                                         |                                      |
|----------------------------------------------------------------------------------------------------|-------------------------------------|-----------------------------------------------------------------------------------------------|----------------------------------------------------------------------------------------------------|----------------------------------------------------------------------------------------|------------------------------------|----------------------------|------------------------------------------------------------------------------|--------------------------------------|
| Id miejsca udzielania świadczeń -                                                                                                    | KR cz.\                             | /   **                                                                                        |                                                                                                    | *                                                                                      | 4. Id miejsca udz                  | zielania ś                 | wiadczeń - KR cz.VIII **                                                     | * 0                                  |
| dres miejsca udzielania świa                                                                                                    | dczeń/p                             | orzyjmowa                                                                                     | ania wezwań                                                                                                    |                                                                                        |                                    |                            |                                                                              |                                      |
| Wybierz województwo                                                                                                    |                                     | * ~                                                                                           | Wybierz po                                                                                                    | owiat                                                                                  |                                    | * ~                        | Wybierz gminę                                                                | * ~                                  |
|                                                                                                    |                                     |                                                                                               |                                                                                                    |                                                                                        |                                    |                            |                                                                              |                                      |
| 6. Miejscowość ** *                                                                                                    | 2                                   | 7. Kod poo                                                                                    | cztowy ** 🔹                                                                                                    | 8. Ulica                                                                               |                                    | Q                          | 9. Nr domu ** 🛛 🕷                                                            | 10. Nr lokalu                        |
| 6. Miejscowość **   11. Telefon kontaktowy ** umer powinien mieć jeden z formatów: 89. Kolejne numery należy oddzieli macie: w. 1234"                                                                                                    | <b>ک</b><br>+48 123 4<br>ć średnik  | 7. Kod poc<br>456 789 lub (<br>iem. Numer                                                     | 22towy ** *<br>(012)345 67 89 lu<br>wewnętrzny nale                                                                | 8. Ulica<br>*<br>b +48 12 345<br>sžy podać w                                           |                                    | Q                          | 9. Nr domu ** 🔹                                                              | 10. Nr lokalu                        |
| 6. Miejscowość **   11. Telefon kontaktowy **  Imer powinien mieć jeden z formatów: 89. Kolejne numery należy oddzieli macie: w. 1234"  Adres miejsca przechowywania                                                                       | +48 123 4<br>ć średnik<br>a dokur   | 7. Kod poc<br>456 789 lub (<br>iem. Numer<br>mentacji n<br>ntacji medyc                       | (012)345 67 89 lu<br>wewnętrzny nako<br>nedycznej                                                                  | 8. Ulica<br>*<br>b +48 12 345<br>sžy podać w<br>dresem miejsca u                       | dzielania świadcze                 | Q<br>eń/ adrese            | 9. Nr domu ** *                                                              | 10. Nr lokalu<br>ń                   |
| 6. Miejscowość **   11. Telefon kontaktowy **  11. Telefon kontaktowy **  Imer powinien mieć jeden z formatów:  8. Oklejne numery należy oddzieli  1. Oklejne niejsca przechowywania  1. Okles miejsca przechowywania  Wybierz województwo | +48 123 4<br>ć średnik<br>a dokur   | 7. Kod poc<br>456 789 lub (<br>iem. Numer<br>mentacji n<br>ntacji medyc                       | (012)345 67 89 lu<br>wewnętrzny nak<br>nedycznej<br>znej tożsamy z a<br>Wybierz po                                 | 8. Ulica<br>*<br>b +48 12 345<br>sży podać w<br>dresem miejsca u<br>owiat              | dzielania świadcze                 | Q<br>eń/adrese<br>* v      | 9. Nr domu ** *                                                              | 10. Nr lokalu<br>ni<br>* ↓           |
| 6. Miejscowość **   11. Telefon kontaktowy **  11. Telefon kontaktowy **  Imer powinien mieć jeden z formatów:  89. Kolejne numery należy oddzieli macie: w. 1234"  Adres miejsca przechowywania  Wybierz województwo  13. Miejscowość **  | +48 123 4<br>ć średnik<br>a dokumen | 7. Kod poc<br>456 789 lub (<br>iem. Numer<br>mentacji n<br>ntacji medyc<br>* ~<br>14. Kod poc | 22towy ** *<br>(012)345 67 89 lu<br>wewnętrzny nak<br>nedycznej<br>znej tożsamy z a<br>Wybierz po<br>pocztowy ** * | 8. Ulica<br>*<br>b +48 12 345<br>sży podać w<br>dresem miejsca u<br>owiat<br>15. Ulica | dzielania świadcze                 | Q<br>eń/adrese<br>* ~<br>Q | 9. Nr domu ** * em miejsca przyjmowania wezwa Wybierz gminę 16. Nr domu ** * | 10. Nr lokalu<br>ń * ~ 17. Nr lokalu |

Po wprowadzeniu wszystkich wymaganych danych adresu miejsca udzielania świadczeń i miejsca przechowywania dokumentacji medycznej należy je zapisać klikając przycisk **Zapisz miejsce**.

Zapisane miejsce przechowywania dokumentacji medycznej można edytować klikając przycisk **Edytuj miejsce** lub usunąć klikając przycisk **Usuń miejsce**.

Po wprowadzeniu wszystkich wymaganych danych działalności leczniczej należy je zapisać klikając przycisk **Zapisz** dane działalności.

Zapisaną działalność można edytować klikając przycisk **Edytuj działalność** lub usunąć klikając przycisk **Usuń działalność**.

#### Krok 5: Oświadczenia

W tym kroku należy zaznaczyć pola w części Oświadczenia.

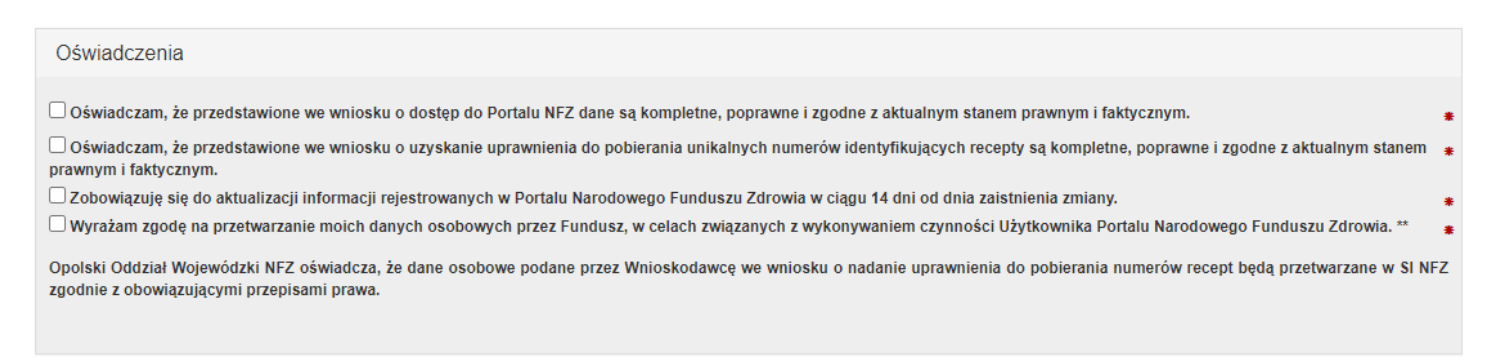

#### Krok 6: Podsumowanie

W ostatnim kroku zostanie wyświetlone podsumowanie.

Po zweryfikowaniu poprawności wypełnienia wniosku należy przekazać wniosek do rozpatrzenia przez OW klikając przycisk **Zatwierdź i przekaż**. Po przekazaniu wniosku wyświetlone zostanie okno z instrukcjami, z odnośnikiem pozwalającym na pobranie wniosku, odnośnikiem pozwalającym na podpisanie wniosku Profilem Zaufanym oraz formularzem umożliwiającym wczytanie podpisanych wniosków podpisem kwalifikowanym lub profilem osobistym.

| pprawnie dodano wniosek                                                                                                    |   |
|----------------------------------------------------------------------------------------------------|---|
| W celu przekazania wniosku wymagane jest:<br>• przekazanie skanów dokumentów potwierdzających uprawnienie<br>• wydrukowanie, podpisanie i złożenie do OW NFZ po podpisaniu<br>• lub podpisanie wniosku podpisem elektronicznym.                                                                                                    |   |
| Aby przekazać skany dokumentów potwierdzających uprawnienie należy przejść do<br>formularza:<br>• Formularz do przekazywania skanów dokumentów potwierdzających uprawnieni                                                                                                    | e |
| Pobierz wniosek                                                                                                    |   |
| Aby podpisać wniosek podpisem elektronicznym należy:<br>1. Podpisać wniosek Profilem Zaufanym.<br>• Podpisz wniosek o uprawnienie do pobierania numerów recept Profilem Zaufany<br>2. Lub pobrać plik / lub pliki .xml (linki poniżej).<br>• Wniosek o uprawnienie do pobierania numerów recept - XML<br>3. Podpisać pobrane pliki podpisem kwalifikowanym lub podpisem osobistym.<br>4. Przejść do formularza do przesłania pliku podpisanego certyfikatem kwalifikowanym lub<br>podpisem osobistym. | m |
|                                                                                                    |   |

Przekazanie skanów dokumentów umożliwia strona dostępna po kliknięciu **Formularz do przekazywania** skanów dokumentów potwierdzających uprawnienia.

#### Przekaż skany dokumentów potwierdzających uprawnienie

| ► Powrót                       |      |
|--------------------------------|------|
| Wybierz plik z dysku           |      |
| Wybierz plik Nie wybrano pliku | Opis |
| Wyślij                         |      |
| Lista plików                   |      |
|                                |      |

Możliwe jest przesłanie załączników do 20 plików w dowolnym formacie o maksymalnej wielkości 10 MB każdy.

W celu podpisania wniosku podpisem kwalifikowanym lub podpisem osobistym należy pobrać plik z wnioskiem, złożyć podpis otoczony w swojej aplikacji, a następnie wczytać go poprzez stronę dostępną po kliknięciu odnośnika znajdującego się w oknie **Wnioski do podpisu**:

## Wnioski do podpisu

| Po wgraniu wszystkich załączników                                                                                                    |
|----------------------------------------------------------------------------------------------------|
| Podpisz wniosek Profilem Zaufanym:                                                                                                    |
| Podpisz wniosek o pobieranie numerów recept Profilem Zaufanym                                                                                                    |
| Pobierz plik i podpisz go certyfikatem kwalifikowanym lub podpisem osobistym. Następnie wgraj plik korzystając z poniższego formularza:                                                                                        |
| <ul> <li>Pobierz plik o pobieranie numerów recept do podpisu certyfikatem kwalifikowanym lub podpisem osobistym</li> <li>Formularz przesyłania pliku podpisanego certyfikatem kwalifikowanym lub podpisem osobistym</li> </ul> |
| Wydrukuj wniosek, podpisz go i zanieś do OW:                                                                                                    |
| Pobierz plik do podpisu w wersji papierowej                                                                                                    |

Otworzy się poniższa strona, na której, po kliknięciu przycisku **Wybierz plik**, należy wskazać plik. Po wskazaniu podpisanego pliku należy kliknąć przycisk **Wyślij**, co spowoduje przesłanie podpisanego wniosku do OW NFZ.

# Portal Personelu 2020.05.1.0065

#### Wyślij podpisany wniosek

| Wybierz plik z dysku<br>Wniosek należy podpisać podpisem kwalifikowanym. Akceptowane będą pliki w forma | icie .xml lub .xades . |
|----------------------------------------------------------------------------------------------------|------------------------|
| Wybierz plik Nie wybrano pliku                                                                          |                        |
| Wyślij                                                                                                  |                        |

W celu podpisania wniosku Profilem Zaufanym należy kliknąć odnośnik **Podpisz Profilem Zaufanym**, co spowoduje otwarcie serwisu Ministerstwa Cyfryzacji umożliwiającego złożenie takiego podpisu.

| Zaloguj się za pomocą nazwy<br>użytkownika lub adresu e-mail |     | Zaloguj się<br>lub innego | przy pomoc<br>dostawcy    | y banku                     |                |
|--------------------------------------------------------------|-----|---------------------------|---------------------------|-----------------------------|----------------|
| Nazwa użytkownika lub adres e-mail                           |     | ÷                         | Millenniarea              |                             | X Raiffei      |
| Wpisz nazwę użytkownika lub adres e-mail                     |     | Bank Palski               |                           | шванк                       | POLBA          |
| Nie pamiętam nazwy użytkownika<br>Hasło                      | LUB | ING ಖ                     | <b>2</b> nvelo            |                             | (m) 2.4.1.2.44 |
| Wpisz hasło                                                  |     | Liczą się ludzie          |                           | Santander                   |                |
| Nie pamiętam hasła                                           |     | Grupa BPS                 | T                         | 💋 Bank Pekao                | intelig        |
| ZALOGUJ SIĘ                                                  |     |                           | distances print Alar Tanh |                             |                |
|                                                              |     |                           | e-dowód                   | Certyfikat<br>kwalifikowany |                |
| Nie masz Profilu Zaufanego?                                  |     |                           |                           |                             |                |

#### 3.1.2.2 Wniosek o aktualizację danych osób uprawnionych do wystawiania recept

Funkcja umożliwia złożenie wniosku o aktualizację danych osób uprawnionych do wystawiania recept. Po jej kliknięciu otworzy się okno prezentujące zasady wypełniania wniosku o aktualizację danych osób uprawnionych do wystawiania recept oraz poniżej - zasadniczy wniosek.

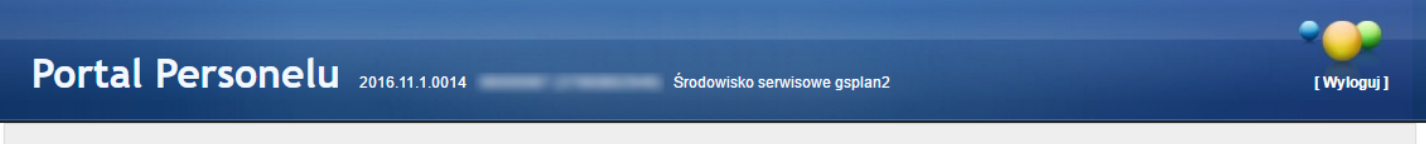

Powrót Instrukcja - Wniosek o aktualizację danych osób uprawnionych do pobierania numerów recept

#### WNIOSEK O AKTUALIZACJĘ DANYCH OSÓB UPRAWNIONYCH DO POBIERANIA NUMERÓW RECEPT

#### Opolski Oddział Wojewódzki NFZ

#### ZASADY WYPEŁNIANIA WNIOSKU O AKTUALIZACJĘ DANYCH OSÓB UPRAWNIONYCH DO POBIERANIA NUMERÓW RECEPT

1) Wniosek o aktualizację uprawnienia do pobierania numerów recept wymaga podania przez Wnioskodawców danych określonych w części I i II wniosku o aktualizację uprawnienia do pobierania numerów recept.

2) W trakcie wypełniania wniosku o aktualizację uprawnienia do pobierania numerów recept należy posługiwać się Instrukcją wypełniania wniosku o uzyskanie uprawnienia do pobierania numerów recept.

3) Wszelkie informacje podawane we wniosku o aktualizację uprawnienia do pobierania numerów recept muszą być kompletne, poprawne i zgodne ze stanem faktycznym.

4) Po wypełnieniu wniosku o aktualizację uprawnienia do pobierania numerów recept Wnioskodawca zobowiązany jest do złożenia oświadczenia dotyczącego kompletności, poprawności i zgodności ze stanem faktycznym podawanych danych.

5) Po wypełnieniu wniosku o aktualizację uprawnienia do pobierania numerów recept Wnioskodawca zobowiązany jest do złożenia oświadczenia, że nie jest osobą prawomocnie skazaną za przestępstwo określone w art. 54 ust. 2, 3 lub 5 ustawy o refundacji lub art. 228-230, art. 286 lub art. 296a ustawy z dnia 6 czerwca 1997 roku Kodeks karny.

6) Po wypełnieniu wniosku o aktualizacje uprawnienia do pobierania numerów recept Wnioskodawca zobowiązuje się do dokonywania aktualizacji informacji rejestrowanych w Portalu Narodowego Funduszu Zdrowia w ciągu 14 dni od dnia zaistnienia zmiany.

Dalej 🔿

#### By rozpocząć składanie wniosku należy kliknąć przycisk Dalej.

#### Krok 1: Dane podstawowe Wnioskodawcy

W tym kroku należy uzupełnić podstawowe dane Wnioskodawcy: imiona, nazwisko, nr PESEL lub nr dokumentu tożsamości oraz adresy zamieszkania i korespondencyjny, numer telefonu.

| . Imię pierwsze                                                                                                    |                                   |                                       |                                         |     |
|----------------------------------------------------------------------------------------------------|-----------------------------------|---------------------------------------|-----------------------------------------|-----|
|                                                                                                    | 2.Nazwisko                        |                                       |                                         |     |
| * 1. Imię drugie                                                                                                    |                                   |                                       |                                         | *   |
|                                                                                                    | 3. PESEL                          |                                       |                                         |     |
| Rodzaj identyfikacji *                                                                                                    |                                   |                                       |                                         | *   |
| Adres zamieszkania                                                                                                    |                                   |                                       |                                         |     |
| Wybierz województwo * v bolesławiecki                                                                                                    | * v                               | Bolesławiec (gmina m                  | iejska) *                               | * ~ |
| 10. Miejscowość 12. Ulica                                                                                                    | 1                                 |                                       |                                         |     |
| 10. Miejscowość ** * Q 11. Kod pocztowy ** * 12. U                                                                                                    | Jlica Q                           | 13. Nr domu ** 🔹                      | 14. Nr lokalu                           |     |
|                                                                                                    |                                   |                                       |                                         |     |
| KUJAWSKO-POMORSKIE                                                                                                    | * ~                               | Aleksandrów Kujawsk                   | ii (gmina miejska)                      | * ~ |
| ► Adres korespondecyjny taki sam jak adres zamieszkania       KUJAWSKO-POMORSKIE     * ✓     aleksandrowski       15. Miejscowość     17. Ulica                                                                                                    | * ~                               | Aleksandrów Kujawsk                   | ti (gmina miejska) 1                    | * ~ |
| KUJAWSKO-POMORSKIE       *        aleksandrowski         15. Miejscowość       17. Ulica         Aleksandrów Kujawski       Q       16. Kod pocztowy ** *         Nieprawidłowy format kodu pocztowego       16. Kod pocztowego                                                | * v<br>a                          | Aleksandrów Kujawsk<br>18. Nr domu ** | ti (gmina miejska) •<br>• 19. Nr lokalu | * • |
| ■ Adres korespondecyjny taki sam jak adres zamieszkania       KUJAWSKO-POMORSKIE     * ✓     aleksandrowski       15. Miejscowość     17. Ulica       Aleksandrów Kujawski     16. Kod pocztowy ** *       Nieprawidłowy format kodu       pocztowego       20. Adres email ** | * •<br>a<br>21. Numer telefonu ** | Aleksandrów Kujawsk<br>18. Nr domu ** | ii (gmina miejska) *<br>19. Nr lokalu   | * • |

#### Krok 2: Uprawnienia zawodowe Wnioskodawcy

W tym kroku prezentowane są aktualnie wprowadzone do systemu uprawnienia zawodowe wnioskodawcy oraz jego specjalności.

| . Uprawnienia zawodowe Wnioskodawcy * Dodaj uprawnienie *    |                                      |
|--------------------------------------------------------------|--------------------------------------|
| Lista dodanych uprawnień                                     |                                      |
| 1. Rodzaj uprawnienia zawodowego                             | Lekarz                               |
| 2. Prawo wykonywania zawodu - numer                          | 2066352                              |
| 3. Prawo wykonywania zawodu - data uzyskania                 | 2016-09-29                           |
| 4/5. Prawo wykonywania zawodu - organ wydający               | 55 Śląska Izba Lekarska w Katowicach |
| Lista specjalności                                           |                                      |
| 6/7. Zawód/Specjalność - kod/nazwa                           | Lekarz                               |
| 8. Zawód/Specjalność - stopień specjalizacji                 | l st. specjalizacji                  |
| 9. Zawód/Specjalność - data otwarcia/uzyskania specjalizacji | 2016-10-30                           |
|                                                              |                                      |
| Usuń uprawnienie Edytuj uprawnienie                          |                                      |
|                                                              |                                      |
|                                                              |                                      |

Po kliknięciu przycisku **Dodaj uprawnienie** zostaną wyświetlone pola pozwalające wprowadzenie danych uprawnienia takich jak: rodzaj uprawnienia zawodowego, numer prawa wykonywania zawodu, data uzyskania prawa wykonywania zawodu oraz kod i nazwę organu wydającego prawo wykonywania zawodu.

| 1. Rodzaj uprawnienia zawodowego * •                                                                | 2. Prawo wył | 3. Prawo wykonywania zawodu - data uzyskania         konywania zawodu - numer         3. Prawo wykonywania zawodu - data uzyskania | skania | a * |
|----------------------------------------------------------------------------------------------------|--------------|----------------------------------------------------------------------------------------------------|--------|-----|
| <ul> <li>4. Prawo wykonywania zawodu - organ wydający - kod</li> <li>Dodaj specjalność +</li> </ul> | *            | 5. Prawo wykonywania zawodu - organ wydający - nazwa                                                                               | *      | Q   |
| Zapisz uprawnienie * Anuluj                                                                         |              |                                                                                                    |        |     |

Przycisk **Dodaj specjalność** pozwala na wprowadzenie specjalności. Po jego kliknięciu zostaną wyświetlone pola pozwalające wprowadzenie danych uprawnienia takich jak: kod i nazwa specjalności, stopień specjalizacji oraz datę otwarcia/uzyskania specjalizacji.

| Zawody/Specjalności         |                                                               |     |
|-----------------------------|---------------------------------------------------------------|-----|
| 6. Kod + 7. Nazwa           |                                                               | * Q |
| 8. Stopień specjalizacji    | <ul> <li>♥ 9. Data otwarcia/uzyskania specjalizacj</li> </ul> | i * |
| Zapisz specjalność * Anuluj |                                                               |     |

Po wprowadzeniu specjalności należy ją zapisać klikając przycisk **Zapisz specjalność**.

Zapisaną specjalność można edytować klikając przycisk **Edytuj specjalność** lub usunąć klikając przycisk **Usuń specjalność**.

W przypadku wyboru **Pielęgniarka** lub **Położna** w polu *Rodzaj uprawnienia zawodowego* dostępna stanie się część pozwalająca na określenie kompetencji oraz wykształcenia Wnioskodawcy. Pole *Kompetencje - data uzyskania* oraz pole *Kompetencje - numer zaświadczenia* dostępne staną się po wybraniu konkretnej kompetencji.

| 10/11. Kompetencje - kod/nazwa                                                                                                    |                                                                                                    |                                                       |
|----------------------------------------------------------------------------------------------------|----------------------------------------------------------------------------------------------------|-------------------------------------------------------|
| <ul> <li>0 0368 - KURS SPECJALISTYCZNY DOTYCZĄCY ORDYNAC</li> <li>0 0369 - NABYCIE WIEDZY DOTYCZĄCEJ ORDYNACJI LEK<br/>W RAMACH SZKOLENIA SPECJALISTYCZNEGO, CO ZWIA</li> <li>Brak kompetencji 0368 i 0369</li> </ul> | SJI LEKÓW I WYROBÓW MEDYCZNYCH<br>ÓW I WYROBÓW MEDYCZNYCH W RAMACH KSZTAŁCENIA W SZK<br>ILNIA Z OBOWIĄZKU ODBYCIA KURSU SPECJALISTYCZNEGO W | OLE PIELĘGNIARSKIEJ LUB POŁOŻNYCH LUB<br>TYM ZAKRESIE |
| 12. Kompetencje - data uzyskania                                                                                                    | 13. Kompetencje - numer zaświadczenia                                                                                                    | 14/15. Wykształcenie - kod/nazwa * 🔹                  |

Po wprowadzeniu wszystkich wymaganych danych uprawnienia należy je zapisać klikając przycisk **Zapisz** uprawnienie.

Zapisane uprawnienie można edytować klikając przycisk **Edytuj uprawnienie** lub usunąć klikając przycisk **Usuń uprawnienie**.

Krok 3: Status Wnioskodawcy

W tym kroku należy określić status wnioskodawcy oraz, w zależności od statusu Wnioskodawcy, miejsca przechowywania dokumentacji medycznej lub/i rodzaj działalności.

| II.1. Status Wnioskodawcy •<br>Zmiana wcześniej usatwionego statusu usuwa dodane działalności.                                                                                                    |
|----------------------------------------------------------------------------------------------------|
| <ol> <li>Wnioskodawca jest osobą, posiadającą prawo wykonywania zawodu, która zaprzestała jego wykonywania i zamierza korzystać z prawa do wystawiania recept refundowanych dla siebie, małżonka, wstępnych i zstępnych w linii prostej oraz rodzeństwa (recepty pro auctore i pro familia)</li> <li>Wnioskodawca jest osobą, posiadającą prawo wykonywania zawodu, która nie zaprzestała jego wykonywania i zamierza korzystać z prawa do wystawiania recept na leki refundowane dla siebie, małżonka, wstępnych i zstępnych w linii prostej oraz rodzeństwa (recepty pro auctore i pro familia)</li> <li>Wnioskodawca jest osobą wykonującą zawód lekarza/lekarza dentysty/felczera/pielęgniarki/położnej na podstawie umowy o pracę lub umowy cywilnoprawnej w podmiocie leczniczym, który nie zawarł z Funduszem umowy o udzielanie świadczeń opieki zdrowotnej</li> <li>Wnioskodawca prowadzi działalność gospodarczą związaną z wykonywaniem działalności leczniczej</li> </ol> |
|                                                                                                    |

#### Krok 4: Dane dotyczące wykonywanej działalności leczniczej

#### W przypadku zaznaczenia >

"Wnioskodawca jest osobą, posiadającą prawo wykonywania zawodu, która zaprzestała jego wykonywania i zamierza korzystać z prawa do wystawiania recept refundowanych dla siebie, małżonka, wstępnych i zstępnych w linii prostej oraz rodzeństwa (recepty pro auctore/pro familia)"

lub

"Wnioskodawca jest osobą, posiadającą prawo wykonywania zawodu, która nie zaprzestała jego wykonywania i zamierza korzystać z prawa do wystawiania recept refundowanych dla siebie, małżonka, wstępnych i zstępnych w linii prostej oraz rodzeństwa (recepty pro auctore/pro familia)", na formatce dostępne będą pola pozwalające na wprowadzenie adresu miejsca przechowywania dokumentacji medycznej.

| II.2. Dane dotyczące wykonywanej d                                                               | ziałalności leczniczej - pro a                           | auctore / pro familia  |           |  |  |  |  |
|--------------------------------------------------------------------------------------------------|----------------------------------------------------------|------------------------|-----------|--|--|--|--|
| Adres miejsca przechowywania do<br>18. □ Adres miejsca przechowywania doku                       | kumentacji medycznej<br>nentacji medycznej tożsamy z adi | resem zamieszkania Wni | oskodawcy |  |  |  |  |
| Wybierz województwo     Wybierz powiat     Wybierz gminę                                         |                                                          |                        |           |  |  |  |  |
| 19. Miejscowość     Q     20. Kod pocztowy     21. Ulica     Q     22. Nr domu     23. Nr lokalu |                                                          |                        |           |  |  |  |  |
| Zapisz adres miejsca przechowywania d                                                            | okumentacji medycznej *                                  |                        |           |  |  |  |  |

Po wprowadzeniu wszystkich wymaganych danych adresu miejsca przechowywania dokumentacji medycznej należy je zapisać klikając przycisk **Zapisz adres miejsca przechowywania dokumentacji medycznej**.

Zapisane miejsce przechowywania dokumentacji medycznej można edytować klikając przycisk **Edytuj adres** miejsca przechowywania dokumentacji medycznej lub usunąć klikając przycisk Usuń adres miejsca przechowywania dokumentacji medycznej.

W przypadku >

"Wnioskodawca jest osobą wykonującą zawód lekarza/lekarza dentysty/felczera/pielęgniarki/położnej na podstawie umowy o pracę lub umowy cywilnoprawnej w podmiocie leczniczym, który nie zawarł z Funduszem umowy o udzielanie świadczeń opieki zdrowotnej"

lub

"Wnioskodawca prowadzi działalność gospodarczą związaną z wykonywaniem działalności leczniczej" na formatce dostępny będzie przycisk **Dodaj działalność**. Po jego kliknięciu dostępne staną się pola dotyczące formy działalności Wnioskodawcy, danych rejestrowych dotyczących wykonywanej działalności leczniczej i gospodarczej oraz miejsc udzielania świadczeń i przechowywania dokumentacji medycznej związanej z działalnością leczniczą.

| II.2. Dane dotyczące wykonywanej działalności leczniczej Dodaj działalność                                                                                                    | *                                                                                           |
|----------------------------------------------------------------------------------------------------|---------------------------------------------------------------------------------------------|
| II.2. Dane dotyczące wykonywanej działalności leczniczej                                                                                                    |                                                                                             |
| jednostka budžetowa                                                                                                    | * 🗸                                                                                         |
| Podgląd danych w rejestrze podmiotów wykonujących działalność leczniczą                                                                                                    |                                                                                             |
| II.3. Dane rejestrowe dotyczące wykonywanej działalności leczniczej                                                                                                    |                                                                                             |
| 1. Nazwa firmy lub imię i nazwisko podmiotu wykonującego działalność leczniczą                                                                                                    | *                                                                                           |
| Należy wpisać nazwę podmiotu wykonującego działalność leczniczą albo imię i nazwisko osoby fi<br>rejestrze podmiotów wykonujących działalność leczniczą (RPWDL)                                                                                                    | zycznej, zgodnie z wpisem w publicznym rejestrze przedsiębiorców (KRS lub CEIDG) i wpisem w |
| 2. Organ rejestrujący działalność leczniczą                                                                                                    | 3. Nr wpisu do rejestru działalności leczniczej (numer księgi rejestrowej)                  |
| Okręgowa Izba Lekarska w Krakowie * 🔾                                                                                                    | 123 *                                                                                       |
|                                                                                                    |                                                                                             |
| II.4. Dane rejestrowe dotyczące wykonywanej działalności gospodarczej                                                                                                    |                                                                                             |
| jednostka budżetowa * 🗸                                                                                                    | MINISTER GOSPODARKI * Q                                                                     |
| 3. Nr wpisu do rej. działalności gospodarczej ** 4. NIP **                                                                                                    | * 5. REGON ** *                                                                             |
| Nie jest wymagany w przypadku wpisu w CEIDG                                                                                                    |                                                                                             |
| Dedition in the second second s |                                                                                             |
| Dodaj miejsce *                                                                                                    |                                                                                             |
| Zapisz dane działalności * Anuluj                                                                                                    |                                                                                             |

Przycisk **Dodaj miejsce** umożliwia dodanie miejsca udzielania świadczeń i miejsca przechowywania dokumentacji medycznej.

| II.5. Wykaz miejsc udzielania świadcz                                                                 | eń i miejsc przechowywa                              | ania dokumentacji med        | /cznej           |                             |               |
|----------------------------------------------------------------------------------------------------|------------------------------------------------------|------------------------------|------------------|-----------------------------|---------------|
| 2. Miejsce udzielania świadczeń - nazwa *                                                             | λ.ά                                                  | * 3. Id miej                 | sca udzielania ś | wiadczeń - REGON **         | *             |
| 4. Id miejsca udzielania świadczeń - KR c                                                             | z.VII **                                             | ✤ 4. Id miej                 | sca udzielania ś | wiadczeń - KR cz.VIII **    | * Q           |
| Adres miejsca udzielania świadczer                                                                    | ń/przyjmowania wezwań                                |                              |                  |                             |               |
| Wybierz województwo                                                                                   | * 🗸 Wybierz po                                       | owiat                        | * ~              | Wybierz gminę               | * ~           |
| 6. Miejscowość ** 🔹 🎗                                                                                 | 7. Kod pocztowy ** *                                 | 8. Ulica                     | Q                | 9. Nr domu ** 🛛 🕊           | 10. Nr lokalu |
| 11. Telefon kontaktowy **                                                                             |                                                      | *                            |                  |                             |               |
| 67 89. Kolejne numery należy oddzielić śred<br>formacie: w. 1234"<br>Adres miejsca przechowywania dok | nikiem. Numer wewnętrzny nał<br>sumentacji medycznej | eży podać w                  |                  |                             |               |
| 12. 🗆 Adres miejsca przechowywania dokun                                                              | nentacji medycznej tożsamy z a                       | adresem miejsca udzielania ś | wiadczeń/ adrese | m miejsca przyjmowania wezy | vań           |
| Wybierz województwo                                                                                   | * V Wybierz po                                       | owiat                        | * ~              | Wybierz gminę               | * 🗸           |
| 13. Miejscowość **                                                                                    | 14. Kod pocztowy ** *                                | 15. Ulica                    | Q                | 16. Nr domu ** 🛛 厳          | 17. Nr lokalu |
| Zapisz miejsce * Anuluj                                                                               |                                                      |                              |                  |                             |               |
| apisz dane działalności * Anuluj                                                                      |                                                      |                              |                  |                             |               |

Po wprowadzeniu wszystkich wymaganych danych adresu miejsca udzielania świadczeń i miejsca przechowywania dokumentacji medycznej należy je zapisać klikając przycisk **Zapisz miejsce**.

Zapisane miejsce przechowywania dokumentacji medycznej można edytować klikając przycisk **Edytuj miejsce** lub usunąć klikając przycisk **Usuń miejsce**.

Po wprowadzeniu wszystkich wymaganych danych działalności leczniczej należy je zapisać klikając przycisk **Zapisz** dane dziłalności.

Zapisaną działalność można edytować klikając przycisk **Edytuj działalność** lub usunąć klikając przycisk **Usuń działalność**.

#### Krok 5: Oświadczenia

W tym kroku należy oznaczyć puste pola w części Oświadczenia.

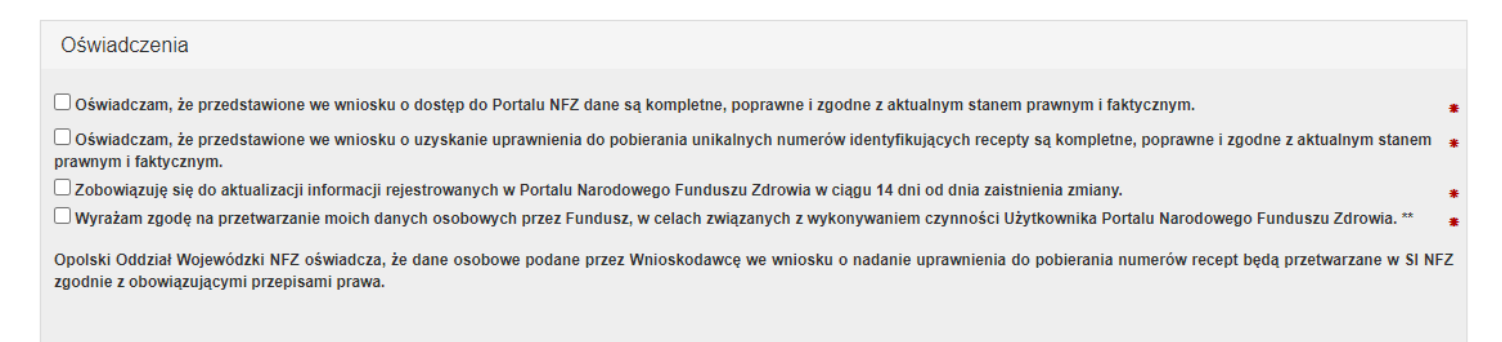

#### Krok 6: Podsumowanie

W ostatnim kroku zostanie wyświetlone podsumowanie.

Po zweryfikowaniu poprawności wypełnienia wniosku należy przekazać wniosek do rozpatrzenia przez OW klikając przycisk **Zatwierdź i przekaż**. Po przekazaniu wniosku wyświetlone zostanie okno z informacją o tym oraz odnośnikiem do okna pozwalającego na przekazanie dokumentów potwierdzających uprawnienia.

| prawnie dodano wniosek                                                                                                    |        |
|----------------------------------------------------------------------------------------------------|--------|
| W celu przekazania wniosku wymagane jest:<br>• przekazanie skanów dokumentów potwierdzających uprawnienie<br>• wydrukowanie, podpisanie i złożenie do OW NFZ po podpisaniu<br>• lub podpisanie wniosku podpisem elektronicznym.                                                                                                    |        |
| Aby przekazać skany dokumentów potwierdzających uprawnienie należy przejść do<br>formularza:<br>• Formularz do przekazywania skanów dokumentów potwierdzających uprawn                                                                                                    | ienie  |
| Pobierz wniosek                                                                                                    |        |
| Aby podpisać wniosek podpisem elektronicznym należy:<br>1. Podpisać wniosek Profilem Zaufanym.<br>• Podpisz wniosek o edycję/aktualizację danych Profilem Zaufanym<br>2. Lub pobrać plik / lub pliki .xml (linki poniżej).<br>• Wniosek o edycję/aktualizację danych osobowych - XML<br>3. Podpisać pobrane pliki podpisem kwalifikowanym lub podpisem osobistym. |        |
| <ol> <li>Przejść do formularza do przesłania pliku podpisanego certyfikatem kwalifikowanym<br/>podpisem osobistym.</li> </ol>                                                                                                    | lub    |
|                                                                                                    |        |
| Za                                                                                                    | amknij |

Przekazanie skanów dokumentów umożliwia strona dostępna po kliknięciu **Formularz do przekazywania** skanów dokumentów potwierdzających uprawnienia.

#### Przekaż skany dokumentów potwierdzających uprawnienie

| ► Powrót                       |      |
|--------------------------------|------|
| Wybierz plik z dysku           |      |
| Wybierz plik Nie wybrano pliku | Opis |
| Wyślij                         |      |
| Lista plików                   |      |
|                                |      |

Możliwe jest przesłanie załączników do 20 plików w dowolnym formacie o maksymalnej wielkości 10 MB każdy.

W celu podpisania wniosku podpisem kwalifikowanym lub podpisem osobistym należy pobrać plik z wnioskiem, złożyć podpis otoczony w swojej aplikacji, a następnie wczytać go poprzez stronę dostępną po kliknięciu odnośnika znajdującego się w oknie Wnioski do podpisu:

#### Wnioski do podpisu

| ▶ Powrót                                                                                                    |
|----------------------------------------------------------------------------------------------------|
|                                                                                                    |
| Po wgraniu wszystkich załączników                                                                                                    |
| Podpisz wniosek Profilem Zaufanym:                                                                                                    |
| Podpisz wniosek o edycję/aktualizację danych Profilem Zaufanym                                                                                                    |
| Pobierz plik i podpisz go certyfikatem kwalifikowanym lub podpisem osobistym. Następnie wgraj plik korzystając z poniższego<br>formularza:                                                                                      |
| <ul> <li>Pobierz plik o edycję/aktualizację danych do podpisu certyfikatem kwalifikowanym lub podpisem osobistym</li> <li>Formularz przesyłania pliku podpisanego certyfikatem kwalifikowanym lub podpisem osobistym</li> </ul> |
| Wydrukuj wniosek, podpisz go i zanieś do OW:                                                                                                    |
| Pobierz plik do podpisu w wersji papierowej                                                                                                    |

Po jego kliknięciu otworzy się poniższa strona, na której, po kliknięciu przycisku **Wybierz plik**, należy wskazać plik. Po wskazaniu podpisanego pliku należy kliknąć przycisk **Wyślij**, co spowoduje przesłanie podpisanego wniosku do OW NFZ.

# Portal Personelu 2020.05.1.0065 Wyślij podpisany wniosek

| Wybierz plik z dysku<br>Wniosek należy podpisać podpisem kwalifikowanym. Akceptowane będą pliki w formacie .xml lub .xades . |  |  |  |  |  |  |  |
|----------------------------------------------------------------------------------------------------|--|--|--|--|--|--|--|
| Wybierz plik Nie wybrano pliku                                                                                               |  |  |  |  |  |  |  |
| Wyślij                                                                                                    |  |  |  |  |  |  |  |

W celu podpisania podpisem kwalifikowanym lub podpisem osobistym należy kliknąć odnośnik **Podpisz Profilem Zaufanym**, co spowoduje otwarcie serwisu Ministerstwa Cyfryzacji umożliwiającego złożenie takiego podpisu.

| Zaloguj się za pomocą nazwy<br>użytkownika lub adresu e-mail |                 | Zaloguj się<br>lub innego | przy pomocy<br>dostawcy             | y banku                     |                       |
|--------------------------------------------------------------|-----------------|---------------------------|-------------------------------------|-----------------------------|-----------------------|
| Nazwa użytkownika lub adres e-mail                           |                 |                           | Millennium                          | mBank                       | Raiffeisen<br>POLBANK |
| Nie pamiętam nazwy<br>Hasło                                  | użytkownika LUB | Bank Polski               | envelo                              | <b>Santander</b>            | 6 carava              |
| Wpisz hasło<br>Nie par                                       | niętam hasła    |                           | CLUB FARMONE<br>Management for from | ✓Bank Pekao                 | ıntelıgo              |
| ZALOGUJ SIĘ                                                  |                 | ALOR<br>SOUT              | e-dowód                             | Certyfikat<br>kwalifikowany |                       |
| Nie masz Profilu Zaufanego?                                  | a?              |                           |                                     |                             |                       |

# 3.1.2.3 Wniosek o utrzymanie uprawnienia do pobierania numerów recept po wygaśnięciu umowy upoważniającej

Funkcja umożliwia złożenie wniosku o utrzymanie uprawnienia do pobierania numerów recept po wygaśnięciu umowy upoważniającej.

|                  |                |         | •         |
|------------------|----------------|---------|-----------|
| Portal Personelu | 2016.07.1.0001 | GSPLAN2 | [Wyloguj] |

# Wniosek o utrzymanie uprawnienia do pobierania numerów recept po wygaśnięciu umowy upoważniającej do wystawiania recept

▶ Powrót

#### WNIOSEK O UTRZYMANIE UPRAWNIENIA DO POBIERANIA NUMERÓW RECEPT PO WYGAŚNIĘCIU UMOWY UPOWAŻNIAJĄCEJ DO WYSTAWIANIA RECEPT

| Dane podstawowe Wnioskodawcy |                   |
|------------------------------|-------------------|
| Imię                         | Nazwisko          |
|                              |                   |
|                              |                   |
| Dane dotyczące umowy         |                   |
| Wybierz umowę 🔻              | Nr prawa          |
| Adres Wnioskodawcy           |                   |
| Wybierz województwo          | ▼ Wybierz gminę ▼ |
| Miasto Ulica                 | Nr dom Nr lok.    |
| Zatwierdź wniosek            |                   |

W oświadczeniu należy wybrać umowę, wskazać numer prawa oraz podać adres Wnioskodawcy.

Po wypełnieniu wniosku należy przekazać wniosek do rozpatrzenia przez OW klikając przycisk **Zatwierdź** wniosek.

#### 3.1.2.4 Wniosek o aktualizację danych dostępowych do portalu

Funkcja umożliwia złożenie wniosku o aktualizację danych dostępowych do portalu. Po jej kliknięciu otworzy się okno prezentujące zasadniczy wniosek.

| Portal Pers                                                                                                    | onelu 20                                                                 | 020.03.1.0057                                                                                             | Śro                                                                                      | odowisko serwisowe root_plan2k2               |                                                                             |                                                                                       | [ Wylogu    |
|----------------------------------------------------------------------------------------------------|--------------------------------------------------------------------------|----------------------------------------------------------------------------------------------------|------------------------------------------------------------------------------------------|-----------------------------------------------|-----------------------------------------------------------------------------|---------------------------------------------------------------------------------------|-------------|
|                                                                                                    |                                                                          |                                                                                                    |                                                                                          |                                               |                                                                             |                                                                                       |             |
| Powrót Instrukcja - W                                                                                                    | Vniosek o dostęp d                                                       | o Portalu                                                                                                 |                                                                                          |                                               |                                                                             |                                                                                       |             |
|                                                                                                    | v                                                                        |                                                                                                    | KTUALIZAC                                                                                | CJĘ DANYCH DOST                               | ĘPOWYCH                                                                     |                                                                                       |             |
|                                                                                                    |                                                                          | C                                                                                                    | polski Oddzia                                                                            | ał Wojewódzki NFZ                             |                                                                             |                                                                                       |             |
| I. Dane podstawowe                                                                                                    | Wnioskodawcy                                                             |                                                                                                    |                                                                                          |                                               |                                                                             |                                                                                       |             |
| nię pierwsze                                                                                                    |                                                                          |                                                                                                    |                                                                                          | 2.Nazwisko                                    |                                                                             |                                                                                       |             |
|                                                                                                    | *                                                                        | 1. Imię drugie                                                                                            |                                                                                          |                                               |                                                                             |                                                                                       |             |
|                                                                                                    |                                                                          |                                                                                                    |                                                                                          |                                               |                                                                             |                                                                                       |             |
|                                                                                                    |                                                                          |                                                                                                    |                                                                                          | 3. PESEL                                      |                                                                             |                                                                                       |             |
| tzaj identyfikacji <b>∗</b><br>Adres zamieszkania                                                                                                    | PESEL      Dol                                                           | kument w przypadku bra                                                                                    | aku numeru PESEL                                                                         | 3. PESEL                                      |                                                                             |                                                                                       |             |
| izaj identyfikacji ●<br>Adres zamieszkania<br>ŚLĄSKIE                                                                                                    | PESEL      Dol                                                           | kument w przypadku bra                                                                                    | aku numeru PESEL                                                                         | 3. PESEL                                      | Gliwice (gmina                                                              | a miejska)                                                                            | * \         |
| Izaj identyfikacji <b>*</b><br>Adres zamieszkania<br>ŚLĄSKIE<br>0. Miejscowość                                                                                                    | PESEL      Dol                                                           | kument w przypadku bra<br>* ~ G<br>11. Kod pocztowy                                                       | aku numeru PESEL<br>iliwice<br>12. Ulica                                                 | 3. PESEL                                      | Gliwice (gmina<br>13. Nr domu                                               | a miejska)<br>14. Nr lokalu                                                           | * \         |
| dzaj identyfikacji <b>*</b><br>Adres zamieszkania<br>ŚLĄSKIE<br>IO. Miejscowość<br>Gliwice                                                                                               | PESEL      Do                                                            | kument w przypadku bra                                                                                    | aku numeru PESEL<br>iliwice<br>12. Ulica<br>Majowa                                       | 3. PESEL<br>* ~<br>a Q                        | Gliwice (gmina<br>13. Nr domu<br>171                                        | a miejska)<br>14. Nr lokalu<br>* 1                                                    | • \         |
| tzaj identyfikacji ●<br>Adres zamieszkania<br>ŚLĄSKIE<br>10. Miejscowość<br>Gliwice<br>Adres korespondenc;<br>Adres korespondecyjny<br>ŚLASKIE                                           | PESEL O Do       • PESEL O       • Q       yjny       taki sam jak adres | kument w przypadku bra<br>* ~ G<br>11. Kod pocztowy<br>44-100<br>zamieszkania<br>* ~ G                    | aku numeru PESEL<br>Iliwice<br>IL. Ulica<br>Majowa                                       | 3. PESEL                                      | Gliwice (gmina<br>13. Nr domu<br>171                                        | a miejska)<br><b>14. Nr lokalu</b><br><b>1</b><br><b>1</b><br><b>1</b>                | *           |
| tzaj identyfikacji *<br>Adres zamieszkania<br>ŚLĄSKIE<br>10. Miejscowość<br>Gliwice<br>Adres korespondencj<br>Adres korespondecyjny<br>ŚLĄSKIE<br>15. Miejscowość                        | PESEL O Do       • PESEL O       • Q       yjny       taki sam jak adres | kument w przypadku bra                                                                                    | aku numeru PESEL<br>Sliwice<br>Sliwice<br>Sliwice<br>Sliwice<br>12. Ulica                | 3. PE SEL<br>* ~<br>a Q                       | Gliwice (gmina<br>13. Nr domu<br>171<br>Gliwice (gmina<br>18. Nr domu       | a miejska)<br><b>14. Nr lokalu</b><br><b>1</b><br>a miejska)                          | * \         |
| Izaj identyfikacji *<br>Adres zamieszkania<br>ŚLĄSKIE<br>0. Miejscowość<br>Gliwice<br>Adres korespondenc<br>Adres korespondecyjny<br>ŚLĄSKIE<br>5. Miejscowość<br>Gliwice                | PESEL O Do     Vyjny taki sam jak adres                                  | kument w przypadku bra<br>* ~ G<br>11. Kod pocztowy<br>44-100<br>zamieszkania<br>* ~ G<br>16. Kod pocztow | aku numeru PESEL<br>iliwice<br>12. Ulica<br>Majowa<br>iliwice<br>y * 17. Ulica<br>Majowa | 3. PE SEL<br>* ~<br>a Q<br>a Q                | Gliwice (gmina<br>13. Nr domu<br>171<br>Gliwice (gmina<br>18. Nr domu<br>17 | a miejska)<br>14. Nr lokalu<br>1<br>a miejska)<br>19. Nr lo                           | * x<br>kalu |
| Izaj identyfikacji *<br>Adres zamieszkania<br>ŚLĄSKIE<br>0. Miejscowość<br>Gliwice<br>Adres korespondenc:<br>Adres korespondecyjny<br>ŚLĄSKIE<br>5. Miejscowość<br>Gliwice<br>dres email | PESEL O Do     vyjny taki sam jak adres                                  | kument w przypadku bra<br>11. Kod pocztowy<br>44-100<br>zamieszkania<br>* ~ G<br>16. Kod pocztow          | aku numeru PESEL<br>Silwice<br>Silwice<br>Silwice<br>11. Ulica<br>Majowa<br>Majowa       | 3. PE SEL<br>* ~<br>a Q<br>21. Numer telefonu | Gliwice (gmina<br>13. Nr domu<br>171<br>Gliwice (gmina<br>18. Nr domu<br>17 | a miejska)<br><b>14. Nr lokalu</b><br><b>1</b><br>a miejska)<br><b>1</b><br>19. Nr lo | * ×<br>kalu |

By rozpocząć składanie wniosku należy kliknąć przycisk Dalej.

Krok 1: Dane podstawowe Wnioskodawcy

W tym kroku należy uzupełnić podstawowe dane Wnioskodawcy: imiona, nazwisko, nr PESEL lub nr dokumentu tożsamości oraz adresy zamieszkania i korespondencyjny, numer telefonu.

| I.1. Dane podstawowe Wnioskodawcy                                                               | r                             |           |                                                                                                    |                                                                                |                                                                                                    |                                                                                                    |                                 |
|-------------------------------------------------------------------------------------------------|-------------------------------|-----------|----------------------------------------------------------------------------------------------------|--------------------------------------------------------------------------------|----------------------------------------------------------------------------------------------------|----------------------------------------------------------------------------------------------------|---------------------------------|
| 1. Imię pierwsze                                                                                | 2.Nazwisko                    |           |                                                                                                    |                                                                                |                                                                                                    |                                                                                                    |                                 |
| *                                                                                               | 1. Imię drugie                |           |                                                                                                    | Testag                                                                         |                                                                                                    |                                                                                                    |                                 |
|                                                                                                 |                               |           | 3. PESEL                                                                                                    |                                                                                |                                                                                                    |                                                                                                    |                                 |
| Rodzaj identyfikacji * 💿 PESEL 🔾 Do                                                             | kument w przypadku braku nume | eru PESEL |                                                                                                    |                                                                                |                                                                                                    |                                                                                                    | *                               |
| Adres zamieszkania                                                                              |                               |           |                                                                                                    |                                                                                |                                                                                                    |                                                                                                    |                                 |
| ŚLĄSKIE                                                                                         | <b>★</b> ✓ Gliwice            |           |                                                                                                    | * ~                                                                            | Gliwice (gmina mie                                                                                                    | ejska) * ~                                                                                                    |                                 |
| 10. Miejscowość                                                                                 | 11. Kod pocztowy              | 12. Ulica |                                                                                                    |                                                                                | 13. Nr domu                                                                                                    | 14. Nr lokalu                                                                                                    |                                 |
| Gliwice * Q                                                                                     | 44-100 *                      |           |                                                                                                    | Q                                                                              |                                                                                                    | *                                                                                                    |                                 |
| Adres korespondecyjny taki sam jak adres                                                        | zamieszkania                  |           |                                                                                                    | * ~                                                                            | Gliwice (gmina mie                                                                                                    | ejska) * v                                                                                                    |                                 |
| 15. Miejscowość                                                                                 |                               | 17. Ulica |                                                                                                    |                                                                                | 18. Nr domu                                                                                                    |                                                                                                    |                                 |
| Gliwice * Q                                                                                     | 16. Kod pocztowy *            |           |                                                                                                    | Q                                                                              |                                                                                                    | *                                                                                                    |                                 |
| 20. Adres email                                                                                 |                               |           | 21. Numer telefonu                                                                                                    |                                                                                |                                                                                                    |                                                                                                    |                                 |
|                                                                                                 |                               |           | +48 145 142 142                                                                                                    |                                                                                |                                                                                                    |                                                                                                    | *                               |
| Podanie adresu mailowego umożliwi Wnioskodawcy samodzielną zmianę hasła w Portalu<br>Personelu. |                               |           | Należy wpisać numer<br>o uprawnienie do pot<br>telefonu do bezpośred<br>lit d) Ustawy farmaceu<br>Numer powinien mieć<br>Kolejne numery należy | telefonu,<br>pierania n<br>Iniego ko<br>Ityczne (E<br>jeden z fi<br>y oddzieli | który może być, w przypadł<br>umerów recept, wykorzysti<br>ntaktu z osobą wystawiając<br>)z.U. z 2008 r. Nr 45, poz. 2<br>ormatów: +48 123 456 789<br>ć średnikiem. Numer wewn | ku osoby Wnioskodawcy ubiegającego<br>any do podania na recepcie, jako nu<br>a receptę, zgodnie z art. 96a ust. 1 pk<br>?71, z późn. zm.)<br>lub (012)345 67 89 lub +48 12 345 67<br>ętrzny należy podać w formacie: w. 12: | się<br>mer<br>t 3)<br>89.<br>34 |
|                                                                                                 |                               |           |                                                                                                    |                                                                                |                                                                                                    |                                                                                                    |                                 |

#### Krok 2: Uprawnienia zawodowe Wnioskodawcy

W tym kroku prezentowane są aktualnie wprowadzone do systemu uprawnienia zawodowe wnioskodawcy oraz jego specjalności.

| I.2. Uprawnienia zawodowe Wnioskodawcy * Dodaj uprawnienie * |                                 |  |  |
|--------------------------------------------------------------|---------------------------------|--|--|
| Lista dodanych uprawnień                                     |                                 |  |  |
| 1. Rodzaj uprawnienia zawodowego                             | Fizjoterapeuta                  |  |  |
| 2. Prawo wykonywania zawodu - numer                          | 1234567890                      |  |  |
| 3. Prawo wykonywania zawodu - data uzyskania                 | 2019-12-31                      |  |  |
| 4/5. Prawo wykonywania zawodu - organ wydający               | 80 Krajowa Rada Fizjoterapeutów |  |  |
| Lista specjalności                                           |                                 |  |  |
| 6/7. Zawód/Specjalność - kod/nazwa                           | Fizjoterapeuta                  |  |  |
| 8. Zawód/Specjalność - stopień specjalizacji                 | l st. specjalizacji             |  |  |
| 9. Zawód/Specjalność - data otwarcia/uzyskania specjalizacji | 2020-02-24                      |  |  |
|                                                              |                                 |  |  |
| Usuń uprawnienie Edytuj uprawnienie                          |                                 |  |  |
|                                                              |                                 |  |  |

Po kliknięciu przycisku **Dodaj uprawnienie** zostaną wyświetlone pola pozwalające wprowadzenie danych uprawnienia takich jak: rodzaj uprawnienia zawodowego, numer prawa wykonywania zawodu, data uzyskania prawa wykonywania zawodu oraz kod i nazwę organu wydającego prawo wykonywania zawodu.

| 1. Rodzaj uprawnienia zawodowego * •               | 3. Prawo wykonywania zawodu - data         2. Prawo wykonywania zawodu - numer         3. Prawo wykonywania zawodu - numer | uzyskania<br>Ju - data uzyskania 🛛 🍍 |
|----------------------------------------------------|----------------------------------------------------------------------------------------------------|--------------------------------------|
| 4. Prawo wykonywania zawodu - organ wydający - kod | <ul> <li>5. Prawo wykonywania zawodu - organ wydający - nazwa</li> </ul>                                                   | * Q                                  |
| Dodaj specjalność 🔹                                |                                                                                                    |                                      |
| Zapisz uprawnienie * Anuluj                        |                                                                                                    |                                      |

Przycisk **Dodaj specjalność** pozwala na wprowadzenie specjalności. Po jego kliknięciu zostaną wyświetlone pola pozwalające wprowadzenie danych uprawnienia takich jak: kod i nazwa specjalności, stopień specjalizacji oraz datę otwarcia/uzyskania specjalizacji.

| Zawody/Specjalności          |                                            |
|------------------------------|--------------------------------------------|
| 6. Kod * 7. Nazwa            | * Q                                        |
| 8. Stopień specjalizacji * • | 9. Data otwarcia/uzyskania specjalizacji * |
| Zapisz specjalność * Anuluj  |                                            |

Po wprowadzeniu specjalności należy ją zapisać klikając przycisk Zapisz specjalność.

Zapisaną specjalność można edytować klikając przycisk **Edytuj specjalność** lub usunąć klikając przycisk **Usuń specjalność**.

W przypadku wyboru **Pielęgniarka** lub **Położna** w polu *Rodzaj uprawnienia zawodowego* dostępna stanie się część pozwalająca na określenie kompetencji oraz wykształcenia Wnioskodawcy.

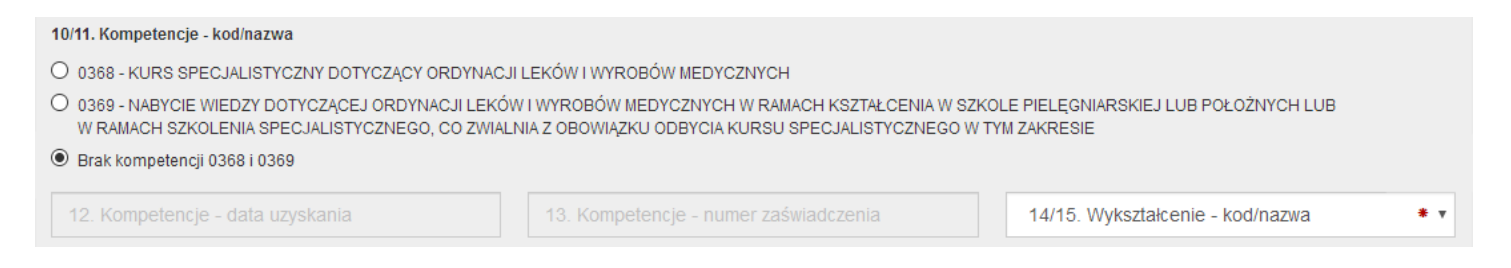

Po wprowadzeniu wszystkich wymaganych danych uprawnienia należy je zapisać klikając przycisk **Zapisz** uprawnienie.

Zapisane uprawnienie można edytować klikając przycisk **Edytuj uprawnienie** lub usunąć klikając przycisk **Usuń uprawnienie**.

#### Krok 3: Oświadczenia

W tym kroku należy oznaczyć puste pola w części Oświadczenia.

| Oświadczenia                                                                                                    |     |
|----------------------------------------------------------------------------------------------------|-----|
| <ul> <li>Oświadczam, że przedstawione we wniosku o dostęp do Portalu NFZ dane są kompletne, poprawne i zgodne z aktualnym stanem prawnym i faktycznym.</li> <li>Zobowiązuję się do aktualizacji informacji rejestrowanych w Portalu Narodowego Funduszu Zdrowia w ciągu 14 dni od dnia zaistnienia zmiany.</li> <li>Wyrażam zgodę na przetwarzanie moich danych osobowych przez Fundusz, w celach związanych z wykonywaniem czynności Użytkownika Portalu Narodowego Funduszu Zdrowia.</li> </ul> | * * |

#### Krok 4: Podsumowanie

W ostatnim kroku zostanie wyświetlone podsumowanie.

Po zweryfikowaniu poprawności wypełnienia wniosku należy przekazać wniosek do rozpatrzenia przez OW klikając przycisk **Zatwierdź i przekaż**. Po przekazaniu wniosku wyświetlone zostanie okno z informacją o tym oraz odnośnikiem do okna pozwalającego na przekazanie dokumentów potwierdzających uprawnienia.

| W celu przekazania wniosku wymagane jest:<br>• przekazanie skanów dokumentów potwierdzających uprawnienie<br>• wydrukowanie, podpisanie i złożenie do OW NFZ po podpisaniu<br>• lub podpisanie wniosku podpisem elektronicznym.                                                                     |                     |
|----------------------------------------------------------------------------------------------------|---------------------|
| Aby przekazać skany dokumentów potwierdzających uprawnienie należy przej<br>formularza:<br>• Formularz do przekazywania skanów dokumentów potwierdzających uj                                                                                                    | ść do<br>prawnienie |
| Pobierz wniosek                                                                                                    |                     |
| Aby podpisać wniosek podpisem elektronicznym należy:                                                                                                    |                     |
| Podpisać wniosek Profilem Zaufanym.     Podpisz wniosek o edycję/aktualizację danych Profilem Zaufanym     Z. Lub pobrać plik / lub pliki .xml (linki poniżej).     Wniosek o edycję/aktualizację danych osobowych - XML     S Podpisać pobrane pliki nodnisem kwalikinwarym lub podpisem osobistym |                     |
| <ol> <li>Przejść do formularza do przesłania pliku podpisanego certyfikatem kwalifikow<br/>podpisem osobistym.</li> </ol>                                                                                                    | anym lub            |
|                                                                                                    |                     |
|                                                                                                    | 7amkn               |

Przekazanie skanów dokumentów umożliwia strona dostępna po kliknięciu **Formularz do przekazywania** skanów dokumentów potwierdzających uprawnienia.

#### Przekaż skany dokumentów potwierdzających uprawnienie

| ► Powrót                       |      |
|--------------------------------|------|
| Wybierz plik z dysku           |      |
| Wybierz plik Nie wybrano pliku | Opis |
| Wyślij                         |      |
| Lista plików                   |      |
|                                |      |

Możliwe jest przesłanie załączników do 20 plików w dowolnym formacie o maksymalnej wielkości 10 MB każdy.

W celu podpisania wniosku podpisem kwalifikowanym lub podpisem osobistym należy pobrać plik z wnioskiem, złożyć podpis otoczony w swojej aplikacji, a następnie wczytać go poprzez stronę dostępną po kliknięciu odnośnika znajdującego się w oknie **Wnioski do podpisu**:

#### Wnioski do podpisu

| ► Powrót                                                                                                    |
|----------------------------------------------------------------------------------------------------|
|                                                                                                    |
|                                                                                                    |
| Po wgraniu wszystkich załączników                                                                                                    |
| Dednisz wniesel/ Drefilem Zeufenum.                                                                                                    |
| Podpisz whiosek Promem zauranym:                                                                                                    |
| <ul> <li>Podpisz wniosek o edycję/aktualizację danych Profilem Zaufanym</li> </ul>                                                                                                    |
| Pobierz plik i podpisz go certyfikatem kwalifikowanym lub podpisem osobistym. Następnie wgraj plik korzystając z poniższego<br>formularza:                                                                                      |
| <ul> <li>Pobierz plik o edycję/aktualizację danych do podpisu certyfikatem kwalifikowanym lub podpisem osobistym</li> <li>Formularz przesyłania pliku podpisanego certyfikatem kwalifikowanym lub podpisem osobistym</li> </ul> |
| Wydrukuj wniosek, podpisz go i zanieś do OW:                                                                                                    |
| Pobierz plik do podpisu w wersji papierowej                                                                                                    |

Po jego kliknięciu otworzy się poniższa strona, na której, po kliknięciu przycisku **Wybierz plik**, należy wskazać plik. Po wskazaniu podpisanego pliku należy kliknąć przycisk **Wyślij**, co spowoduje przesłanie podpisanego wniosku do OW NFZ.

# Portal Personelu 2020.05.1.0065 Wyślij podpisany wniosek

| Wybierz plik z dysku<br>Wniosek należy podpisać podpisem kwalifikowanym. Akceptowane będą pliki w formacie .xml lub .xades . |
|----------------------------------------------------------------------------------------------------|
| Wybierz plik Nie wybrano pliku                                                                                               |
| Wyślij                                                                                                    |

W celu podpisania wniosku Profilem Zaufanym należy kliknąć odnośnik **Podpisz Profilem Zaufanym**, co spowoduje otwarcie serwisu Ministerstwa Cyfryzacji umożliwiającego złożenie takiego podpisu.

| Zaloguj się za pomocą nazwy<br>użytkownika lub adresu e-mail | Zaloguj się p<br>lub innego d  | rzy pomocy<br>ostawcy                        | / banku          |               |
|--------------------------------------------------------------|--------------------------------|----------------------------------------------|------------------|---------------|
| Nazwa użytkownika lub adres e-mail                           |                                |                                              |                  | Ne Raiffeise  |
| Wpisz nazwę użytkownika lub adres e-mail                     | Bank Palski                    | Millennum                                    | mBank            | <b>POLBAN</b> |
| Nie pamiętam nazwy użytkownika<br>Hasło                      | UB                             | envelo                                       | <b>Santander</b> | @             |
| Wpisz hasło                                                  |                                |                                              |                  |               |
| Nie pamiętam hasła<br>ZALOGUJ SIĘ                            | Compa BPS<br>and balance for M | USLIDI BANKOWE<br>distances prove Alter Tank | Bank Pekao       | Inteligo      |
|                                                              | ALIOR                          | e-dowód                                      | Certyfikat       |               |

#### 3.1.3 Recepty

| <br>Recepty                                             |      |
|---------------------------------------------------------|------|
| Grupa tematycznych funkcji umożliwiająca obsługę recept |      |
| » Generowanie numerów recept                            |      |
| » Składanie wniosków o zastrzeganie recept              |      |
| Zestawienie statystyczne recept                         |      |
| ▶ Przegląd historii złożonych wniosków                  |      |
| Przegląd wniosków na anulowanie/zastrzeganie recept     |      |
|                                                         | Powr |

Wybranie opcji **Pokaż więcej.** prowadzi do strony zawierającej grupę tematycznych funkcji umożliwiających obsługę recept, w tym:

- Generowanie numerów recept
- Składanie wniosków o zastrzeganie recept
- Zestawienie statystyczne recept
- Przegląd wygenerowanych numerów recept dane achiwalne
- Przegląd wniosków na anulowanie/zastrzeganie recept

#### 3.1.3.1 Generowanie numerów recept

Po wejściu w funkcjonalność, wyświetlana jest lista posiadanych umów upoważniających. Należy wybrać umowę, na którą chce się wygenerować numery recept klikając **Wniosek** przy wybranej pozycji.

| Portal Personelu 1.1502 |                        |                             |                |                | [ Wyloguj   |         |
|-------------------------|------------------------|-----------------------------|----------------|----------------|-------------|---------|
| Generow                 | anie nu                | merów recep                 | ot             |                |             |         |
| ▶ Powrót 🕨              | Pomoc                  |                             |                |                |             |         |
|                         | ię i nazwisko:<br>SEL: | NARDARA POINT<br>JALIJURIJA |                |                |             |         |
| Numer upoważni          | enia                   | Numer wersji                | Okres umowy od | Okres umowy do | Typ umowy   |         |
| 980890010               |                        | 1                           | 20.10.2005     |                | Na praktykę | Wniosek |

Po wybraniu umowy, wyświetlany jest formularz wniosku, na którym należy podać jego numer oraz liczbę recept. W przypadku gdy lekarz może jeszcze posługiwać się receptami numerowanymi starym sposobem (20 znaków) dodatkowo jest dostępny wybór rodzaju recept, w którym należy dokonać wyboru pomiędzy receptami z numerami 20-cyfrowymi, a 22-cyfrowymi. Ikona **!** oznacza umowę techniczną pozwalającą na wygenerowanie numerów recept dla pielęgniarki/położnej.

| Portal Personel                                                                      | U 2016.05.1.3018 j                                                                                       | [Wylogu]]        |
|--------------------------------------------------------------------------------------|----------------------------------------------------------------------------------------------------|------------------|
| Generowanie nume                                                                     | ów recept                                                                                                |                  |
| ▶ Powrót ▶ Pomoc                                                                     |                                                                                                    |                  |
| Imię i nazwisko:<br>PESEL:                                                           |                                                                                                    |                  |
| Wniosek na generował                                                                 | ie numerów recept                                                                                        |                  |
| Kod personelu:<br>PESEL:<br>Nazwisko:<br>Imiona:<br>Dowód:<br>Adres:                 |                                                                                                    |                  |
| Numer upoważnienia:<br>Numer wersji:<br>Okres umowy:<br>Typ umowy:<br>Numer wniosku: | 980801007<br>2<br>01.01.2001 -<br>Wszystko<br>000001432572513609                                         |                  |
| Rodzaj recept:<br>Zatrudnienie(Z) /<br>Praktyka(P) / Pro<br>Auctore(Pro Familia):    | (02) Recepta 22 biała, lekarz, indywidualnie     ▼       (P) 1357 - PRYWATNA PRAKTYKA OKULISTYCZNA     ▼ |                  |
| Liczba bloczków:                                                                     |                                                                                                    | Anuluj Zatwierdź |
|                                                                                      |                                                                                                    |                  |

Przycisk **Anuluj** powoduje rezygnację z generowania numerów recept, przycisk **Zatwierdź** powoduje wygenerowanie numerów recept. Kliknięcie przycisku **Zatwierdź** spowoduje dodanie zlecenia do kolejki i wyświetlenie przeglądu wygenerowanych numerów recept.

Podczas tworzenia wniosku na recepty należy dokonać wyboru praktyki, albo pro auctore/pro familia.

Plik PDF z wygenerowanymi receptami z praktyki zawiera w nagłówku recepty:

- nazwę praktyki,
- adres praktyki (kod poczt, miasto, ulice),
- telefon z praktyki (jeśli istnieje),
- numer REGON (jeśli praktyka posiada takowy),
- kod kreskowy nr REGON (jeśli praktyka posiada REGON).

Jeśli praktyka nie posada numeru REGON, po zatwierdzeniu wniosku na stronie 'Przegląd pliku z danymi dla drukarni' pojawi się komunikat o treści: "Przydzielone zakresy numerów recept nie zawierają numeru REGON wybranej praktyki – brak danych w umowie upoważniającej SI OW NFZ."

Jeśli wygenerowano recepty PRO AUCTORE/PRO FAMILIA to nagłówek recept zawiera dane takie jak:

• imię,

- nazwisko,
- adres lekarza,
- numer telefonu (jeśli istnieje),
- numer umowy upoważniającej.

| ortal Per                      | sonelu 2016.05                                  | .1.3018     |                |                            |                               |                       | [ Wyloguj ]                                                        |
|--------------------------------|-------------------------------------------------|-------------|----------------|----------------------------|-------------------------------|-----------------------|--------------------------------------------------------------------|
| Przegląd wyę                   | generowanych                                    | numeró      | ów recep       | t                          |                               |                       |                                                                    |
| ▶ Powrót ▶ Pom                 | oc                                              |             |                |                            |                               |                       |                                                                    |
| Imię i nazv<br>PESEL:          | wisko:                                          |             |                |                            |                               |                       |                                                                    |
| Przegląd zleceń gen<br>Odśwież | erowania numerów recep                          | t           |                |                            |                               |                       | Ukryj                                                              |
| Numer wniosku                  | Typ recepty                                     | Numer umowy | / Bloczki      | Data rejestrac<br>zlecenia | <sup>ji</sup> Status zlecenia | Data zako<br>zlecenia | ończenia                                                           |
| 000001432272517125             | (02) Recepta 22 biała, lekarz,<br>indywidualnie | -           | 5              | 03.06.2016 13:07           | :02 oczekuje                  |                       | Anuluj                                                             |
| 000001431872519140             | (02) Recepta 22 biała, lekarz,<br>indywidualnie | -           | 1              | 03.06.2016 12:27           | :08 zakończone                | 03.06.2016            | 12:27:20 Wynik<br>Usuń z listy                                     |
| Numer wni                      | osku:                                           |             |                |                            |                               |                       | Wyszukaj                                                           |
| lumer wniosku                  | Typ recepty                                     |             | Status         | Nu                         | mer umowy                     | Bloczki               |                                                                    |
| 00001431872519140              | (02) Recepta 22 biała,<br>indywidualnie         | lekarz,     | Recepty wydane | 2                          |                               | 1                     | Podgląd<br>Recepty-plik XML<br>Recepty-plik PDF<br>Druk zamówienia |
| 00001429681379388              | (02) Recepta 22 biała,<br>indywidualnie         | lekarz,     | Recepty wydane |                            | -                             | 1                     | Podgląd<br>Recepty-plik XML<br>Recepty-plik PDF<br>Druk zamówienia |

Na przeglądzie wygenerowanych numerów recept, w części **Przegląd zleceń generowania numerów recept**, widoczne są zlecenia wygenerowania numerów recept. Zlecenia oczekujące na wygenerowanie można usunąć z kolejki klikając **Anuluj** znajdujące się w ostatniej kolumnie. Po wygenerowaniu w miejscu **Anuluj** widoczne są **Wynik** i **Usuń z listy**. Kliknięcie **Wynik** spowoduje wyświetlenie informacji o wyniku generowania. Kliknięcie **Usuń z listy** spowoduje usunięcie zakończonego zlecenia z przeglądu. Przycisk **Odśwież** znajdujący się ponad tabelką umożliwia na odświeżenie danych w tabelce.

Poniżej prezentowane są wnioski zrealizowane. **Podgląd** znajdujący się w ostatniej kolumnie pozwala na przejrzenie pliku z danymi dla drukarni. Przycisk **Recepty-plik XML** pozwala na pobranie wygenerowanych recept w postaci pliku xml. Przycisk **Recepty-plik PDF** pozwala na pobranie wygenerowanych recept w postaci pliku pdf. Przycisk **Recepty-plik PDF** będzie niewidoczny w przypadku przekroczenia maksymalnej dozwolonej liczby recept znajdujących się w pliku pdf. Przycisk będzie widoczny, ale niedostępny dla recept z 20-cyfrowymi numerami.

## Portal Personelu 2016.05.1.3018

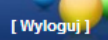

#### Przegląd pliku z danymi dla drukarni

▶ Powrót ▶ Recepty-plik XML ▶ Recepty-plik PDF ▶ Druk zamówienia

| NUI                                                                                                    | nunikat       |
|----------------------------------------------------------------------------------------------------|---------------|
| Typ komunikatu: RECD                                                                                                    |               |
| Wersja: 2.2                                                                                                    |               |
| Identyfikator odbiorcy komunikatu:                                                                                             |               |
| Identyfikator nadawcy komunikatu: 08000941                                                                                     |               |
| Identyfikator systemu informatycznego nadawcy komunikatu: (                                                                    | LO_WS_RECDRUK |
| Numer kolejny komunikatu wygenerowanego z systemu nadaw                                                                        | cy: 10161     |
| Data generacji komunikatu: 2016-06-03                                                                                          |               |
| Godzina generacji komunikatu: 12:27:18                                                                                         | ajasak        |
| Identyfikator techniczny wniesky 10074                                                                                         | nosek         |
| Numer wniosku: 000001421972510140                                                                                              |               |
| Typ recent: (02) Recents 22 histo lekarz indywidualnie                                                                         |               |
| Rodzaj recept. (02) Recepta 22 biala, lekal2, indywaddallie<br>Rodzaj recept: Recepty na umowe upowaźniająca typu " Wszystko " |               |
| liczba bloczków do wydruku: 1                                                                                                  |               |
| Data transferu: 2016-06-03                                                                                                    |               |
| Numer umowy:                                                                                                    |               |
| Kod personelu:                                                                                                    |               |
| Pesel:                                                                                                    |               |
| Nazwisko:                                                                                                    |               |
| Imiona:                                                                                                    |               |
| Numer prawa wykonywania zawodu: 2066352                                                                                        |               |
| Numer bloczka: 1                                                                                                    |               |
| Numer poczatkowy recept: 020804000000000120089                                                                                 |               |
| Numer końcowy recept: 020804000000000129985                                                                                    |               |
| Liczba recent w bloczku: 100                                                                                                   |               |

#### 3.1.3.2 Składanie wniosków o zastrzeganie recept

Po wejściu w funkcjonalność wyświetlana jest lista recept lekarza.

| Porta   | al Personelu 1.1502                                       |                                  | [ Wyloguj ] |
|---------|-----------------------------------------------------------|----------------------------------|-------------|
| Zastrz  | reganie recept                                            |                                  |             |
| ▶ Powrd | śt ⊨ Pomoc                                                |                                  |             |
|         | Imię i nazwisko:<br>PESEL:                                |                                  |             |
|         | Wybierz recepty do zastrzeżenie<br>Sposób wyboru: Bloczki |                                  |             |
|         | Zakres recept ou:                                         |                                  | Wniosek     |
| Status  | Numer recepty początkowej z bloczku                       | Numer recepty koncowej z bloczku |             |
| 1<br>-  | 080000000025960173                                        | 0800000000026980078              |             |
| т<br>т  | 0800000000220950174                                       | 080000000220960070               |             |
| т<br>Т  | 0801000000003300076                                       | 0801000000003370071              |             |
| т       | 0801000000003380074                                       | 080100000003379971               |             |
| т       | 0801000000003390073                                       | 080100000003399979               |             |
| Т       | 0801000000003400079                                       | 080100000003409975               |             |
| Т       | 0801000000003410078                                       | 080100000003419974               |             |
| т       | 0801000000003420077                                       | 080100000003429973               |             |
| т       | 080100000003430076                                        | 080100000003439972               |             |
| 12345   | i 6 7 8 9 10                                              |                                  |             |

Pole *Sposób wyboru* określa czy lekarz chce zastrzegać całe bloczki czy podany zakres recept. W przypadku bloczków należy zaznaczyć je na liście bloczków. W przypadku zakresu należy podać zakres ręcznie. Wybór przycisku **Wniosek** powoduje wyświetlenie wniosku, który należy wypełnić i zatwierdzić, a następnie można go wydrukować.

#### 3.1.3.3 Zestawienie statystyczne recept

**Zestawienie statystyczne recept** umożliwia lekarzowi podgląd i kontrolę własnej refundacji na podstawie zestawień statystycznych.

### Portal Personelu 2020.10.1.3060 |

#### Zestawienia statystyczne recept

| Powrót   | ▶ Pomoc              |                      |   |  |
|----------|----------------------|----------------------|---|--|
|          |                      |                      |   |  |
|          | Wyszukiwanie         |                      |   |  |
| <b>Y</b> | Rodzaj raportu:      | Zestawienie wartości | ~ |  |
|          | Rok:                 | 2020                 | ~ |  |
|          | Kwartał:             |                      | ~ |  |
|          | Miesiąc:             |                      | ~ |  |
|          | Okres rozliczeniowy: |                      | ~ |  |
|          | Wyszukaj             |                      |   |  |

Na formatce w sekcji **Wyszukiwanie** znajdują się filtry, pozwalające na doprecyzowanie warunków wyszukiwania danych.

Filtr *Rodzaj raportu* odpowiada za wyświetlenie/wybór pozostałych filtrów oraz danych, które zostaną wyświetlone po wyszukaniu w tabeli poniżej.

Wyszukiwanie po rodzaju raportu: Zestawienie wartości.

| Wyszukiwanie         |                      |   |
|----------------------|----------------------|---|
| Rodzaj raportu:      | Zestawienie wartości | ~ |
| Rok:                 | 2020                 | ~ |
| Kwartał:             |                      | ~ |
| Miesiąc:             |                      | ~ |
| Okres rozliczeniowy: |                      | ~ |
| Wyszukaj             |                      |   |

Możliwe dodatkowe filtry do wyboru:

- Rok rok z okresu rozliczeniowego dla aptek;
- Kwartał kwartał danego roku;
- Miesiąc miesiąc z okresu rozliczeniowego dla aptek,
- Okres rozliczeniowy okres rozliczeniowy dla aptek.

Wyszukiwanie po rodzaju raportu: **Zestawienie ATC**. Podział według grup ATC nie uwzględnia niesklasyfikowanych pozycji.

| Wyszukiwanie        |                 |   |
|---------------------|-----------------|---|
| Rodzaj raportu:     | Zestawienie ATC | ~ |
| Poziom grup ATC:    | 1               | ~ |
| Rok:                | 2020            | ~ |
| Kwartał:            |                 | ~ |
| Miesiąc:            |                 | ~ |
| Okres rozliczeniowy |                 | ~ |
| Wyszukaj            |                 |   |

Możliwe dodatkowe filtry do wyboru:

- Poziom grup ATC możliwy podział wartości kwot refundacji do poziomu 4-go;
- Rok rok z okresu rozliczeniowego dla aptek;
- Kwartał kwartał danego roku;
- Miesiąc miesiąc z okresu rozliczeniowego dla aptek,
- Okres rozliczeniowy okres rozliczeniowy dla aptek.

Wyszukiwanie po rodzaju raportu: Zestawienie uprawnień.

| Wyszukiwanie         |                       |   |
|----------------------|-----------------------|---|
| Rodzaj raportu:      | Zestawienie uprawnień | ~ |
| Rok:                 | 2020                  | ~ |
| Kwartał:             |                       | ~ |
| Miesiąc:             |                       | ~ |
| Okres rozliczeniowy: | :                     | ~ |
| Wyszukaj             |                       |   |

Możliwe dodatkowe filtry do wyboru:

- Rok rok z okresu rozliczeniowego dla aptek;
- Kwartał kwartał danego roku;
- Miesiąc miesiąc z okresu rozliczeniowego dla aptek,
- Okres rozliczeniowy okres rozliczeniowy dla aptek.

Wyszukiwanie po rodzaju raportu: Zestawienie ordynacji.

| Wyszukiwanie         |                       |   |
|----------------------|-----------------------|---|
| Rodzaj raportu:      | Zestawienie ordynacji | ~ |
| Rok:                 | 2020                  | ~ |
| Kwartał:             |                       | ~ |
| Miesiąc:             |                       | ~ |
| Okres rozliczeniowy: |                       | ~ |
| Wyszukaj             |                       |   |

Możliwe dodatkowe filtry do wyboru:

- Rok rok z okresu rozliczeniowego dla aptek;
- Kwartał kwartał danego roku;

- Miesiąc miesiąc z okresu rozliczeniowego dla aptek,
- Okres rozliczeniowy okres rozliczeniowy dla aptek.

#### 3.1.3.4 Przegląd wygenerowanych numerów recept

Po wejściu w funkcjonalność wyświetlana jest lista wniosków w postaci tabelarycznej.

| Portal Pe                     | rsonelu 201                                  | 8.03.1.3034   08000941 (                        | •)   GSCI                        | UR2                               |                |                                                                                              | [ Wyloguj ]           |
|-------------------------------|----------------------------------------------|-------------------------------------------------|----------------------------------|-----------------------------------|----------------|----------------------------------------------------------------------------------------------|-----------------------|
| Przegląd wy                   | generowany                                   | ch numerów i                                    | recept                           | :                                 |                |                                                                                              |                       |
| ▶ Powrót ▶ Pon                | noc                                          |                                                 |                                  |                                   |                |                                                                                              |                       |
| Imię i na<br>PESEL:           | zwisko:                                      | 1                                               |                                  |                                   |                |                                                                                              |                       |
| Przegląd zleceń ge<br>Odśwież | nerowania numerów r                          | ecept                                           |                                  |                                   |                |                                                                                              | Ukryj                 |
| Numer wniosku Ty              | p recepty                                    | Numer umowy / uprawnienia<br>(recepty w ramach) | Bloczki                          | Data rejestracji<br>zlecenia      | Status zleceni | a Data zakończenia zlecenia                                                                  |                       |
| 000001648572513220 (02        | ?) Recepta 22 Rp, lekarz,<br>ywidualnie      | 0820160000008<br>(Praktyki/Zatrudnienia)        | 1                                | 29.03.2018 12:46:07               | zakończone     | 29.03.2018 12:46:39                                                                          | Wynik<br>Usuń z listy |
| 000001648272515256 (02<br>ind | ?) Recepta 22 Rp, lekarz,<br>ywidualnie      | 0820160000008<br>(Pro Auctore/Pro Familia)      | 1                                | 29.03.2018 11:39:57               | zakończone     | 29.03.2018 11:40:10                                                                          | Wynik<br>Usuń z listy |
| 000001648172518614 (02<br>ind | ?) Recepta 22 Rpw, lekarz,<br>ywidualnie     | 0820160000008<br>(Praktyki/Zatrudnienia)        | 2                                | 29.03.2018 11:38:32               | zakończone     | 29.03.2018 11:38:52                                                                          | Wynik<br>Usuń z listy |
| 000001647972511269 (02<br>ind | ?) Recepta 22 Rp, lekarz,<br>ywidualnie      | 0820160000008<br>(Praktyki/Zatrudnienia)        | 1                                | 29.03.2018 11:33:30               | zakończone     | 29.03.2018 11:34:00                                                                          | Wynik<br>Usuń z listy |
| Numer wr                      | niosku:                                      |                                                 |                                  |                                   |                | W                                                                                            | /yszukaj              |
| Numer wniosku                 | Typ recepty                                  | Status                                          | Numer un<br>uprawnie<br>wydane w | nowy /<br>nia (recepty<br>ramach) | Bloczki        |                                                                                              |                       |
| 000001648572513220            | (02) Recepta 22 Rp,<br>lekarz, indywidualnie | Recepty wydane                                  | 082016000<br>(Praktyki/Z         | 0008<br>atrudnienia)              | 1              | Podgląd<br>Recepty-XML NR_REC<br>Recepty-XML NR_REC (<br>Recepty-plik PDF<br>Druk zamówienia | (z numerami)          |
| 000001648272515256            | (02) Recepta 22 Rp,<br>lekarz, indywidualnie | Recepty wydane                                  | 082016000<br>(Pro Auctor         | 0008<br>e/Pro Familia)            | 1              | Podgląd<br>Recepty-XML NR_REC<br>Recepty-XML NR_REC (<br>Recepty-plik PDF<br>Druk zamówienia | (z numerami)          |

Po użyciu opcji **Podgląd** przy danym wniosku wyświetlany jest przegląd pliku z danymi dla drukarni, na przeglądzie umieszczona jest informacja, że zakresy mogły zostać już przekazane do drukarni (patrz rys. poniżej). Przycisk **Recepty-plik XML NR\_REC** pozwala na pobranie wygenerowanych recept w postaci pliku z komunikatem NR\_REC niezawierającego elementów <recepta>. Przycisk **Recepty-plik XML NR\_REC (z numerami)** pozwala na pobranie wygenerowanych recept w postaci pliku z komunikatem NR\_REC zawierającego elementów recept w postaci pliku z komunikatem NR\_REC zawierającego elementy <recepta> z numerami recept. Przycisk **Recepty-plik PDF** pozwala na pobranie wygenerowanych recept w postaci pliku pdf. Przycisk **Recepty-plik PDF** będzie niewidoczny w przypadku przekroczenia maksymalnej dozwolonej liczby recept znajdujących się w pliku pdf. Przycisk będzie widoczny, ale niedostępny dla

65

recept z 20-cyfrowymi numerami. Przycisk **Recepty-plik PDF** nie jest dostępny dla pielęgniarki/położnej. Ikona oznacza umowę techniczną pozwalającą na wygenerowanie numerów recept dla pielęgniarki/położnej.

| ortal    | Personelu 2018.03.1.3034   08000941 (59121403409)   GSCUR2                                                                                                    | gu |
|----------|----------------------------------------------------------------------------------------------------|----|
| rzeglą   | d pliku z danymi dla drukarni                                                                                                    |    |
| ▶ Powrót | Recepty-XML<br>NR_REC Recepty-XML NR_REC<br>(z numerami) Recepty-plik PDF Druk zamówienia                                                                                                    |    |
|          | UWAGA! Numery recept mogą być wykorzystane tylko jeden raz. Poniższe zakresy są danymi historycznymi i prawdopodobnie zostały już pobrane.<br>Komunikat                                                                                                    |    |
| ×        | Typ komunikatu: RECD<br>Wersja: 2.2<br>Identyfikator nadawcy komunikatu: 08000941<br>Identyfikator systemu informatycznego nadawcy komunikatu: CLO_WS_RECDRUK<br>Numer kolejny komunikatu wygenerowanego z systemu nadawcy: 11694<br>Data generacji komunikatu: 2018-03-29<br>Cardian generacji komunikatu: 2018-03-29 |    |
|          | Godzina generacji komunikatu: 12:46:35 Wniosak                                                                                                    | _  |
|          | Identyfikator techniczny wniosku: 11497<br>Numer wniosku: 00001648572513220<br>Typ recept: (02) Recepta 22 Rp, lekarz, indywidualnie<br>Rodzaj recept: Recepty na uprawnienie typu " Praktyka ", na Praktykę/Zatrudnienie<br>Liczba bloczków do wydruku: 1<br>Data transferu: 2018-03-29                               |    |
|          | Numer uprawnienia: 0820160000008<br>Kod personelu:<br>Pesel:<br>Nazwisko:<br>Imiona:<br>Numer prawa wykonywania zawodu:                                                                                                    |    |
|          | Numer bloczka: 1<br>Numer początkowy recept: 020804000000003530085<br>Numer końcowy recept: 020804000000003539981<br>Liczba recept w bloczku: 100                                                                                                    |    |
|          | Komunikat                                                                                                    |    |
|          | Typ komunikatu: NR_REC<br>Wersja: 1.0<br>Identyfikator odbiorcy komunikatu: 08000941<br>Numer kolejny komunikatu wygenerowanego z systemu nadawcy: 11694<br>Data generacji komunikatu: 2018-03-29<br>Godzina generacji komunikatu: 12:46:35                                                                            |    |
|          | Szczegóły komunikatu                                                                                                    | _  |
|          | Nazwisko:<br>Imiona:<br>Numer prawa wykonywania zawodu:<br>Typ recept: Rp<br>Rodzaj recept: Praktyka/Zatrudnienie<br>Kod miejsca: 81600008020201<br>Numer początkowy recept: 020804000000003530085<br>Numer końcowy recept: 020804000000003539981<br>Liczba recept w bloczku: 100                                      |    |

Przycisk **Druk zamówienia** pozwala na pobranie druku zamówienia recept w postaci pliku pdf. Przycisk **Druk zamówienia** nie jest dostępny dla pielęgniarki/położnej.

#### Zamówienie do drukarni

| Dane personelu                                 |                  |  |  |  |  |  |  |
|------------------------------------------------|------------------|--|--|--|--|--|--|
| Imię (imiona)                                  |                  |  |  |  |  |  |  |
| Nazwisko                                       |                  |  |  |  |  |  |  |
| Numer prawa wykonywania zawodu                 | 38753075         |  |  |  |  |  |  |
| Nazwa miejsca praktyki / zatrudnienia          | Malinowe miejsce |  |  |  |  |  |  |
| Adres miejsca praktyki / zatrudnienia          |                  |  |  |  |  |  |  |
| Numer REGON miejsca<br>praktyki / zatrudnienia |                  |  |  |  |  |  |  |

| Lp. | Numer początkowy recepty | Numer końcowy recepty | Liczba recept |
|-----|--------------------------|-----------------------|---------------|
| 1.  | 040807000000000910081    | 040807000000000919987 | 100           |
| 2.  | 040807000000000920080    | 040807000000000929986 | 100           |
| 3.  | 040807000000000930089    | 040807000000000939985 | 100           |
| 4.  | 040807000000000940088    | 040807000000000949984 | 100           |
| 5.  | 040807000000000950087    | 040807000000000959983 | 100           |
| 6.  | 040807000000000960086    | 040807000000000969982 | 100           |
| 7.  | 040807000000000970085    | 040807000000000979981 | 100           |
| 8.  | 040807000000000980084    | 040807000000000989980 | 100           |
| 9.  | 040807000000000990083    | 040807000000000999989 | 100           |
| 10. | 040807000000001000082    | 040807000000001009988 | 100           |

Data zamówienia

.....

Podpis .....

#### 3.1.3.5 Przegląd wniosków na anulowanie/zastrzeganie recept

Po wejściu w funkcjonalność wyświetlana jest lista wniosków na anulowanie/zastrzeganie recept z możliwością wyszukiwania wg danych wprowadzonych w filtrach.

| Portal Personelu 1.2601   08000941        |                                                                                                    |                              |                     |                              |          |  |  |
|-------------------------------------------|----------------------------------------------------------------------------------------------------|------------------------------|---------------------|------------------------------|----------|--|--|
| Wnioski na anulowanie/zastrzeżenie recept |                                                                                                    |                              |                     |                              |          |  |  |
| ▶ Powrót ▶                                | Pomoc                                                                                                    |                              |                     |                              |          |  |  |
|                                           | ię i nazwisko:<br>SEL:                                                                                     | 1                            |                     |                              |          |  |  |
| Stat<br>Pow<br>Nun<br>Data<br>Data<br>Nun | tus: Dowol<br>vód: Dowol<br>ner wniosku:<br>a akceptacji (od-do):<br>a zgłoszenia (od-do):<br>ner recepty: | ny<br>ny<br>() - (<br>() - ( |                     |                              | Wyszukaj |  |  |
| Status                                    | Numer wniosku                                                                                              | Powód                        | Data zgłoszenia     | Data akceptacji / odrzucenia |          |  |  |
| Odrzucony                                 | 000000606572517714                                                                                         | Kradzież                     | 2013-10-21 12:16:48 | 2013-10-21 12:17:32          | Recepty  |  |  |
| Zaakceptowany                             | 000000606672510134                                                                                         | Kradzież                     | 2013-10-21 12:50:20 | 2013-10-21 12:51:22 🖻        | Recepty  |  |  |
| Odrzucony                                 | 000000606372511575                                                                                         | Kradzież                     | 2013-10-21 12:12:55 | 2013-10-21 12:13:45 🖻        | Recepty  |  |  |
| Zaakceptowany                             | 000000606472515636                                                                                         | Kradzież                     | 2013-10-21 12:14:56 | 2013-10-21 12:15:59          | Recepty  |  |  |
| Zaakceptowany                             | 000000606272510180                                                                                         | Kradzież                     | 2013-10-21 12:07:57 | 2013-10-21 12:09:50          | Recepty  |  |  |

Ikona 📝 oznacza, że wniosek zawiera komentarz. Komentarz zostanie wyświetlony w "dymku" po naprowadzeniu na ikonę kursora myszy.

Odnośnik **Recepty** udostępnia wgląd na listę recept z numerami anulowanymi/zastrzeżonymi z przyporządkowaniem do Oddziału NFZ.

|                                |                          | X                     |
|--------------------------------|--------------------------|-----------------------|
| ow                             | Zakres początkowy recept | Zakres końcowy recept |
| Opolski Oddział Wojewódzki NFZ | 0801000000003140074      | 0801000000003149970   |
| Opolski Oddział Wojewódzki NFZ | 0801000000003150073      | 0801000000003159979   |
| Opolski Oddział Wojewódzki NFZ | 0801000000003360076      | 0801000000003369972   |
| Opolski Oddział Wojewódzki NFZ | 0801000000003370075      | 0801000000003379971   |

Przy rezerwacji numerów recept lekarz otrzymał możliwość wskazania przeznaczenia typu recept zależnie od typu umowy upoważniającej:

- w przypadku umowy o statusie 5 (Rodzina) przydzielane recepty są zawsze "pro familiae/pro auctore"
- w przypadku umowy o statusie 7 (Praktyka) przydzielane recepty są zawsze "na prywatną praktykę"
- w przypadku umowy o statusie 9 (Wszystko) użytkownik może wybrać czy chce przydzielić nową pulę recept w celach "pro familiae/pro auctore" czy "na prywatną praktykę".

#### 3.1.4 Wiadomości i akcje

Funkcjonalność w sekcji Wiadomości i akcje służy do odbierania wiadomości z kolejek systemowych.

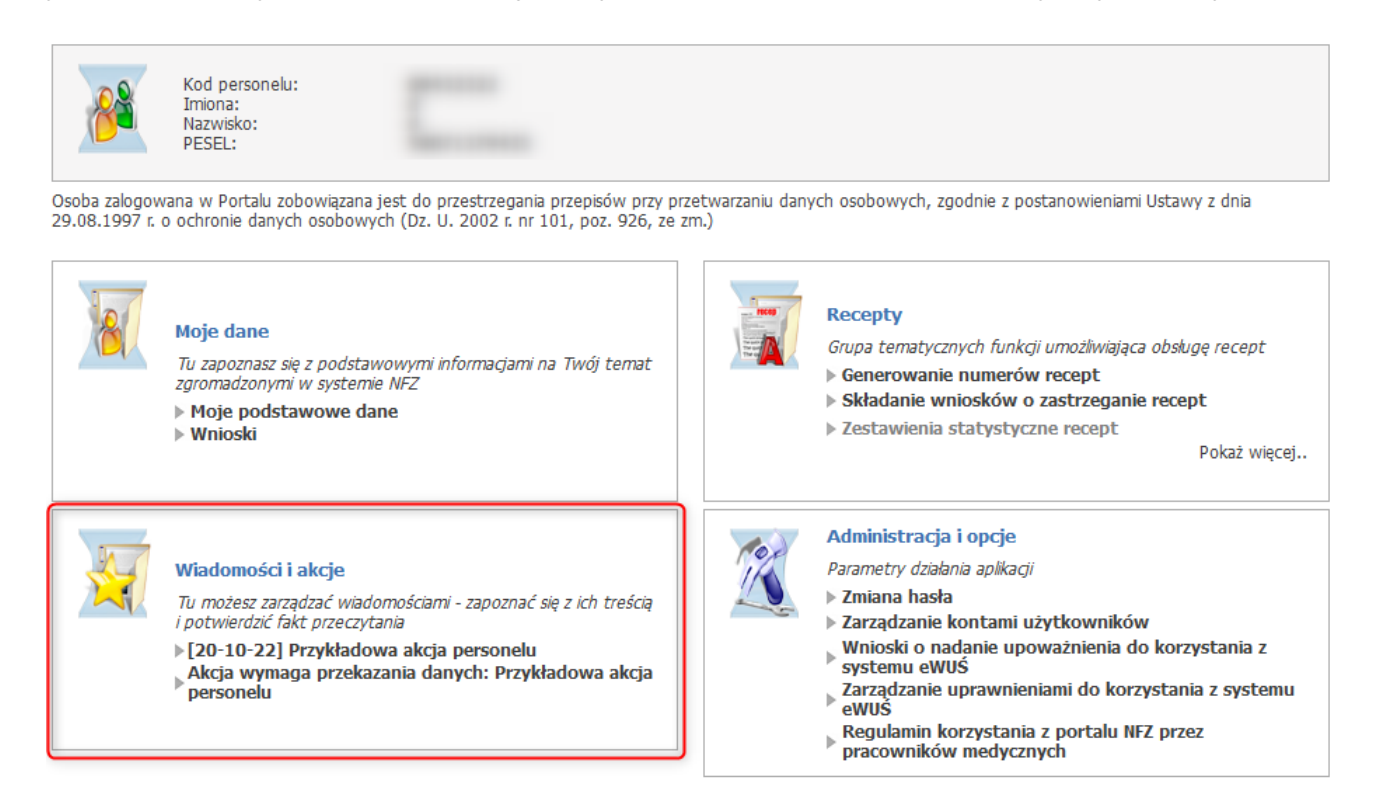

Sekcja Wiadomości i akcje pozwola na wywołanie przeglądu wiadomości i zapoznanie się z ich treścią.

Jeżeli istnieje wiadomość jeszcze nie przeczytana to w sekcji "Wiadomości i akcje" będzie wyświetlona najnowsza z nich – data wysłania i temat wiadomości.

Wyświetlana wiadomość jest odsyłaczem do przeglądu wiadomości.

Jeżeli świadczeniodawca nie ma nieprzeczytanych wiadomości to zamiast daty wysłania i tematu wiadomości zostanie wyświetlony napis, będący odsyłaczem do funkcji przeglądu wiadomości.

Po użyciu linku wiadomości pojawi się strona Portal Personelu - wiadomości i akcje.

| Portal Personelu - wiadomo                                        | ści i akcje 🖸 Komunikaty 🛱 Akcj                                                                         | e 🗘 Sut    | skrypcje                                                                                                    |                               | C Przejdź do<br>Portalu Personelu 온 58 35 - |
|-------------------------------------------------------------------|----------------------------------------------------------------------------------------------------|------------|----------------------------------------------------------------------------------------------------|-------------------------------|---------------------------------------------|
| C Odbierz nowe                                                    | Q Szukaj                                                                                                | Ctrl+/     | 𝕂 Wyszukiwanie zaawansowane                                                                                                    |                               |                                             |
| Aktuaine 2<br>Wymagające przeczytania<br>Wymagające potwierdzenia | Aktualne<br>Przykładowa akcja personelu<br>Moduł Akcji Świadczeniodawców i Personelu<br>O 10 minut temu | *          | Wiadomość powiązana z akcją przekazania danych <b>Przejdź »</b><br>Akcja wymaga interakcji - wymagane przekazanie informacji                                                     |                               |                                             |
| Archiwum                                                          | test 1<br>Operator Opolskiego OW NFZ<br>⊘ 03-10-2022                                                    | $\diamond$ | Przykradowa akcja personelu<br>Nadawca: Modul Akcji Świadczeniodawców i Personelu<br>Data wysłania: 20 pzłaźdórmika 2022. 85943<br>Data przeczytania: 20 pzłaścenika 2022. 85943 |                               | Pokazuj ponownie do przeczytania            |
|                                                                   | Brak dalszych wyników                                                                                   |            | PRIORYTET<br>≶ Misdi                                                                                                    | ŹRÓDŁO<br>Komunikat systemowy | DATA WAŻNOŚCI<br>20-01-2023, 8:56:00        |
|                                                                   |                                                                                                    |            | Opis przykładowej akcji personelu.                                                                                                    |                               |                                             |
|                                                                   |                                                                                                    |            | AKCJA PRZEKAZANIA DANYCH<br>Wymagane pliki:                                                                                                    |                               |                                             |
|                                                                   |                                                                                                    |            | Kod Nazwa                                                                                                    |                               | Status                                      |
|                                                                   |                                                                                                    |            | UANE 1 Ządanie danych<br>Czas na przekazanie informacji: 20 października 2022, 0:00:00 - 19 listopad<br>Przejdź do widoku akcji                                                  | a 2022, 23:59:59              | (Nie przekazano)                            |
|                                                                   |                                                                                                    |            | DATA POTWIERDZENIA PRZECZYTANIA<br>—                                                                                                    |                               | S Potwierdź przeczytanie komunikatu         |

#### 3.1.4.1 Komunikaty

W części Komunikaty wyświetlają się wiadomości dla konkretnego świadczeniodawcy.

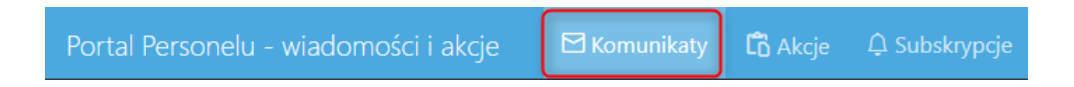

Sekcja **Komunikaty** jest pogrupowana w foldery: Aktualne, Wymagające przeczytania, Wymagające potwierdzenia, Archiwum.

| Aktualne                 | 2 |
|--------------------------|---|
| Wymagające przeczytania  |   |
| Wymagające potwierdzenia |   |
| Archiwum                 |   |
|                          |   |

Jeżeli komunikat jest oznaczony jako wymagający przeczytania to jest konieczność jego przeczytania po zalogowaniu się do portalu, przed wykonaniem innych czynności.

Jeżeli wiadomość jest oznaczona jako wymagająca potwierdzenia to operator czytając wiadomość musi potwierdzić jej przeczytanie. Jeżeli tego nie zrobi to po kolejnym zalogowaniu się do portalu będzie musiał ją ponownie przeczytać i potwierdzić przeczytanie (aż do potwierdzenia przeczytania wiadomości).

#### Przegląd treści.

Przegląd treści domyślnie otwiera się na najnowszej wiadomości z folderu **Aktualne**, po dacie publikacji komuniktu.

| Przykładowa ak                                                        | cja personelu                                                                                |                               |                                      |
|-----------------------------------------------------------------------|----------------------------------------------------------------------------------------------|-------------------------------|--------------------------------------|
| Nadawca: Moduł Akcj<br>Data wysłania: 20 paź<br>Data przeczytania: 20 | ji Świadczeniodawców i Personelu<br>ździernika 2022, 8:59:17<br>0 października 2022, 8:59:43 |                               | 🗍 Pokazuj ponownie do przeczytania   |
| PRIORYTET<br>× Niski                                                  |                                                                                              | ŹRÓDŁO<br>Komunikat systemowy | DATA WAŻNOŚCI<br>20-01-2023, 8:56:00 |
| Opis przykładowej a                                                   | kcji personelu.                                                                              |                               |                                      |
| AKCJA PRZEKAZANIA<br>Wymagane pliki:                                  | DANYCH                                                                                       |                               |                                      |
| Kod                                                                   | Nazwa                                                                                        |                               | Status                               |
| DANE1                                                                 | Żądanie danych                                                                               |                               | Nie przekazano                       |
| <b>Czas na przekazanie i</b><br><u>Przejdź do widoku a</u>            | <b>informacji:</b> 20 października 2022, 0:00:00 - 19 li<br><u>kcji</u>                      | stopada 2022, 23:59:59        |                                      |
| DATA POTWIERDZENIA                                                    | PRZECZYTANIA                                                                                 |                               | S Potwierdź przeczytanie komunikatu  |

Operator dla komunikatu przeczytanego - może zmienić status na Nieprzeczytany (dla ułatwienia późniejszego, ponownego dostępu do komunikatu) i odwrotnie.

W systemie jest pamiętana informacja o przeczytaniu tylko za pierwszym razem (Data pierwszego przeczytania). Pierwsze przeczytanie wiadomości (nawet jeżeli później zostanie zmieniony status wiadomości jako Nieprzeczytana), dla wiadomości oznaczonej jako Wymagająca przeczytania, spowoduje, że nie będzie konieczności czytania wiadomości przy kolejnym logowaniu.

Podobnie jeżeli komunikat zostanie oznaczony jako wymagający potwierdzenia o przeczytaniu to takie potwierdzenie będzie wysłane tylko przy pierwszym potwierdzeniu.

Jeżeli wiadomość jest powiązana z akcją, wtedy na górze strony jest wyświetlona wiadomość. Odnośnik **Przejdź** pozwala na przekierowanie operatora bezpośrednio do akcji.

| Wiadomość powiązana z akcją przekazania danych <b>Przejdź »</b><br>Akcja wymaga interakcji - wymagane przekazanie informacji                           |                               |                                      |
|----------------------------------------------------------------------------------------------------|-------------------------------|--------------------------------------|
| Przykładowa akcja personelu                                                                                                    |                               |                                      |
| Nadawca: Moduł Akcji Świadczeniodawców i Personelu<br>Data wysłania: 20 października 2022, 8:59:17<br>Data przeczytania: 20 października 2022, 8:59:43 |                               | 🗍 Pokazuj ponownie do przeczytania   |
| PRIORYTET<br>× Niski                                                                                                    | ŹRÓDŁO<br>Komunikat systemowy | DATA WAŻNOŚCI<br>20-01-2023, 8:56:00 |

W polu Załączniki, jeżeli takowe są dostępne, można je pobrać za pomocą linka Pobierz.

#### Wyszukiwanie wiadomości.

Wiadomości można wyszukiwać korzystając z dwóch opcji:

- prostego wyszukiwania, gdzie w polu tekstowym operator wpisuje fragmenty tytułu wiadomości lub nadawcy (minimum 3 znaki)

- wyszukiwania zaawansowanego, gdzie rozwija się formularz z parametrami wyszukiwania.

| Portal Personelu - wiadomości i akcje |          | 🗹 Komunikaty | ඩ් Akcje 🗘 Sub | oskrypcje                   |
|---------------------------------------|----------|--------------|----------------|-----------------------------|
| O Odbierz nowe                        | Q Szukaj |              | Ctrl+/         | 𝕂 Wyszukiwanie zaawansowane |

Możliwość filtrowania jest dostępna wg:

 Nadawca (komunikat wysłany przez operatora lub nazwa modułu z którego wysłano komunikat) z możliwością zaznaczenia czy wiadomość jest systemowa lub zredagowana przez operatora;

- Tytuł;

- Źródło komunikatu;
- Priorytet (Zwykły, Niski, Wysoki);

- Data wysłania komunikatu (faktyczna data publikacji komunikatu), filtrowana z podaniem przedziału dat od-do;

- Data ważności komunikatu, filtrowana z podaniem przedziału dat od-do;

- Status: Nieprzeczytane lub Przeczytane, Niepotwierdzone, Potwierdzone, Niezarchiwozowane, Zarchiwizowane, Oznaczone do ponownego przeczytania, Tylko z załącznikiem, Tylko wiadomości powiązane z akcją.

#### 3.1.4.2 Akcje

Link **Akcje** umożliwia obsługę kanału komunikacji pozwalającego na przekazywanie danych przez operatora na zlecenie OW NFZ.

| Portal Personelu - wiadomości i akcje 🛛 🖾 Komunikaty 🚺 | 🔓 Akcje | 🗘 Subskrypcje |
|--------------------------------------------------------|---------|---------------|
|--------------------------------------------------------|---------|---------------|

Na stronie można przeglądać akcje, przekazywać pliki w ramach akcji, usuwać je oraz podglądać historię operacji. Przekazywanie lub usuwanie plików jest możliwe dla:

- akcji, które są w toku,
- w przypadku, gdy dany plik został odrzucony i nie minął termin jego korekty,
- akcji z atrybutem umożliwiającym wysyłanie plików nawet po okresie przekazywania danych.

| Przekazane pliki | X                | ~                  | ⊗                    |
|------------------|------------------|--------------------|----------------------|
|                  | 1                | 0                  | 0                    |
|                  | Przekazane pliki | Przekazane pliki Z | Przekazane pliki Z ✓ |

#### Szczegóły akcji.

Po kliknięciu w tytuł akcji otworzy się okno, w którym operator może przeglądać akcję a jeśli status na to pozwala może zlecić przekaznie plików. Do przekazania pliku/plików służy przycisk **Przekaż plik**.

Operator może przekazywać pliki zgodnie z definicją akcji, każdy plik można nadpisać przekazaując nową wersję, aż do upływu czasu wskazanego w definicji akcji. W przypadku negatywnej oceny operatora po stronie OW NFZ czas ten może być określony indywidualnie dla danego kontrahenta w ramach operacji oceny i wezwania do uzupełnienia, ale nie bedzie mógł być krótszy niż określony dla całej akcji.

Razem z wymaganym plikiem kontrahent może przekazać wyjaśnienia w formie komentarza. Cały czas będzie widoczny status oceny załącznika, więc informacja o potrzebie poprawienia i ponownego wysłania załącznika będzie od razu widoczna.
| cje / Szczegóły akcji<br>zvkładowa akcia personelu                                                                                                    |                     |
|----------------------------------------------------------------------------------------------------|---------------------|
| Nadawca:<br>Data publikacji: 20 października 2022, 8:59:16<br>Kontakt z osobą rejestrującą: Brak danych kontaktowych<br>Okres przekazywania informacji: 20 października 2022, 0:00:00 - 19 listopada 2022, 23:59:59 |                     |
| Opis przykładowej akcji personelu.                                                                                                    |                     |
| ZAŁĄCZNIKI                                                                                                    |                     |
| B testowy_załącznik.txt                                                                                                    | Pobier. بلي Pobier. |
| LISTA OCZEKIWANYCH PLIKÓW<br>Nie przekazano<br>Żądanie danych<br>Kod: DANE1 Maks. rozmiar: 10 MB Dozwolony format: PDF<br>© <u>Historia operacji</u>                                                                |                     |

# Wyszukiwanie akcji.

Akcje można wyszukiwać korzystając z opcji takich jak:

- Tytuł,
- Data publikacji (od-do)

w sekcji Przekazywanie danych:

- Nierozpoczęte,
- W toku lub oczekujące na korektę,
- Zakończone.

| WYSZUKIWANIE AKCJI<br>Tytuł                                                                                                |                    |
|----------------------------------------------------------------------------------------------------|--------------------|
| Data publikacji (od - do)<br>dd-mm-yyyy<br>Przekazywanie danych<br>Vierozpoczęte<br>W toku lub oczekujące na<br>Zakończone | dd-mm-yyyy 🗐       |
|                                                                                                    | & Wyczyść Q Szukaj |

### 3.1.4.3 Subskrypcje

Link **Subskrypcje** pozwala na otrzymywanie informacji na podany e-mail o nowych wiadomościach w danym kanale.

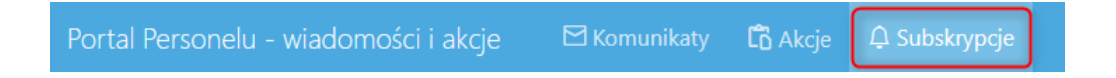

Po jego kliknięciu otworzy się okno, w którym operator może przeglądać zdefiniowane subskrypcje, tworzyć je i anulować.

| Q  | Szukaj      | Ctrl+/                | 🕂 Dodaj nową subskrypcję 🏾 🖉 Tryb anulowania subskrypcji |
|----|-------------|-----------------------|----------------------------------------------------------|
| Ļ  | Subskrypcje |                       |                                                          |
| Ka | anał        | Adres e-mail          | Aktywna od                                               |
| Co | ommon       | man plan Blazen di gi | 23.07.2021 12:58:17                                      |
|    |             |                       |                                                          |

### Dodawanie nowej subskrypcji.

Dodanie nowej subskrypcji odbywa się za pomocą przycisku Dodaj nową subskrypcję.

Po kliknięciu w przycisk otworzy się okno w którym operator musi wybrać ze słownika jeden z typów z *Kategorii komunikatów* oraz podać *Adres e-mail*.

Dodanie nowej subskrypcji zatwierdza się za pomocą przycisku **Zatwierdź**. Przycisk **Wyczyść** usuwa wprowadzone wcześniej dane.

| 🛨 Dodawanie subskrypcji                                                                                                    |                                                                                                    |
|----------------------------------------------------------------------------------------------------|----------------------------------------------------------------------------------------------------|
| Kategoria komunikatów 🗸                                                                                                    | Adres e-mail                                                                                                    |
| Wyrażam zgodę na otrzymywanie wiadomości z Portalu Świadczeniodaw<br>poprzez odwołanie subskrypcji. Decyzja o wycofaniu zgody może być wp<br>wysyłania informacji i nie będzie miało wpływu na informacje wysłane wo | cy Narodowego Funduszu Zdrowia. Zgoda może być w każdej chwili wycofana<br>rowadzona w Portalu Świadczeniodawcy. Wycofanie zgody oznacza zatrzymanie<br>ześniej. |
|                                                                                                    | ♦ Wyczyść ✓ Zatwierdź                                                                                                    |

### Anulowanie subskrypcji.

Anulowanie subskrypcji odbywa się za pomocą przycisku Tryb anulowania subskrypcji.

Po kliknięciu w przycisk otworzy się okno w którym operator zanacza za pomocą znacznika kategorię, którą chce anulować.

Operator może anulować kilka kategorii - pojedyńczo lub wszystkie (za pomocą przycisku Zaznacz wszystkie; Odznacz wszystkie jest inwersją).

Anulowanie subskrypcji zatwierdza się za pomocą przycisku Anuluj wybrane subskrypcje.

| 🛱 Anulowanie su                  | ıbskrypcji         |                              |
|----------------------------------|--------------------|------------------------------|
| 🗌 Odznacz wszystkie 🖾 Zanacz w   | wszystkie          | 🖉 Anuluj wybrane subskrypcje |
| Kanał                            | Adres e-mail       | Aktywna od                   |
| Common                           | manufaction and an | 23.07.2021 12:58:17          |
| 🗌 Odznacz wszystkie 🛛 🖾 Zanacz w | wszystkie          | 🖉 Anuluj wybrane subskrypcje |

# 3.1.5 Administracja i opcje

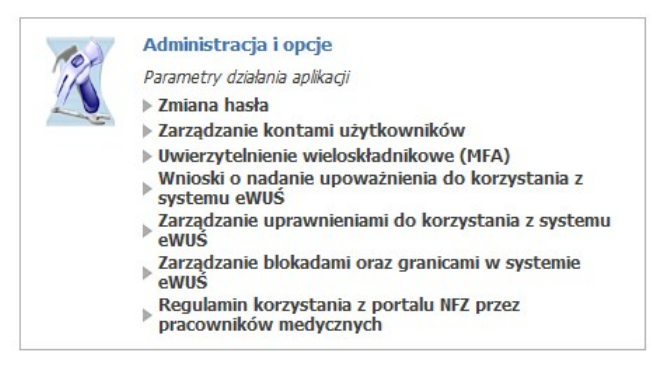

### 3.1.5.1 Zmiana hasła

Zmianę hasła umożliwia link Zmiana hasła w grupie funkcjonalnej Administracja i opcje.

| Portal Personelu 1.1502                                              |  |
|----------------------------------------------------------------------|--|
| Zmiana hasła                                                         |  |
| ▶ Powrót ▶ Pomoc                                                     |  |
| Imię i nazwisko:<br>PESEL:                                           |  |
| Aktualne haslo:<br>Nowe haslo:<br>Powtórz nowe haslo:<br>Zmień haslo |  |
|                                                                      |  |

Na wyświetlanej formatce znajduje się kontrolka do wprowadzenia aktualnego hasła, kontrolki do dwukrotnego wprowadzenia nowego hasła oraz przycisk **Zmień hasło**. Po wprowadzeniu poprawnych danych i naciśnięciu przycisku **Zmień hasło**, hasło jest zmieniane i następuje przeniesienie do strony głównej.

### 3.1.5.2 Zarządzanie kontami użytkowników

Funkcja **Zarządzanie kontami użytkowników** pozwala na zarządzanie dodatkowymi kontami związanymi z profilem lekarza. Przewiduje się obecnie, że jedynym przeznaczeniem dodatkowych kont jest możliwość wykorzystania ich w systemie eWUŚ. Dodatkowe konta profilu lekarza nie pozwalają na dostęp do innych funkcji Portalu Personelu, poza:

- zmianą hasła;
- zarządzaniem uprawnieniami eWUŚ, jeżeli dane konto dodatkowe ma uprawnienie administratora lokalnego.
- zarządzaniem uprawnieniami DiLO

W ramach obsługi kont dodatkowych możliwe jest:

- utworzenie nowego konta w ramach profilu lekarza konto to będzie wymagało podania wszystkich danych wymaganych dla operatora systemu eWUŚ;
- modyfikacja wszystkich danych związanych z operatorem poza modyfikacją numeru PESEL i identyfikatora używanego do logowania;
- zmiana hasła operatora;
- usunięcie operatora (poprzez jego deaktywację).

Dla wszystkich dodatkowych kont związanych z profilem lekarza możliwy jest, w ramach upoważnienia przyznanego lekarzowi, dostęp do systemu eWUŚ (po uzyskaniu odpowiedniego uprawnienia).

Konto lekarza jest zawsze traktowane jak konto główne (konto administratora). Wydanie upoważnienia lekarzowi zawsze oznacza przyznanie lekarzowi uprawnienia administratora lokalnego. Oznacza to, że lekarz nie musi występować z wnioskiem o administratora lokalnego dla siebie. Lekarz może wystąpić z wnioskiem o administratora lokalnego związanego z jego profilem.

W związku z ograniczeniami narzucanymi przez system eWUŚ nie jest możliwe współdzielenie konta pomiędzy lekarzami bądź lekarzem i świadczeniodawcami. Każdy użytkownik Portalu Personelu musi mieć unikalny identyfikator (numer pesel w przypadku lekarza i kod personelu w przypadku użytkowników dodatkowych) w całym Portalu Personelu. Jeżeli dana osoba pracuje dla wielu lekarzy, będzie musiała mieć inny kod personelu dla każdego konta związanego z danym lekarzem.

| Portal P                                                        | ersonelı                               | 1.2505   04847485 (27 | 7051001712)     |                                        | [ Wyloguj ] |
|-----------------------------------------------------------------|----------------------------------------|-----------------------|-----------------|----------------------------------------|-------------|
| Zarządanie                                                      | e <mark>konta</mark> mi u              | żytkownikć            | ów              |                                        |             |
| ▶ Powrót ▶ L                                                    | ista użytkowników                      | Dodawanie użytk       | cownika 🕨 Pomoc |                                        |             |
| Imię           PESE           Imię           Pokaż tylko użytko | i nazwisko:<br>:L:<br>wników aktywnych | B. Teo<br>BRITING     |                 |                                        |             |
| Użytkownik                                                      | Nazwisko                               | Imię                  | Pesel           | Status                                 |             |
| Barra (1988)                                                    | 1010                                   | Terrest               | -               | Aktywny - brak<br>możliwości logowania | Zablokuj    |
| <ul> <li>użytkownicy, który</li> </ul>                          | m odebrano prawo logo                  | wania się do Portalu  |                 |                                        |             |

Funkcja **Lista użytkowników** umożliwia przegląd operatorów systemu eWUŚ. W ramach tej funkcji dostępny jest przegląd wszystkich użytkowników profilu lekarza wraz z informacją, czy - a jeśli tak to jakie - uprawnienie do systemu eWUŚ użytkownik posiada.

W ramach informacji o użytkownikach prezentowane są wymagane przez system eWUŚ informacje:

- imię
- nazwisko
- numer PESEL

W przypadku braku powyższych informacji nie będzie możliwe nadawanie uprawnień dla użytkownika. W ramach tej funkcji prezentowana jest informacja o aktualnym ważnym upoważnieniu lekarza. W przypadku braku ważnego upoważnienia, nie będzie możliwe zarządzanie uprawnieniami systemu eWUŚ.

W przypadku gdy uprawnienie jest zablokowane przez OW NFZ, informacja ta jest prezentowana dla danego użytkownika wraz z podaniem przyczyny blokady.

Przycisk **Zablokuj** umożliwia zablokowanie użytkownikowi Portalu Personelu uprawnienia lokalnego administratora systemu eWUŚ.

Zablokować uprawnienie lokalnego administratora systemu eWUŚ może:

- inny lokalny administrator systemu eWUŚ
- użytkownik Portalu Personelu posiadający uprawnienie administratora portalu.

Zablokowanie uprawnienia lokalnego administratora jest nieodwracalne. Uprawnienie można odzyskać wnioskując o jego ponowne nadanie. Ponownie nadane uprawnienie administratora lokalnego posiada nowy numer uprawnienia i ponownie wyznaczony okres ważności.

Kliknięcie nazwy użytkownika na liście użytkowników spowoduje wyświetlenie szczegółów wybranego użytkownika.

| orta   | Persor                     | Srodowisko serwisowe root_plan2k2   GLPL                                   | AN2 [Wyloguj                   |
|--------|----------------------------|----------------------------------------------------------------------------|--------------------------------|
| arząda | anie konta                 | ami użytkowników                                                           |                                |
| Powrót | Lista użytkov              | vników 🕨 Dodawanie użytkownika 🔺 Pomoc                                     |                                |
|        | Imię i nazwisko:<br>PESEL: |                                                                            |                                |
|        | Zmiana danych              | użytkownika                                                                |                                |
| Ľ      | Użytkownik:                | akoco4519                                                                  |                                |
|        | PESEL:                     | FLIGENTUSZ                                                                 |                                |
|        | Nazwisko:                  | BURACZKOWY                                                                 |                                |
|        | E-mail:                    | EUGENIUSZ@WP.PL                                                            |                                |
|        |                            |                                                                            | Zmień dane                     |
|        | Zmiana hasła u             | żytkownika                                                                 |                                |
|        | Hasło:                     |                                                                            |                                |
|        | Powtórz hasło:             | P                                                                          |                                |
|        | UWAGA: Użytkown            | ik po zalogowaniu będzie zobowiązany zmienić swoje hasło.                  |                                |
|        |                            |                                                                            | Zmień hasło                    |
|        | Edycja uprawni             | ień użytkownika                                                            |                                |
|        | Uprawnienia:               | 🗹 Logowanie do Portalu                                                     |                                |
|        |                            | Uprawnienie DiLO                                                           |                                |
|        |                            | Uprawnienie dostępowe do systemu eZWM                                      |                                |
|        |                            | Zarządzanie modułem DiLO                                                   |                                |
|        |                            | Lu Zarządzanie modułem PKUS ( procesy koordynowanego udzielania swiadczeń) | Przywróć                       |
|        |                            |                                                                            | Zapisz uprawnienia użytkownika |

Na formatce możliwa jest edycja danych użytkownika, zmiana jego hasła, edycja uprawnień do logowania na Portalu oraz uprawnień DiLO.

### 3.1.5.2.1 Dodawanie użytkownika

Funkcja umożliwia dodanie nowego użytkownika.

| arządanie kontami użytkowników                                                                             |  |
|----------------------------------------------------------------------------------------------------|--|
| Powrót > Lista użytkowników > Dodawanie użytkownika > Pomoc                                                |  |
| Imię i nazwisko:<br>PESEL:                                                                                 |  |
| Dodawanie użytkownika                                                                                      |  |
|                                                                                                    |  |
| Nazwisko:                                                                                                  |  |
| Użytkownik: Generuj                                                                                        |  |
| PESEL:                                                                                                    |  |
| E-mail:                                                                                                    |  |
|                                                                                                    |  |
| Hasio:                                                                                                    |  |
| Powtorz hasko:                                                                                             |  |
| 🗹 Zmiana hasla przy następnym logowaniu                                                                    |  |
| 🗹 Dodanie uprawnienia logowania się do portalu                                                             |  |
| 🗌 Użytkownik zobowiązuje się do przestrzegania regulaminu oraz zasad bezpieczeństwa pracy z systemem Dodaj |  |
|                                                                                                    |  |
|                                                                                                    |  |

Na formatce należy wypełnić wszystkie pola. Przycisk **Generuj** znajdujący się obok pola *Użytkownik* pozwala na wygenerowanie unikalnej nazwy użytkownika.

### 3.1.5.3 Uwierzytelnienie wieloskładnikowe (MFA)

### 3.1.5.3.1 Zarządzanie uwierzytelnieniem wieloskładnikowym

W Portalu Personelu Narodowego Funduszu Zdrowia istnieje możliwość stosowania uwierzytelniania wieloskładnikowego. Uwierzytelnianie wieloskładnikowe znacznie podnosi bezpieczeństwo – zabezpieczenie przed dostępem do portalu osób nieuprawnionych.

Stosowanie do identyfikacji samych identyfikatorów użytkownika i haseł, obecnie, stało się już niewystarczające ze względu na duże zagrożenie włamaniami do systemu a także metody stosowane przez hakerów.

Wdrożenie mechanizmu **uwierzytelniania wieloskładnikowego (MFA)** w Portalu Personelu ma kluczowe znaczenie dla zapewnienia bezpieczeństwa. Często klasyczne hasła nie są już bezpieczne głównie dlatego, że użytkownicy np. nadal używają słabych haseł, nadal używają tych samych haseł w wielu portalach, strony nadal źle zabezpieczają hasła, co powoduje możliwość wycieku haseł.

### Czym jest uwierzytelnianie wieloskładnikowe?

Uwierzytelnianie wieloskładnikowe składa się z czegoś co użytkownik zna czyli np. hasła, kodu, PIN-u i dodatkowo czegoś co użytkownik ma czyli np. telefon, token sprzętowy, karta kodów. Mogą być również wykorzystywane indywidualne cechy użytkownika czyli odcisk palca, tęczówka (może być wykorzystywana biometria).

MFA wymaga dwóch lub więcej składników do uwierzytelnienia. W systemie Narodowego Funduszu zdrowia zastosowano uwierzytelnianie dwuskładnikowe czyli składające się z hasła (jak do tej pory) i z systemu jednorazowych kodów wysyłanych na urządzenie świadczeniodawcy np. na telefon komórkowy.

### Tokeny TOTP.

Operator Portalu Personelu może włączyć mechanizm MFA wykorzystując tokeny TOTP.

**TOTP** (Time-based One-Time Password), jest to mechanizm oparty na czasie. Od momentu wygenerowania hasła/kodu użytkownik ma określoną liczbę sekund na jego użycie, w przeciwnym wypadku straci ono ważność.

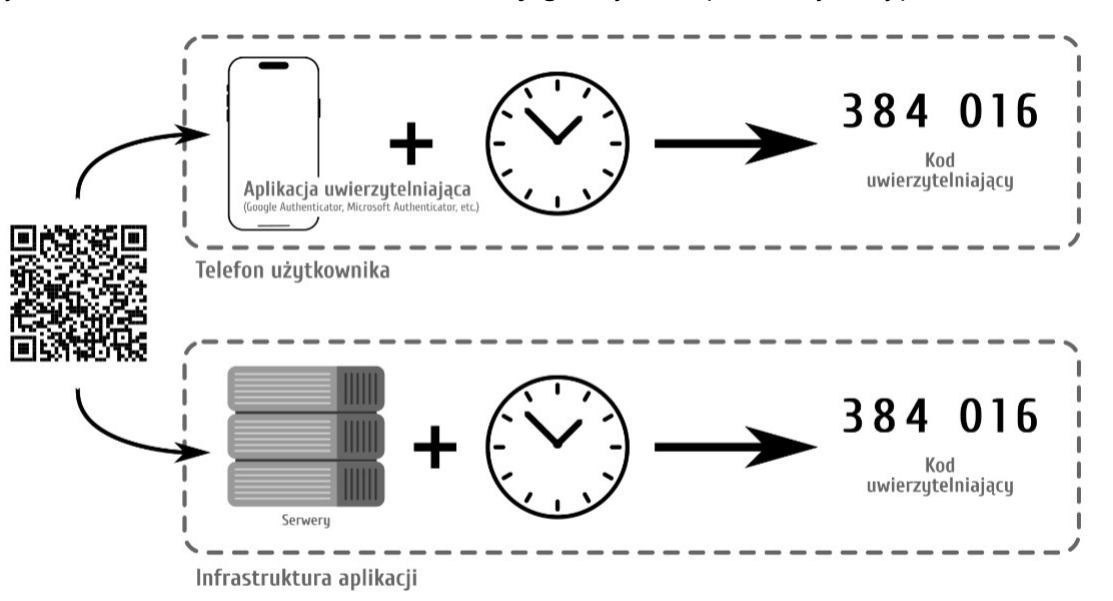

Operator Portalu Personelu ma możliwość zarządzania sposobem uwierzytelniania do portalu. Dostępność mechanizmu MFA w systemie Funduszu nie oznacza, że został on automatycznie włączony dla wszystkich świadczeniodawców. Rozpoczęcie stosowania uwierzytelniania dwuskładnikowego wymaga włączenia go przez operatora świadczeniodawcy, korzystając z funkcji **Włącz** w funkcji konfiguracji MFA.

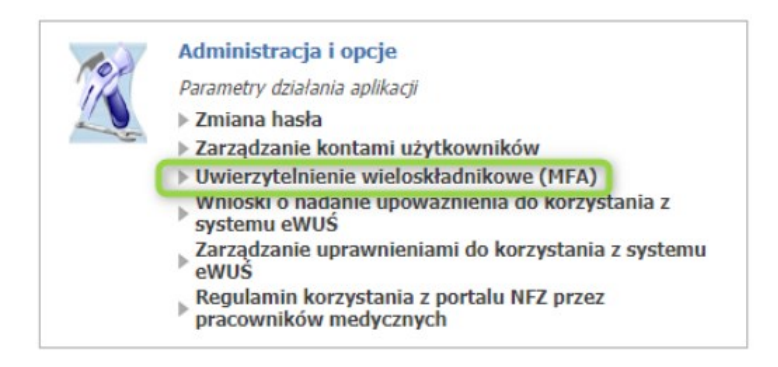

### Zarządzanie uwierzytelnieniem wieloskładnikowym

| ▶ Powrót                      |            |       |
|-------------------------------|------------|-------|
| Składniki MFA                 |            |       |
| Składnik                      | Informacja | Akcje |
| Konfiguracja uwierzytelnienia | Nieaktywny | Włącz |
| Kody odzyskiwania             | Nieaktywny |       |

Operator Portalu Personelu może włączyć mechanizm MFA wykorzystujący tokeny TOTP.

Aby móc skorzystać z tego mechanizmu konieczne jest posiadanie na urządzeniu aplikacji, która obsługuje otwarty standard TOTP. Taką aplikacją jest np. Microsoft Authenticator, Google Authenticator, Wizyta lekarska firmy Kamsoft, ale liczba aplikacji generujących tokeny TOTP jest bardzo duża i są to zarówno produkty darmowe jak i komercyjne.

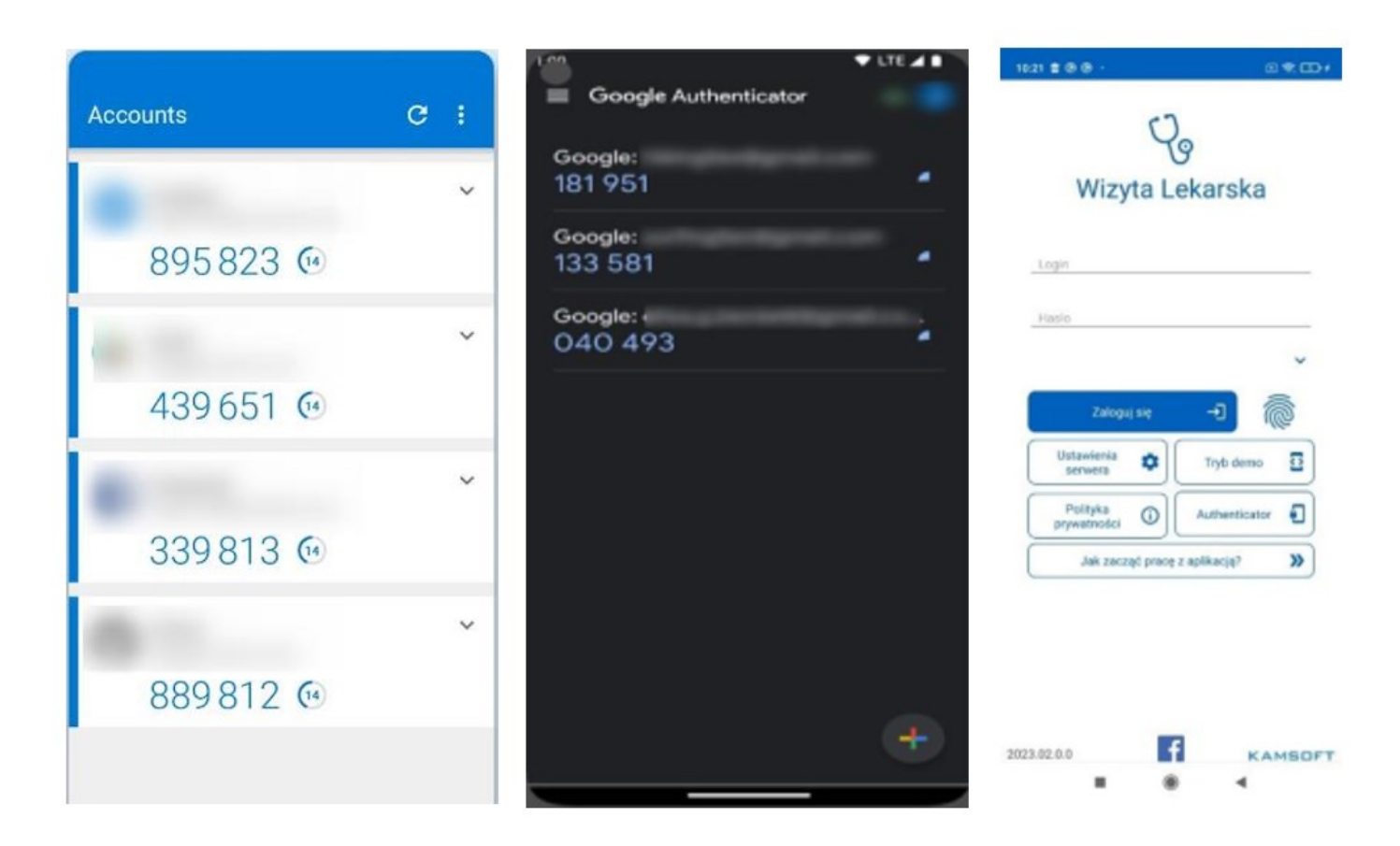

Rozpoczęcie korzystania z mechanizmu FMA wymaga jednorazowego wykonania czynności powiązania konta w portalu z aplikacją do uwierzytelniania.

Aby móc włączyć MFA wykorzystujący tokeny TOTP, operator musi zeskanować w aplikacji, którą ma zainstalowaną np. na telefonie kod QR wyświetlony w portalu.

### Administracja uwierzytelniania wieloskładnikowego (MFA)

| ▶ Powrót                                                                                                    |
|----------------------------------------------------------------------------------------------------|
| Skanowanie kodu QR                                                                                                    |
| Zeskanuj poniższy kod QR w aplikacji do uwierzytelniania.                                                                                                    |
|                                                                                                    |
|                                                                                                    |
| Powiązanie urządzenia                                                                                                    |
| W celu powiązania urządzenia do celów weryfikacyjnych proszę wygenerować kod w aplikacji zewnętrznej i wprowadzić w polu poniżej:<br>Kod hasła jednorazowego:<br>Powiąż |
| Anuluj                                                                                                    |

Zamiast zeskanowania kodu QR użytkownik może go przepisać ręcznie czyli na żądanie wyświetlić kod i przepisać/skopiować do aplikacji używanej do uwierzytelniania. Wpisanie kodu ręcznie da ten sam efekt co zeskanowanie kodu QR. W aplikacji do uwierzytelniania zostanie wygenerowany kod potwierdzający.

| FOTP – Potwierdzanie kont | а |
|---------------------------|---|
| Twilio (Example Account)  |   |
| 765 286                   | • |
| Segment (Example Account) |   |
| 003 457                   | 6 |

Aby potwierdzić powiązanie aplikacji uwierzytelniającej z portalem należy wpisać 6-cyfrowy kod, generowany przez aplikację i użyć funkcji **Powiąż**. Nastąpi powiązanie uwierzytelnienia wieloskładnikowego.

| Powiązanie urządzenia                                                                                                    |
|----------------------------------------------------------------------------------------------------|
| W celu powiązania urządzenia do celów weryfikacyjnych proszę wygenerować kod w aplikacji zewnętrznej i wprowadzić w polu poniżej:<br>Kod hasła jednorazowego:<br>Powiąż |
| Weryfikacja kodu hasła jednorazowego powiodła się.                                                                                                    |
| Anuluj Kontynuuj                                                                                                    |

Kolejnym krokiem, wymaganym w procesie właczania MFA, jest wyświetlenie kodów odzyskiwania wraz z możliwością ich wydruku lub zapisania. Kody te pozwalają na awaryjne zalogowanie się wykorzystując MFA w przypadku utracenia urządzenia generującego tokeny TOTP lub wystąpienia problemu z użyciem aplikacji uwieżytelniajacej. Są to kody jednorazowego użytku (raz wykorzystany kod staje się nieaktywny). Zaleca się te kody wydrukować, zapisać i schować w bezpieczne miejsce, nie ujawniać ich osobom niepowołanym.

\*\*\*

Po wydrukowaniu/zapisaniu kodów operator zapisuje konfigurację za pomocą klawisza Kontynuuj.

Włączanie MFA i powiązanie aplikacji do uwierzytelniania z Portalem – wykaz czynności.

1. Aby włączyć MFA wykorzystujący tokeny TOTP operator musi skorzystać z linku Włącz.

### Zarządzanie uwierzytelnieniem wieloskładnikowym

| ▶ Powrót                      |            |       |
|-------------------------------|------------|-------|
| Składniki MFA                 |            |       |
| Składnik                      | Informacja | Akcje |
| Konfiguracja uwierzytelnienia | Nieaktywny | Włącz |
| Kody odzyskiwania             | Nieaktywny |       |

2. Po otwarciu formatki w aplikacji do uwierzytelniania operator dodaje i skanuje kod QR na aplikacji zewnętrznej.

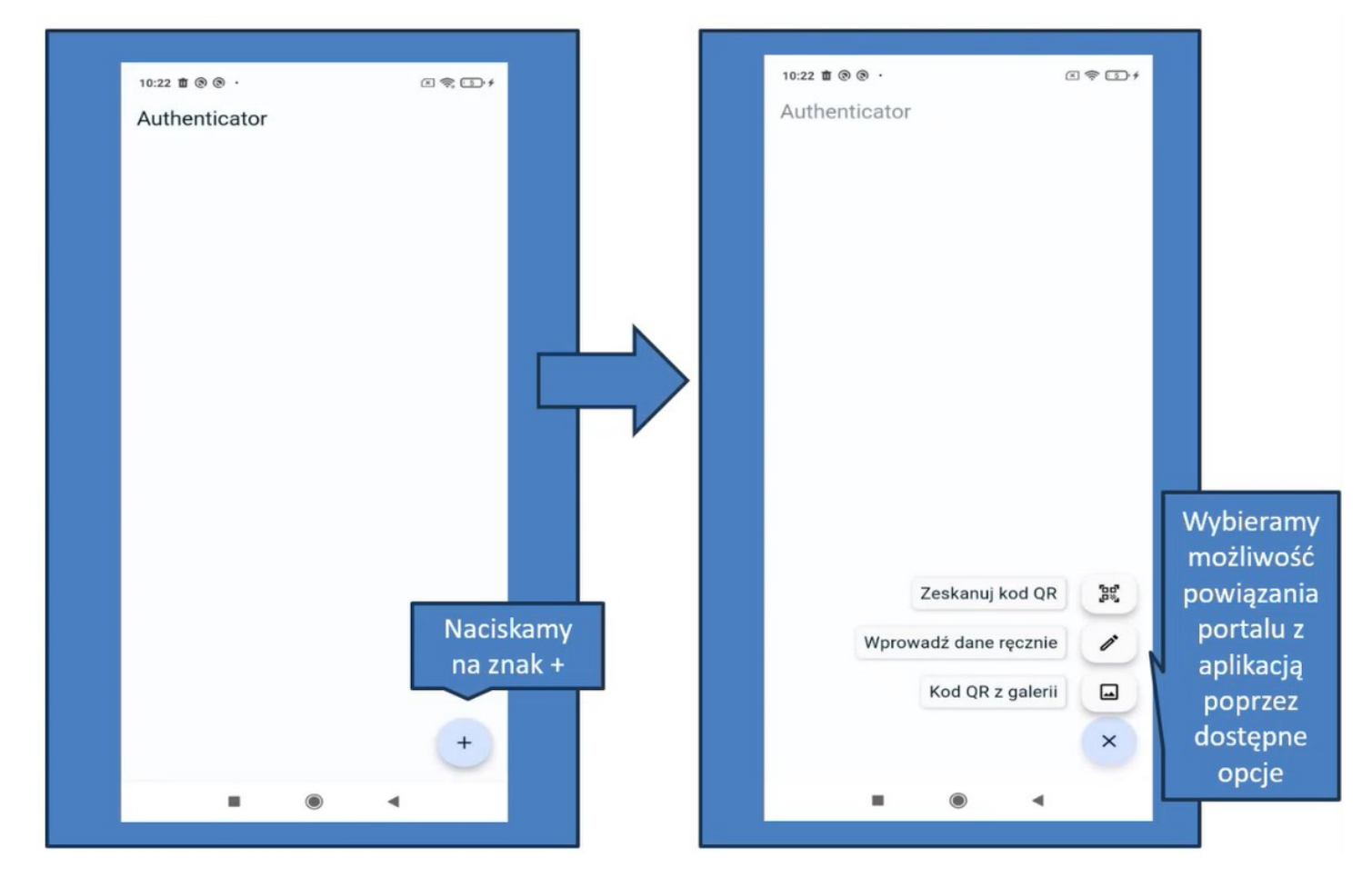

3. Zamiast zeskanowania można kliknąć w Dodaj konto ręcznie.

| ▶ Powrót ▶ Pomoc                                               |                 |  |
|----------------------------------------------------------------|-----------------|--|
| anowanie kodu QR                                               |                 |  |
| kanuj poniższy kod QR w aplikacji do uwierzytelniania.         |                 |  |
| li skanowanie nie działa, spróbuj <u>dodać konto ręcznie</u> . |                 |  |
| Ręczne dodanie konta                                           |                 |  |
| Wprowadź poniższe informacje ręcznie w aplikacji do u          | ierzytelniania: |  |
| Nazwa konta:                                                   |                 |  |
| Portal NFZ                                                     |                 |  |
| Sekret:                                                        |                 |  |
|                                                                |                 |  |
|                                                                |                 |  |

4. Po udanym powiązaniu urządzenia, aplikacja jest gotowa do uwierzytelnienia wieloskładnikowego.

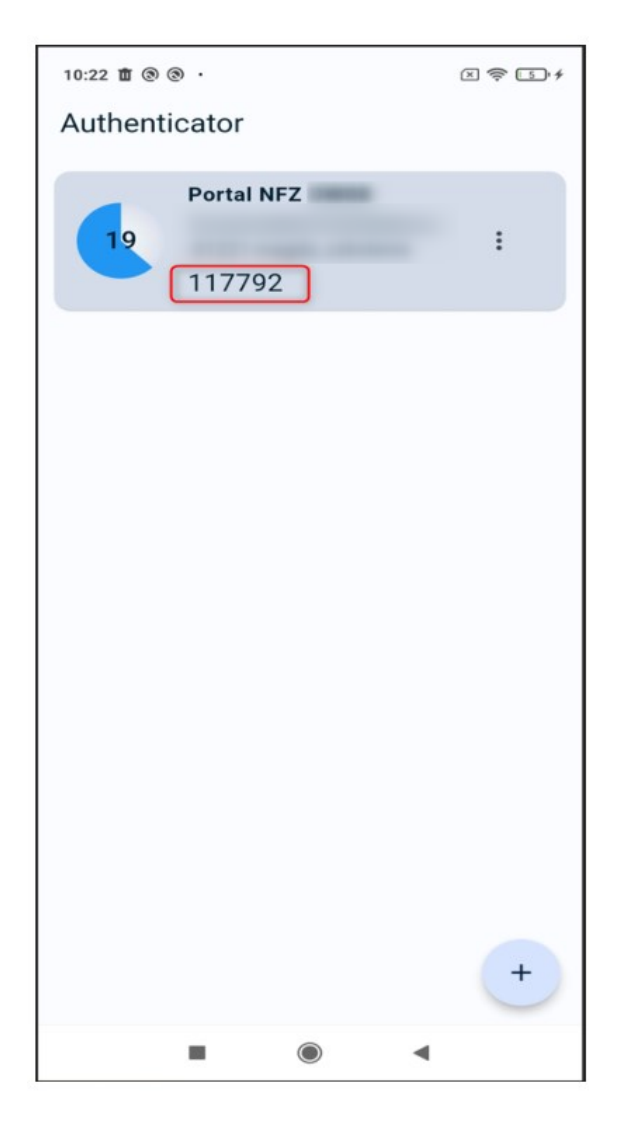

5. Operator przepisuje kod z aplikacji zewnętrznej do portalu i klika w **Powiąż**.

| Powiązanie urządzenia                                                                                                    |
|----------------------------------------------------------------------------------------------------|
| W celu powiązania urządzenia do celów weryfikacyjnych proszę wygenerować kod w aplikacji zewnętrznej i wprowadzić w polu poniżej:<br>Kod hasła jednorazowego:<br>Powiąż |
| Weryfikacja kodu hasła jednorazowego powiodła się.                                                                                                    |
| Anuluj Kontynuuj                                                                                                    |

6. Po prawidłowym powiązaniu pokaże się informacja **Weryfikacja kodu hasła jednorazowego powiodła się** oraz lista kodów odzyskiwania.

Lista kodów odzyskiwania jest to lista 10 kodów, które można użyć w przypadku problemów z użyciem aplikacji uwierzytelniającej np. zgubienia lub uszkodzenia telefonu.

Kody należy zapisać lub wydrukować. Bez tej czynności program nie będzie mógł zakończyć konfiguracji.

| Kody odzyskiwania                                                                                                    |
|----------------------------------------------------------------------------------------------------|
| Wygenerowano kody odzyskiwania jednorazowego użytku.<br>W przypadku utraty urządzenia z aplikacją do uwierzytelniania, możliwe będzie awaryjne zalogowanie się do konta za ich pomocą.                                            |
| Aby kontynuować naciśnij przycisk <b>Drukuj</b> .<br>Alternatywnie naciśnij przycik <b>Pobierz PDF</b> w celu wydrukowania kodów odzyskiwania we własnym zakresie.<br>Wydruk schowaj w bezpiecznym miejscu.<br>Drukuj Pobierz PDF |
| Portal Personelu - kody odzyskiwania:                                                                                                    |
| 41.<br>9g                                                                                                    |
| 9s,<br>av                                                                                                    |
| to<br>ts                                                                                                    |
| W9<br>WZ                                                                                                    |
|                                                                                                    |
| Anuluj                                                                                                    |

7. Po wydrukowaniu/zapisaniu kodów operator zapisuje konfigurację za pomocą klawisza **Zapisz zmiany**.

| Kody odzyskiwania                                                                                                    |
|----------------------------------------------------------------------------------------------------|
| Wygenerowano kody odzyskiwania jednorazowego użytku.<br>W przypadku utraty urządzenia z aplikacją do uwierzytelniania, możliwe będzie awaryjne zalogowanie się do konta za ich pomocą.                      |
| Aby kontynuować naciśnij przycisk <b>Drukuj</b> .<br>Alternatywnie naciśnij przycik <b>Pobierz PDF</b> w celu wydrukowania kodów odzyskiwania we własnym zakresie.<br>Wydruk schowaj w bezpiecznym miejscu. |
| Drukuj Pobierz PDF                                                                                                    |
| Portal Personelu - kody odzyskiwania:                                                                                                    |
| 4f;                                                                                                    |
| 410                                                                                                    |
| 9g;                                                                                                    |
| 9sį                                                                                                    |
| avc                                                                                                    |
| to:                                                                                                    |
| tsi                                                                                                    |
| w9€                                                                                                    |
| wz(                                                                                                    |
| xoc                                                                                                    |
| Aby dokończyć proces, naciśnij przycisk Zapisz zmiany. Anuluj Zapisz zmiany                                                                                                    |

Jeśli mechanizm logowania do portalu z wykorzystaniem mechanizmu MFA jest już aktywny to pojawią się dodatkowe funkcje/linki.

| Składniki MFA                 |            |                                       |
|-------------------------------|------------|---------------------------------------|
| Składnik                      | Informacja | Akcje                                 |
| Konfiguracja uwierzytelnienia | Aktywny    | Kod QR<br>Nowa konfiguracja<br>Wyłącz |
| Kody odzyskiwania             | Aktywny    | Podgląd<br>Generuj nowe               |

### 3.1.5.3.2 Administracja uwierzytelniania wieloskładnikowego (TOTP)

Aby potwierdzić zeskanowanie lub przepisanie kodu i przejść dalej należy wpisać token wygenerowany przez aplikację służącą do generowania tokenów TOTP a następnie kliknąć w **Powiąż**.

### Administracja uwierzytelniania wieloskładnikowego (MFA)

| ▶ Powrót                                                                                                    |
|----------------------------------------------------------------------------------------------------|
|                                                                                                    |
| Skanowanie kodu QR                                                                                                    |
| Zeskanuj poniższy kod QR w aplikacji do uwierzytelniania.                                                                                                    |
|                                                                                                    |
|                                                                                                    |
| Powiązanie urządzenia                                                                                                    |
| W celu powiązania urządzenia do celów weryfikacyjnych proszę wygenerować kod w aplikacji zewnętrznej i wprowadzić w polu poniżej:<br>Kod hasła jednorazowego:<br> |
| Anuluj                                                                                                    |

### 3.1.5.3.3 Wyświetlenie kodu QR

Wyświetlenie kodu QR może być przydatne w sytuacji, gdy operator chce używać więcej niż jednego telefonu do uwierzytelniania – generowania kodów jednorazowych. W takim przypadku, dla aplikacji zainstalowanej na kolejnym telefonie należy powtórzyć operacje powiązania aplikacji z kontem w Portalu. Należy ponownie wykonać skanowanie kodu QG lub wpisanie kodu ręcznie.

Operator może wyświetlić Kod QR.

### Administracja uwierzytelniania wieloskładnikowego (MFA)

| ▶ Powrót ▶ Pomoc                                                                      |
|---------------------------------------------------------------------------------------|
| Skanowanie kodu QR                                                                    |
| Zeskanuj poniższy kod QR w aplikacji do uwierzytelniania.                             |
|                                                                                       |
| Jeśli skanowanie nie działa, spróbuj <u>dodać konto ręcznie</u> .                     |
| Ręczne dodanie konta                                                                  |
| Wprowadź poniższe informacje ręcznie w aplikacji do uwierzytelniania:<br>Nazwa konta: |
| Portal NFZ                                                                            |
| Sekret:                                                                               |
|                                                                                       |
|                                                                                       |
|                                                                                       |

### 3.1.5.3.4 Lista kodów odzyskiwania

### Kody odzyskiwania.

Kody odzyskiwania służą do awaryjnego logowania w przypadku braku możliwości skorzystania z aplikacji do uwierzytelniania, niezbędnej do uwierzytelniania MFA (zgubienie lub uszkodzenie telefonu, przywrócenie urządzenia do stanu fabrycznego).

Są to kody jednorazowego użytku, które zaleca się wydrukować i schować w bezpieczne miejsce.

### Kody odzyskiwania

| ▶ Powrót ▶ Pomoc                                                                                                    |
|----------------------------------------------------------------------------------------------------|
|                                                                                                    |
| Kody odzyskiwania                                                                                                    |
| Istniejące kody odzyskiwania jednorazowego użytku.<br>W przypadku utraty możliwości wykorzystania innych składników uwierzytelnienia, możliwe będzie awaryjne zalogowanie się do konta za ich pomocą.<br>Przekreślone pozycje oznaczają <b>zużyte</b> kody odzyskiwania. |
| Przycisk Drukuj pozwala ponownie wydrukować kody odzyskiwania.<br>Przycisk Pobierz PDF pozwala pobrać kody odzyskiwania w celu wydrukowania ich ponownie we własnym zakresie.<br>Wydruk schowaj w bezpiecznym miejscu.                                                   |
| Drukuj Pobierz PDF                                                                                                    |
|                                                                                                    |
| Portal Personelu - kody odzyskiwania:                                                                                                    |
| 441                                                                                                    |
| 410                                                                                                    |
| 9g.                                                                                                    |
| 95(                                                                                                    |
| avc                                                                                                    |
| to:                                                                                                    |
| tsi                                                                                                    |
| w9(                                                                                                    |
| wz4                                                                                                    |
| X0(                                                                                                    |
|                                                                                                    |
|                                                                                                    |
|                                                                                                    |

Aby wygenerować nowe kody odzyskiwania należy przejść do strony **Zarządzanie uwierzytelnieniem** wieloskładnikowym i skorzystać z linku **Generuj nowe.** 

Kody, które zostały wykorzystane są oznaczone jako **Wykorzystane** oraz dodatkowo przekreślone.

Uwaga: Jeżeli z jakiegoś powodu, kody odzyskiwania zostaną przez osobę nieuprawnioną przechwycone, należy jak najszybciej anulować kody poprzez wygenerowanie nowych, które je nadpiszą.

### 3.1.5.3.5 Generowanie nowych kodów odzyskiwania

Aby wygenerować nowe kody odzyskiwania należy skorzystać z linku **Generuj nowe** na stronie **Zarządzanie uwierzytelnieniem wieloskładnikowym**.

| Składniki MFA                 |            |                                       |
|-------------------------------|------------|---------------------------------------|
| Składnik                      | Informacja | Akcje                                 |
| Konfiguracja uwierzytelnienia | Aktywny    | Kod QR<br>Nowa konfiguracja<br>Wyłącz |
| Kody odzyskiwania             | Aktywny    | Podgląd<br>Generuj nowe               |

Operator zostanie poproszony o potwierdzenie tożsamości poprzez wpisanie hasła do Portalu Personelu.

| 2 | Kod personelu: |                  |
|---|----------------|------------------|
| 2 | Hasło:         | Haslo<br>Zaloguj |

Po wpisaniu hasła otworzy się strona z wygenerowanymi kodami odzyskiwania.

Przycisk **Zapisz**, zapisuje kody odzyskiwania.

Przycisk Drukuj umożliwia wydrukowanie kodów odzyskiwania.

### Kody odzyskiwania

| Kody odzyskiwania         Wygarcrowano nome kody odzyskiwania jednorazowego użyśu.         W przycadku utrały mazkiwość wykarzystania innych składników twierzytetnienia, możliwe będzie awanyne zakogowanie się do konta za ich pomocą.         Ady kontymuowić nacisnij przycisk. Druku!         Ady kontymuowić nacisnij przycisk. Druku!         Mage: dokończenie procesu zastąpi istniegięce kody odzyskiwania we własnym zakresie.         Drukuj       Połkrz PDF         Portal Personelu - kody odzyskiwania:         20         30         20         30         20         30         30         30         30         30         30         30         30         30         30         30         30         304         305         304         305         304         305         305         306         307         308         309         301         302         303         304         305         306         307                                                                                                    | ▶ Powrót ▶ Pomoc                                                                                                    |
|----------------------------------------------------------------------------------------------------|----------------------------------------------------------------------------------------------------|
| Wyenerowano nowe kody odzyskiwania jednorazowego użyłku.         W przypadku ułrały możliwości wykorzystania innych składników uwierzytelnienia, możliwe będzie awanyne zakogowanie się do konta za kch pomocą.         Aky kontynuować naciśnij przycisk Drakuji         Alternatynnie naciśnij przycisk Drakuji         Alternatynnie naciśnij przycisk Drakuji         Alternatynnie naciśnij przycisk Drakuji         Alternatynnie naciśnij przycisk Drakuji         Alternatynnie naciśnij przycisk Drakuji         Alternatynnie naciśnij przycisk Drakuji         Drakuji       Potkierz PDF         Potal Personelu - kody odzyskiwania:         2do         6cc       axo         axo       axo         cov       axo         3pi       axo         syd       axo         syd       axo | Kody odzyskiwania                                                                                                    |
| Aby kontynuować naciśnij przycisk Drukuj.   Alternatywnie naciśnij przycisk Dobierz PDF w celu wydrukowania kodów odzyskiwania we własnym zakresie.   Wydruk schowaj w bezpiecznym miejscu.     Uwaga: dokończenie procesu zastąpi istniejące kody odzyskiwania nowymi.     Drukuj   Pobierz PDF     Portal Personelu - kody odzyskiwania:   20   66c   auz   ava   cov   d7w   10p   sal   syq   yred     Inuluj                                                                                                    | Wygenerowano nowe kody odzyskiwania jednorazowego użytku.<br>W przypadku utraty możliwości wykorzystania innych składników uwierzytelnienia, możliwe będzie awaryjne zalogowanie się do konta za ich pomocą. |
| Uwega: dokończenie procesu zastapi istniejące kody odzyskiwania nowymi.         Portal Personelu - kody odzyskiwania:         2de         6c         azz         axo         cov         d7w         10p         sol         sol         yre                                                                                                    | Aby kontynuować naciśnij przycisk <b>Drukuj</b> .<br>Alternatywnie naciśnij przycik <b>Pobierz PDF</b> w celu wydrukowania kodów odzyskiwania we własnym zakresie.<br>Wydruk schowaj w bezpiecznym miejscu.  |
| Potkar PDF         Portal Personelu - kody odzyskiwania:         2de         6ce         auz         ax0         cov         d7w         i0p         sal         syq         yre         Anuluj                                                                                                    | Uwaga: dokończenie procesu zastąpi istniejące kody odzyskiwania nowymi.                                                                                                    |
| Portal Personelu - kody odzyskiwania:         2do         66c         auz         axo         cov         d7w         i0p         sal         syq         yr0                                                                                                    | Drukuj Pobierz PDF                                                                                                    |
| 2do<br>66c<br>auz<br>axo<br>cov<br>d7w<br>i0p<br>sal<br>syq<br>yr0<br>Anuluj                                                                                                    | Portal Personelu - kody odzyskiwania:                                                                                                    |
| 66c<br>auz<br>axo<br>cov<br>d7w<br>i0p<br>sal<br>sal<br>syq<br>yr0                                                                                                    | 2do                                                                                                    |
| auz<br>axo<br>cov<br>d7w<br>i0p<br>sal<br>sal<br>syq<br>yr0                                                                                                    | 66c                                                                                                    |
| cov<br>d7w<br>i0p<br>sal<br>syq<br>yr0                                                                                                    | auz                                                                                                    |
| d7w<br>i0p<br>sal<br>syq<br>yr0<br>Anuluj                                                                                                    | COV                                                                                                    |
| i0p<br>sal<br>syq<br>yr0<br>Anuluj                                                                                                    | d7w                                                                                                    |
| sal<br>syq<br>yr®<br>Anuluj                                                                                                    | i0p                                                                                                    |
| syq<br>yr8<br>Anuluj                                                                                                    | sal                                                                                                    |
| yre<br>Anuluj                                                                                                    | syq                                                                                                    |
| Anuluj                                                                                                    | yre                                                                                                    |
| Anuluj                                                                                                    |                                                                                                    |
|                                                                                                    | Anuluj                                                                                                    |
|                                                                                                    |                                                                                                    |

### 3.1.5.4 Wnioski o nadanie upoważnienia do korzystania z systemu eWUŚ

Funkcjonalność umożliwia składanie oraz przegląd złożonych wniosków wraz z informacją o statusie jego realizacji. Wnioski mogą znajdować się w jednym ze statusów:

- złożony status taki otrzymuje wniosek po zapisaniu w Portalu Personelu;
- w przygotowaniu status taki otrzymuje wniosek po jego wstępnej akceptacji przez operatora OW NFZ.
   Wstępna akceptacja polega na przygotowaniu upoważnienia do podpisu przez osoby upoważnione;
- zatwierdzony status taki otrzymuje wniosek, dla którego wydano ważne upoważnienie;
- anulowany status taki otrzymuje wniosek anulowany przez świadczeniodawcę;
- odrzucony status taki otrzymuje wniosek, dla którego decyzja o wydaniu upoważnienia była negatywna.

# Portal Personelu 1.2203

### [Wyloguj]

# Przegląd wniosków o nadanie upoważnienia do korzystania z systemu eWUŚ

|            | Imię i nazwisko:<br>PESEL:<br>Adres: | Robert Deficientik<br>Sentuzion 200<br>BRUDE al. RE.1.POPERINGNI 2., 40-300 BRUDE |           |
|------------|--------------------------------------|-----------------------------------------------------------------------------------|-----------|
|            | Brak upoważnie                       | nia.                                                                              |           |
|            | Wyszukiwanie wr<br>Status:           | niosków                                                                           | Wyszukaj  |
|            |                                      | Pobierz regulamin eWUŚ Pobierz oświadczenie i upoważnienie osoby Utwó             | z wniosek |
|            | Status                               | Data złożenia Data podjęcia Data Nr upoważnienia Status upoważnienia              |           |
| Nr wniosku | otacus                               |                                                                                   |           |

Na przeglądzie złożonych wniosków, w części **Wyszukiwanie wniosków**, znajduje się pole *Status* pozwalające na wyszukiwanie wniosków spełniających wybrany status. Wyszukiwanie wniosków następuje po kliknięciu przycisku Wyszukaj

Przycisk Utwórz wniosek pozwala na utworzenie nowego wniosku.

W dolnej części okna znajduje się tabela zawierająca wnioski spełniające kryteria wyszukiwania. Z lewej strony każdego wiersza w tabeli znajduje się przycisk **Anuluj**, który pozwala na anulowanie złożonego wniosku, jednakże tylko do momentu podjęcia wniosku przez operatora OW.

Jeżeli użytkownik nie posiada upoważnienia to może złożyć wniosek o jego nadanie klikając przycisk

# Portal Personelu 1.2203

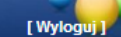

# Przegląd wniosków o nadanie upoważnienia do korzystania z systemu eWUŚ

| U | Imię i nazwisko:<br>PESEL:<br>Adres: | Robert Duffereitik<br>Seitz (1912)<br>BR201 of. KL3.POPECORINE 2 , 49-300 BR201 |                |
|---|--------------------------------------|---------------------------------------------------------------------------------|----------------|
|   | Brak upoważnie                       | nia.                                                                            |                |
|   | Wyszukiwanie w<br>Status:            | niosków                                                                         | Wyszukaj       |
|   |                                      |                                                                                 | Utwórz wojosak |

Przed przekazaniem wniosku do OW NFZ wnioskujący przez zaznaczenie odpowiednich pól we wniosku zobowiązany jest potwierdzić zobowiązanie się do przestrzegania przepisów dotyczących zapewnienia bezpieczeństwa przetwarzania danych, w szczególności przepisów ustawy z dnia 29 sierpnia 1997 r. o ochronie danych osobowych (Dz. U. z 2002 r. Nr 101, poz. 926 z późn. zm.) oraz aktów wykonawczych, a także zasad poufności i tajemnicy danych (zgodnie z zobowiązaniem w sekcji B na wniosku).

Regulamin dostępny jest w formie pliku pdf. Można go pobrać klikając przycisk Pobierz regulamin eWUŚ

Oświadczenie i upoważnienie operatora jest dostępne w formie pliku pdf. Można je pobrać klikając przycisk Pobierz oświadczenie i upoważnienie osoby

95

| ortal Per                                                                                     | sonelu 2018.12.1.3043 ( )   GSCUR2                                                                                                    | [ Wyloguj      |
|-----------------------------------------------------------------------------------------------|----------------------------------------------------------------------------------------------------|----------------|
| niosek o n                                                                                    | adanie upoważnienia do korzystania z systemu eWUŚ                                                                                                    |                |
| Powrót 🕨 Pom                                                                                  | oc                                                                                                    |                |
| Imię i naz<br>PESEL:<br>Adres:                                                                | wisko:                                                                                                    |                |
|                                                                                               | Pobierz regulamin eWUŚ Pobierz oświadczenie i upoważnienie osoby                                                                                                    | Złóż wnioseł   |
| o wyd<br>A. Identyl                                                                           | z dnia 06.12.2018<br>do Narodowego Funduszu Zdrowia<br>anie upoważnienia do korzystania z usługi Elektronicznej Weryfikacji Uprawnień Świadczeniobiorców<br>ikacja składającego wniosek                                                                                                    |                |
| Repreze<br>o numer<br>składam<br>Zdrowia                                                      | ntując podmiot:<br>(nazwa*)<br>ze identyfikacyjnym **:<br>wniosek o wydanie upoważnienia do korzystania z usługi świadczonej przez system teleinformatyczny Narodowego Funduszu<br>w rozumieniu ustawy z dnia 17 lutego 2005 r. o informatyczacji działalności podmiotów realizujacych zadania publiczne ( Dz.U.                                                                                                    | z              |
| 2017 r.<br>potwierd<br>Zobowi<br>szczego<br>B. sprawie<br>danych<br>danych                    | poz. 570, z późn. zm.), umożliwiającej występowanie do Narodowego Funduszu Zdrowia o sporządzenie dokumentu<br>Izającego prawo do świadczeń (usługa Elektronicznej Weryfikacji Uprawnień Świadczeniobiorców).<br>ązanie do przestrzegania przepisów dotyczących zapewnienia bezpieczeństwa przetwarzania danych, w<br>ślności przepisów Rozporządzenia Parlamentu Europejskiego i Rady (UE) 2016/679 z dnia 27 kwietnia 2016 r. v<br>o ochrony osób fizycznych w związku z przetwarzaniem danych osobowych i w sprawie swobodnego przepływu<br>danych oraz uchylenia dyrektywy 95/46/WE (ogólne rozporządzenie o ochronie danych), ustawy o ochronie<br>osobowych z dnia 10 maja 2018 r. (Dz.U. poz. 1000 z późn. zm), a także zachowania w tajemnicy i nieujawniar                                                                                                    | ia             |
| Zob<br>przepisó<br>w związ<br>(ogólne<br>a także<br>Zobowia<br>świadcz<br>zbiorów<br>trzecim, | owiązuję się do przestrzegania przepisów dotyczących zapewnienia bezpieczeństwa przetwarzania danych, w szczególności<br>w Rozporządzenia Parlamentu Europejskiego i Rady (UE) 2016/679 z dnia 27 kwietnia 2016 r. w sprawie ochrony osób fizyczny<br>ku z przetwarzaniem danych osobowych i w sprawie swobodnego przepływu takich danych oraz uchylenia dyrektywy 95/46/WE<br>rozporządzenie o ochronie danych), ustawy o ochronie danych osobowych z dnia 10 maja 2018 r. (Dz.U. poz. 1000 z późn. zm<br>zachowania w tajemnicy i nieujawniania danych.<br>zuję się do zachowania w tajemnicy i nieujawniania danych, o których mowa w art. 50 ust. 5 ustawy z dnia 27 sierpnia 2004 r.<br>eniach opieki zdrowotnej finansowanych ze środków publicznych (Dz.U. z 2018 r. poz. 1510, z późn. zm.), pozyskiwanych ze<br>danych przetwarzanych w Narodowym Funduszu Zdrowia, a także do nieprzekazywania tych danych nieuprawnionym osobom<br>pod rygorem utraty upoważnienia do korzystania z usługi Elektronicznej Weryfikacji Uprawnień Świadczeniobiorców. | rch<br>),<br>0 |
| *w przypadku<br>**w przypadk                                                                  | <ol> <li>świadczeniodawcy: nazwa świadczeniodawcy;</li> <li>niebędącej świadczeniodawcą osoby uprawnionej w rozumieniu art. 2 pkt 14 ustawy z dnia 12 maja 2011 r. o refundacji leków, środków<br/>spożywczych specjalnego przeznaczenia żywieniowego oraz wyrobów medycznych (Dz.U. z 2017 r. poz. 1844, z późn. zm.): imię i nazwisko.</li> <li>i) niebędącej świadczeniodawcy: numer identyfikacyjny świadczeniodawcy;</li> <li>i) niebędącej świadczeniodawcy oby uprawnionej w rozumieniu art. 2 pkt 14 ustawy z dnia 12 maja 2011 r. o refundacji leków, środków<br/>spożywczych specjalnego przeznaczenia żywieniowego oraz wyrobów medycznych (Dz.U. z 2017 r. poz. 1844, z późn. zm.): nr PESEL.</li> </ol>                                                                                                    |                |

Kliknięcie przycisku Złóż wniosek spowoduje zapisanie wniosku w systemie. Do czasu podjęcia wniosku przez pracownika OW NFZ wniosek można anulować.

Rejestracja wniosku jest w pełni automatyczna i nie wymaga dodatkowych danych. Wszystkie wymagane na wniosku dane (dane wnioskującego) są wypełniane na podstawie kontekstu zalogowanego użytkownika.

Złożenie wniosku jest możliwe tylko w przypadku (wszystkie warunki muszą być spełnione):

- gdy wnioskujący nie posiada ważnego upoważnienia;
- gdy żaden inny wniosek wnioskującego o wydanie upoważnienia nie będzie oczekiwał na decyzję OW NFZ.

W przypadku zaistnienia którejkolwiek sytuacji blokującej przyjęcie wniosku, użytkownik zostanie poinformowany o powodzie nieprzyjęcia wniosku.

Podjęcie wniosku przez OW spowoduje automatyczne przygotowanie dla wnioskującego upoważnienia do korzystania z systemu eWUŚ, a sam wniosek uzyska status: *w trakcie akceptacji*. Przygotowanie upoważnienia związane jest z wygenerowaniem unikalnego numeru upoważnienia.

Jeśli wnioskujący ma ważne upoważnienie do korzystania z systemu eWUŚ, to nie ma możliwości złożenia wniosku.

| ortal Personelu 1.2203                                                 |                                                                |                                                               |                                             |                     |                              |                        |  |
|------------------------------------------------------------------------|----------------------------------------------------------------|---------------------------------------------------------------|---------------------------------------------|---------------------|------------------------------|------------------------|--|
| Przegląd wniosków o nadanie upoważnienia do korzystania z systemu eWUŚ |                                                                |                                                               |                                             |                     |                              |                        |  |
| Powrót                                                                 | ▶ Wnioski o nad                                                | lanie upoważnienia                                            | ▶ Wnioski o prz                             | edłużenie upowa     | ażnienia 🕨 Pomoc             |                        |  |
|                                                                        | Imię i nazwisko:<br>PESEL:<br>Adres:                           | Robert Dufferei<br>Seitzzeitzte<br>BRITE al. 83.3.9           | A<br>OPELINANE 2., 40                       | 388 84,251          |                              |                        |  |
|                                                                        | Dane dotyczące<br>Nr upoważnienia:<br>Status:<br>Data wydania: | ostatniego upowa<br>08-EL-2012-<br>Zatwierdzone<br>10.12.2012 | n <mark>żnienia</mark><br>12-10-012018<br>2 |                     |                              |                        |  |
|                                                                        | Wyszukiwanie wn<br>Status:                                     | iosków                                                        |                                             | ¥                   |                              | Wyszukaj               |  |
|                                                                        |                                                                | Pobier                                                        | z regulamin eWUŚ                            | Pobierz oświa       | dczenie i upoważnienie osoby | Utwórz wniosek         |  |
| Nr wniosku                                                             | Status                                                         | Data złożenia                                                 | Data podjęcia                               | Data<br>zakończenia | Nr upoważnienia              | Status<br>upoważnienia |  |
| 46903                                                                  | Zatwierdzony                                                   | 10.12.2012                                                    | 10.12.2012                                  | 10.12.2012          | 08-EL-2012-12-10-012018      | Zatwierdzone           |  |

### 3.1.5.4.1 Wnioski o przedłużenie upoważnienia do korzystania z systemu eWUŚ

Funkcja umożliwia wystąpienie przez świadczeniodawcę z wnioskiem o przedłużenie ważności upoważnienia w sytuacji, gdy świadczeniodawcy upłynęła ważność umowy, a nowa umowa z różnych przyczyn nie została jeszcze podpisana. W takiej sytuacji dyrektor OW NFZ może wyrazić na ograniczone w czasie korzystanie z systemu eWUŚ.

| Portal Perso                        | onelu 1.2304                                                                               | [ Wyloguj ]  |
|-------------------------------------|--------------------------------------------------------------------------------------------|--------------|
| Przegląd wnios<br>systemu eWUŚ      | ków o przedłużenie ważności upoważnienia do korzy                                          | vstania z    |
| Powrót > Wnioski o                  | nadanie upoważnienia 🕨 Wnioski o przedłużenie upoważnienia 🕨 Pomoc                         |              |
| Imię i nazwisko<br>PESEL:<br>Adres: | ARTINA Locial<br>Metricalues)<br>Metrical and Antoine Manufalment 3/5 /3/5 , 40 300 Metric |              |
| Brak ważnej umowy upoważ            | niającej. Umowa była ważna do dnia 31.12.2012                                              |              |
| Wyszukiwanie<br>Status:             | e wniosków                                                                                 | Wyszukaj     |
| Brak wninsków snehiaiarych za       | Utv                                                                                        | vórz wniosek |
|                                     |                                                                                            |              |

Na przeglądzie złożonych wniosków, w części **Wyszukiwanie wniosków**, znajduje się pole *Status* pozwalające na wyszukiwanie wniosków spełniających wybrany status. Wyszukiwanie wniosków następuje po kliknięciu przycisku Wyszukaj

Przycisk <u>Utwórz wniosek</u> pozwala na utworzenie nowego wniosku. Po jego kliknięciu otworzy się okno pozwalające na wprowadzenie powodu składania wniosku.

# Portal Personelu Przegląd wniosków o przedłużenie ważności upoważnienia do korzystania z systemu eWUŚ Powrót Wnioski o nadanie upoważnienia Wnioski o przedłużenie upoważnienia Pomoc Powrót Wnioski o nadanie upoważnienia Wnioski o przedłużenie upoważnienia Pomoc Powrót Wnioski o nadanie upoważnienia Wnioski o przedłużenie upoważnienia Pomoc Powrót Wnioski o nadanie upoważnienia Wnioski o przedłużenie upoważnienia i Pomoc Powrót Powrót Wnioski o nadanie upoważnienia Wnioski o przedłużenie upoważnienia do korzystania z systemu eWUŚ Powród sładana Powród sładana Wniosku: Zatwierdź wniosek Anuluj

Po wprowadzeniu powodu należy wniosek zatwierdzić przyciskiem Zatwierdź wniosek, tym samym przekazując wniosek do rozpatrzenia przez OW NFZ. Okres, na jaki zostanie wydana zgoda na przedłużenie ważności upoważnienia będzie określany przez operatora OW NFZ.

W dolnej części okna znajduje się tabela zawierająca wnioski spełniające kryteria wyszukiwania. Z lewej strony każdego wiersza w tabeli znajduje się przycisk **Anuluj**, który pozwala na anulowanie złożonego wniosku, jednakże tylko do momentu podjęcia wniosku przez operatora OW.

### 3.1.5.5 Zarządzanie uprawnieniami do korzystania z systemu eWUŚ

| Portal        | ortal Personelu 1.3009   08000087 (37060802949)                                            |                     |                  |                                                                    |                         |                           |               |                             |             |
|---------------|--------------------------------------------------------------------------------------------|---------------------|------------------|--------------------------------------------------------------------|-------------------------|---------------------------|---------------|-----------------------------|-------------|
| Zarządz       | arządzanie uprawnieniami do korzystania z systemu eWUŚ                                     |                     |                  |                                                                    |                         |                           |               |                             |             |
| Powrót        | ▶ Powrót<br>▶ Zarządzanie operatorami<br>▶ Wnioski o uprawnienia administratora<br>▶ Pomoc |                     |                  |                                                                    |                         |                           |               |                             |             |
| B             | Imię i nazwisł<br>PESEL:                                                                   | (O:                 | 1000 100000      |                                                                    |                         |                           |               |                             |             |
| Zarządzanie o | peratorami                                                                                 | systemu eV          | luś              |                                                                    |                         |                           |               |                             |             |
|               | Wyszukiwa<br>Użytkownik:                                                                   | nie                 |                  |                                                                    | T                       |                           |               |                             |             |
|               | Status użytk<br>Status uprav                                                               | ownika:<br>vnienia: | Aktywny          |                                                                    | <b>T</b>                |                           |               |                             |             |
|               | Numer uprav                                                                                | vnienia:            |                  |                                                                    |                         |                           |               | 1                           | Nyszukaj    |
| Użytkownik    | Imię                                                                                       | Nazwisko            | PESEL            | Status<br>uprawnienia                                              | Nr uprawnienia          | Data końca<br>uprawnienia | Id<br>wniosku | Wniosek o<br>administratora | Uprawnienie |
| 111000        | -                                                                                          |                     |                  | Administrator<br>eWUŚ                                              | 08-EO-2015-11-30-002527 | 30.11.2018                | 47877         | Przedłuż                    | Zablokuj    |
| 0.000         |                                                                                            |                     |                  | Operator<br>eWUŚ                                                   | 08-EO-2015-11-30-002530 | 30.11.2018                |               |                             | Zablokuj    |
| 111000        |                                                                                            |                     |                  | Brak                                                               |                         | 30.11.2018                | 47877         | Złóż                        | Nadaj       |
|               |                                                                                            |                     |                  | Wniosek o<br>przedłużenie<br>uprawnienia<br>administratora<br>eWUŚ | 08-EO-2015-11-29-002516 | 29.11.2018                | 47888         | Anuluj                      |             |
| - UWAGA! Waż  | tność uprawni                                                                              | ienia wygasła b     | ądź niedługo sko | nńczy się jego waż                                                 | ność                    |                           |               |                             |             |

Przycisk Nadaj umożliwia nadanie użytkownikowi Portalu Personelu uprawnienia operatora systemu eWUŚ. Uprawnienie może nadać tylko lokalny administrator systemu eWUŚ.

Uprawnienie to można nadać tylko użytkownikom, którzy mają wypełnione dane:

- imię
- nazwisko
- PESEL

W danym momencie użytkownik może mieć nadane tylko jedno uprawnienie. W przypadku, gdy użytkownik będzie miał już nadane uprawnienie administratora lokalnego bądź operatora, nie będzie możliwości nadania kolejnego uprawnienia. Nadanie uprawnienia związane jest z wygenerowaniem unikalnego numeru uprawnienia. Numery uprawnień analogicznie jak numery upoważnień generowane będą wg jednego wzorca, zapewniającego unikalność w ramach całego NFZ. Uprawnienie operatora nadawane są na okres 3 lat od dnia nadania uprawnienia. Uprawnienia operatora mogą być nadawane tylko dla użytkownika posiadającego aktualne upoważnienie lekarza zgodne z załącznikiem nr 2 do regulaminu korzystania z systemu eWUŚ, wydawane na okres nie dłuższy niż 3 lata. Upoważnienia te nie są rejestrowane w Portalu Personelu, obowiązek ich posiadania i przechowywania należy do lekarza.

Przycisk **Zablokuj** umożliwia zablokowanie użytkownikowi Portalu Personelu uprawnienia operatora. Zablokować uprawnienie operatora systemu eWUŚ może:

- lokalny administrator systemu eWUŚ
- użytkownik Portalu Personelu posiadający uprawnienie administratora.

Odblokować uprawnienie operatora systemu eWUŚ może tylko:

• lokalny administrator systemu eWUŚ

Uprawnienie to można odblokować tylko użytkownikom, którzy mają wypełnione dane:

- imię
- nazwisko
- PESEL

Funkcja umożliwia odblokowanie uprawnienia operatora tylko w przypadku, gdy blokada uprawnienia została zrealizowana przez użytkownika Portalu Personelu. W przypadku, gdy blokada została nałożona przez operatora OW NFZ, odblokowanie uprawnienia użytkownika w Portalu Personelu nie jest możliwe. Uprawnienie to w takim przypadku może odblokować tylko operator OW NFZ.

Odblokowanie uprawnienia operatora będzie także niemożliwe, jeśli w między czasie użytkownikowi nadano uprawnienie administratora lokalnego.

Przycisk **Złóż** umożliwia zarejestrowanie wniosku o uprawnienia administratora lokalnego systemu eWUŚ i przekazanie go do OW NFZ. Do czasu podjęcia wniosku przez pracownika OW NFZ wniosek można anulować. Rejestracja wniosku jest w pełni automatyczna i wymaga tylko wskazania istniejącego w portalu użytkownika. Użytkownik ten musi mieć wcześniej uzupełnione informacje:

- imię
- nazwisko
- PESEL

Wszystkie pozostałe wymagane na wniosku dane (dane lekarza) będą wypełnione na podstawie kontekstu zalogowanego użytkownika. Złożenie wniosku jest możliwe tylko przez lekarzy posiadających ważne upoważnienie wydane przez OW NFZ. W przypadku braku aktualnego upoważnienia, Portal Personelu zablokuje dostęp do funkcji rejestracji wniosku. W przypadku, gdy dany użytkownik ma zablokowane przez OW NFZ wcześniej przyznane uprawnienie operatora, nie będzie możliwe złożenie dla niego wniosku o administratora lokalnego. Najpierw jest wymagane zdjęcie blokady z uprawnienia operatora przez pracownika OW NFZ.

Możliwe jest złożenie kilku wniosków a administratora lokalnego, dotyczących różnych użytkowników portalu. Złożenie wniosku dla danego użytkownika będzie możliwe tylko w przypadku:

- gdy żaden inny wniosek o nadanie uprawnienia administratora dla danego użytkownika nie będzie oczekiwał na decyzję OW NFZ;
- gdy użytkownik nie ma nadanego aktualnego uprawnienia administratora;

Przycisk **Przedłuż** umożliwia złożenie wniosku o przedłużenie uprawnienia administratora eWUŚ (dla operatorów, którym zbliża się termin wygaśnięcia uprawnień administratora eWUŚ, po zalogowaniu się do portalu, będzie prezentowana informacja ostrzegająca o tym fakcie). Kliknięcie przycisku spowoduje natychmiastowe złożenie wniosku o przedłużenie ważności uprawnienia administratora eWUŚ. Przedłużenie ważności uprawnienia administratora eWUŚ. Przedłużenie ważności uprawnienia administratora eWUŚ skutkować będzie wyłączeniem ważności aktualnego uprawnienia i nadaniem nowego z terminem ważności 3 lata. Wniosek zatwierdzany jest przez operatora OW NFZ.

Wnioski mogą być składane tylko dla operatora posiadającego aktualne upoważnienie lekarza zgodne z załącznikiem nr 1 do regulaminu korzystania z systemu eWUŚ, wydawane na okres nie dłuższy niż 3 lata. Upoważnienia te nie są rejestrowane w Portalu Personelu, obowiązek ich posiadania i przechowywania należy do lekarza.

Wniosek o lokalnego administratora nie ma formy papierowej – akceptowany jest przez OW na podstawie wniosku elektronicznego w systemie. Akceptacja wniosku przez OW spowoduje automatyczne przyznanie użytkownikowi uprawnienia lokalnego administratora systemu eWUŚ. Nadanie uprawnienia związane jest z wygenerowaniem unikalnego numeru uprawnienia. Numery uprawnień analogicznie jak numery upoważnień generowane będą wg jednego wzorca, zapewniającego unikalność w ramach całego NFZ. Uprawnienie administratora lokalnego nadawane będą na okres 3 lat od dnia złożenia wniosku.

Jeżeli operatorowi niebędącemu administratorem do dnia wygaśnięcia upoważnień do eWUŚ pozostało 7 dni lub mniej to w czasie logowania się operatora do systemu, system wyświetli mu następującą informację:

| Ważność Pani/Pana                                                               | uprawnień Operatora eWUS                                                                 | s upływa dnia 10.06.2016.                                                                                                    |
|---------------------------------------------------------------------------------|------------------------------------------------------------------------------------------|----------------------------------------------------------------------------------------------------|
| Aby odnowić te up<br>korzystania z usług<br>eWUŚ, na podstaw<br>Operatora eWUŚ. | rawnienia należy uzyskać od<br>i eWUŚ uaktualniony dokumo<br>e którego Lokalny Administr | podmiotu, który upoważnił Panią/Pana d<br>ent upoważniający do korzystania z usługi<br>rator powinien przedłużyć okres uprawniej |
|                                                                                 |                                                                                          |                                                                                                    |
|                                                                                 |                                                                                          | Ok                                                                                                    |

Jeżeli operatorowi będącemu administratorem do dnia wygaśnięcia uprawnień pozostało 7 dni lub mniej to w czasie logowania się administratora do systemu, system wyświetli mu następującą informację:

• Jeżeli operator nie złożył jeszcze wniosku o przedłużenie uprawnień:

| Informacja w sprawie dalszej możliwości korzystar                                                                                                    | nia z usługi eWUŚ                                                      |
|----------------------------------------------------------------------------------------------------|------------------------------------------------------------------------|
| Ważność uprawnień Lokalnego Administratora eWUŚ                                                                                                    | ywa dnia 10.06.2016.                                                   |
| Aby odnowić te uprawnienia należy uzyskać od podmiotu, który up<br>korzystania z usługi eWUŚ uaktualniony dokument upoważniający d<br>eWUŚ oraz złożyć do Oddziału Wojewódzkiego poprzez Portal elektr<br>nadanie uprawnień Lokalnego Administratora. | oważnił Pana/Panią do<br>lo korzystania z usługi<br>roniczny wniosek o |
| Informacja o składaniu wniosków znajduje się w treści Pomocy dla f<br>upoważnieniami do korzystania z systemu eWUŚ".                                                                                                    | funkcji "Zarządzanie                                                   |
|                                                                                                    | Ok                                                                     |

 Jeżeli operator złożył już wniosek o przedłużenie uprawnień a wniosek ten nie został jeszcze zaakceptowany przez pracownika OW NFZ:

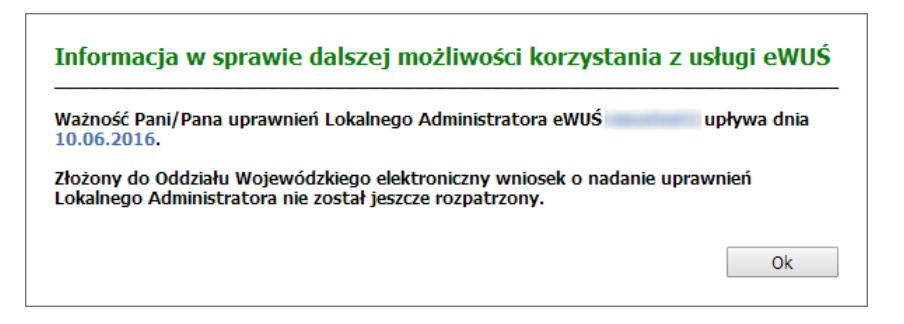

### 3.1.5.6 Zarządzanie blokadami oraz granicami w systemie eWUŚ

### Funkcja Zarządzanie blokadami oraz granicami w systemie eWUŚ umożliwia:

- składanie wniosków o zdjęcie blokady eWUŚ;
- składanie wniosków o zmianę granicy zapytań do eWUŚ

oraz ich przekazanie go do OW NFZ.

Do obsługi wniosków użytkownik musi posiadać uprawnienie administratora lub lokalnego administratora eWUŚ. Wniosek o zdjęcie blokady może być złożony tylko jeżeli jest założona blokada administracyjna. Blokada zwykła zostaje usunięta automatycznie o północy.

Szczegóły

# Wnioski o zdjęcie blokady administracyjnej i zmianę granicy eWUŚ

| ▶ Powrót   | ▶ Pomoc                                                                                                    |                               |             |                |
|------------|----------------------------------------------------------------------------------------------------|-------------------------------|-------------|----------------|
|            | Imię i nazwisko:<br>PESEL:                                                                                                    |                               |             |                |
| Aktualne   | granice do eWUŚ (kliknij, aby ukryć)                                                                                                    |                               |             |                |
| 9          | Stan blokad, granice oraz liczba zapytar<br>Blokada<br>Czy została założona blokada? Nie<br>Rodzaj blokady:<br>Opis:<br>Granice zapytań do systemu eWUŚ | i do systemu eWUŚ na dzień: 3 | 1.10.2024   |                |
|            | Brak ustalonych granic                                                                                                    |                               |             |                |
|            | Dodawanie wniosków<br>Typ wniosku:                                                                                                    | v                             |             | Utwórz wniosek |
|            | Wyszukiwanie wniosków<br>Status:<br>Typ wniosku:                                                                                                    | •<br>•                        |             | Wyszukaj       |
| Nr wniosku | Typ wniosku                                                                                                    | Data rejestracji              | Status      |                |
| 59332      | O zmianę granicy zapytań do eWUŚ                                                                                                    | 30.10.2024                    | Wprowadzony | Szczegóły      |

W części **Dodawanie wniosków** możliwe jest zarejestrowanie nowego wniosku. W celu zarejestrowania wniosku należy z rozwijanych pól wybrać jedną z dwóch opcji:

Wprowadzony

30.10.2024

• o zdjęcie blokady eWUŚ;

59331

• o zmianę granicy zapytań do eWUŚ

Po wybraniu danych należy kliknąć przycisk Utwórz wniosek.

O zdjęcie blokady eWUŚ

W dolnej części formatki prezentowana jest lista wniosków.

Listę można filtrować według typu wniosku:

- o zdjęcie blokady eWUŚ;
- o zmianę granicy zapytań do eWUŚ;

oraz statusów:

- Wprowadzony,
- Przekazany do OW,
- Oceniany,
- Przyjęty do realizacji,
- Anulowany,

- Zrealizowany,

- Odrzucony.

Odpowiednie wartości wybiera się w polach dostępnych w części *Wyszukiwanie wniosków*.

Każdy wniosek na liście, w ostatniej kolumnie zawiera odnośnik **Szczegóły**, którego kliknięcie spowoduje otwarcie formatki konkretnego wniosku.

W części *Aktualne granice do eWUŚ* użytkownik ma przedstawiony raport ze stanu blokad i granic zapytań wykonany na dzień bieżący.

Panel zawierający szczegóły stanu granic i blokady jest domyślnie zwinięty.

3.1.5.6.1 Wniosek o zdjęcie blokady eWUŚ

Wniosek o zdjęcie blokady eWUŚ służy do przekazania wniosku o zdjęcie blokady administracyjnej. Wniosek o zdjęcie blokady może być złożony tylko jeżeli jest założona blokada administracyjna. Blokada zwykła zostaje usunięta automatycznie o północy.

W górnej części wniosku znajduje się identyfikator zgłoszenia, jego status, data ostatniego przekazania do OW NFZ, data zakończenia oceny oraz ewentualny komentarz.

# Wniosek o zdjęcie blokady eWUŚ

| Powrót | ▶ Pomoc                                                                                             |                      |   |                       |                |
|--------|----------------------------------------------------------------------------------------------------|----------------------|---|-----------------------|----------------|
|        | Imię i nazwisko:<br>PESEL:                                                                          | 17                   |   |                       |                |
|        | Nr wniosku:<br>Status:<br>Ostatnie przekazanie do OW NFZ:<br>Data zakończenia:<br>Komentarz OW NFZ: | 59331<br>Wprowadzony |   |                       |                |
|        | Zmiany statusów                                                                                     |                      | ( | Przekaż wniosek do OW | Anuluj wniosek |
|        | Uzasadnienie                                                                                        |                      |   |                       |                |
|        |                                                                                                    |                      |   |                       | Edytuj         |

Aby zacząć pracować na wniosku, użytkownik musi skorzystać z przycisku **Edytuj**, a następnie należy wypełnić pole *Uzasadnienie*.

Wypełniony wniosek należy wysłać za pomocą przycisku Przekaż wniosek do OW.

Wniosek można anulować za pomocą przycisku Anuluj wniosek.

Dopóki wniosek nie zostanie pobrany przez pracownika OW do rozpatrzenia (dopóki nie nastąpi zmiana statusu na **W trakcie oceny**) użytkownik będzie miał możliwość cofnięcia wniosku w celu jego edycji i ponownego przekazania do OW NFZ lub anulowania.

### 3.1.5.6.2 Wniosek o zmianę granicy zapytań do eWUŚ

Wniosek o zmianę granicy zapytań do eWUŚ służy do przekazania wniosku o zmianę dziennej liczby zapytań w systemie eWUŚ.

W górnej części wniosku znajduje się identyfikator zgłoszenia, jego status, data ostatniego przekazania do OW, data zakończenia oceny, granica przyznana przez OW NFZ oraz ewentualny komentarz. Poniżej *Zmiany statusów* znajduje się pole *Aktualna ogólna granica zapytań do eWUŚ* z aktualną wartością zapytań do systemu eWUŚ.

### Wniosek o zmianę granicy zapytań do eWUŚ

| Powrót | ▶ Pomoc                                                                                                    |                      |                       |                |
|--------|----------------------------------------------------------------------------------------------------|----------------------|-----------------------|----------------|
|        | Imię i nazwisko:<br>PESEL:                                                                                                    |                      |                       |                |
|        | Nr wniosku:<br>Status:<br>Ostatnie przekazanie do OW NFZ:<br>Data zakończenia:<br>Granica przyznana przez OW NFZ:<br>Komentarz OW NFZ: | 59332<br>Wprowadzony |                       |                |
|        | Zmiany statusów                                                                                                    |                      | Przekaż wniosek do OW | Anuluj wniosek |
|        | Aktualna ogólna granica z<br>Wnioskowana granica<br>Uzasadnienie                                                                       | capytań do eWUŚ to 0 |                       | Edytuj         |

Aby zacząć pracować na wniosku, operator musi skorzystać z przycisku **Edytuj**, a następnie należy wypełnić pola *Wnioskowana granica* oraz *Uzasadnienie*.

Wypełniony wniosek należy wysłać za pomocą przycisku Przekaż wniosek do OW.

Wniosek można anulować za pomocą przycisku Anuluj wniosek.

Dopóki wniosek nie zostanie pobrany przez pracownika OW do rozpatrzenia (dopóki nie nastąpi zmiana statusu na **W trakcie oceny**) użytkownik będzie miał możliwość cofnięcia wniosku w celu jego edycji i ponownego przekazania do OW NFZ lub anulowania.

# 4 Wymagania techniczne

Dostęp do Portalu może być realizowany w dowolnej nowoczesnej przeglądarce internetowej obsługującej nowoczesne standardy internetowe wykorzystywane na portalu. Działanie Portalu zweryfikowano w następujących przeglądarkach:

- Google Chrome najnowsza wersja
- Mozilla Firefox najnowsza wersja
- Opera najnowsza wersja
- Microsoft Edge najnowsza wersja

# © 2024 KAMSOFT S.A.

Data utworzenia: 26.11.2024